# **MANUAL PENGGUNA** (USER MANUAL)

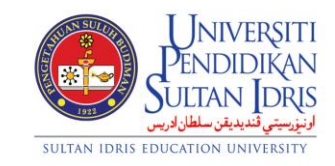

JABATAN BENDAHARI

## PENGURUSAN GAJI (PAYROLL MANAGEMENT) UPSI (ISO)/BEN/P06/MP05

**PINDAAN: 00** 

**TARIKH: 8 JANUARI 2016** 

| UNIVERSITI<br>ENDIDIKAN<br>SULTAN IDRIS<br>SULTAN IDRIS EDUCATION UNIVERSITY | MANUAL PENGGUNA PENGURUSAN<br>GAJI<br>(PAYROLL MANAGEMENT) | Muka surat :1/71 |                  |
|------------------------------------------------------------------------------|------------------------------------------------------------|------------------|------------------|
|                                                                              |                                                            | Tarikh           | : 8 JANUARI 2016 |
|                                                                              | UPSI(ISO)/BEN/P06/MP05                                     | Pindaan          | : 00             |
| JULIAN IDAIS EDUCATION ON MERSITI                                            |                                                            |                  |                  |

## **Table of Contents**

| Table of Contents                                  | 2 |
|----------------------------------------------------|---|
| List of Figures                                    |   |
| Payroll                                            | 6 |
| Setting Up Payroll Process                         | 8 |
| Setting Up Income Type                             |   |
| Setting Up Employer Account Information            |   |
| Setting Up Cost Centre Charge                      |   |
| Setting Up Tax                                     |   |
| Setting Up Work Order                              |   |
| Setting Up Tax Child Relief                        |   |
| Updating Staff's Contribution Status               |   |
| Updating Account Number                            |   |
| Updating Payroll Deduction                         |   |
| Updating Overtime Allowance Application            |   |
| Updating Child Status                              |   |
| Monthly Payroll Process                            |   |
| Monthly Salary Posting                             |   |
| Payroll Batch Generation                           |   |
| Salary Crediting                                   |   |
| Bonus Payment                                      |   |
| Generation of EC Form                              |   |
| Generation of Return of Remuneration               |   |
| Generation of Autopay File                         |   |
| Board of Directors (BOD) Allowance Payment Process |   |

| UNIVERSITI<br>PENDIDIKAN<br>SULTAN JORS<br>SULTAN IDRIS EDUCATION UNIVERSITY | MANUAL PENGGUNA PENGURUSAN<br>GAJI<br>(PAYROLL MANAGEMENT) | Muka surat :2/71 |                  |
|------------------------------------------------------------------------------|------------------------------------------------------------|------------------|------------------|
|                                                                              |                                                            | Tarikh           | : 8 JANUARI 2016 |
|                                                                              | UPSI(ISO)/BEN/P06/MP05                                     | Pindaan          | : 00             |
|                                                                              |                                                            |                  |                  |

# List of Figures

## NO OF FIGURE TITLE

## PAGE

| Figure1-1: Payroll Module Menu                                   | 7  |
|------------------------------------------------------------------|----|
| Figure1-2: Payroll Setup                                         | 8  |
| Figure1-3:Salary Processing Setup                                | 9  |
| Figure1-AYF050-1: Payroll Processing Setup                       | 9  |
| Figure1-AYF003-1:Income Type Setup                               | 11 |
| Figure1-AYF016-1: Employer Account Information                   | 13 |
| Figure1-AYF061-1:Cost Centre Charge                              | 15 |
| Figure1- AYF065-1: Tax Setup                                     | 16 |
| Figure1- WSF040-1:Work Order Setup                               | 17 |
| Figure1-AYF078-1: Tax Child Relief Setup                         | 18 |
| Figure1-AYF063-1:Staff Query                                     | 20 |
| Figure1-AYF017-1:Staff Allowance and Deduction – Staff Info      | 21 |
| Figure1-AYF017-2:Staff Allowance and Deduction - Financial Info  | 22 |
| Figure1-AYF079-1:Zakat/PCB Approval                              | 23 |
| Figure1-AYF066-1:Staff Advance Deduction                         | 25 |
| Figure1-AYF067-1:Staff Deduction Profile – Main                  | 26 |
| Figure1-AYF067-2:Staff Deduction Profile – Detail                | 27 |
| Figure1-AYF017-3:Staff Allowance and Deduction - Staff Deduction | 31 |
| Figure1-AYF072-1:Overtime Approval Query                         | 32 |
| Figure1-AOF001a-1:Overtime Approval                              | 33 |
| Figure1-AYF017-4:Staff Allowance and Deduction - Staff Allowance | 34 |
| Figure1-AYF017-5:Staff Allowance and Deduction - Family          | 35 |
| Figure1-AYF046-1: Monthly Payroll Process                        | 36 |

| UNIVERSITI<br>PENDIDIKAN<br>Sultan JORS<br>برنیزیینی تندیدین سطان در<br>Sultan Idris Education UNIVERSITY | MANUAL PENGGUNA PENGURUSAN<br>GAJI<br>(PAYROLL MANAGEMENT) | Muka surat :3/71        |  |
|----------------------------------------------------------------------------------------------------|------------------------------------------------------------|-------------------------|--|
|                                                                                                    |                                                            | Tarikh : 8 JANUARI 2016 |  |
|                                                                                                    | UPSI(ISO)/BEN/P06/MP05                                     | Pindaan : 00            |  |
|                                                                                                    |                                                            |                         |  |

| Figure1-AYF058-1: Payroll Posting                                       |
|-------------------------------------------------------------------------|
| Figure1-WPF050-1: Multiple Payto Name Voucher Entry40                   |
| Figure1-AYR001F-1:Report Listing for Payroll – Payroll Report Listing41 |
| Figure1-AYR001F-2:Report Listing for Payroll – Bank Listing42           |
| Figure1-AYF058-1: Payroll Posting43                                     |
| Figure1-WPF050-1: Multiple Payto Name Voucher Entry44                   |
| Figure1-WPF004-1: Voucher Approval45                                    |
| Figure1-4: Payroll Payment Processing (EPS)46                           |
| Figure1-WPF076-1: Payroll Payment Processing (EPS)47                    |
| Figure1-5: Payroll Payment Printing                                     |
| Figure1-WPF186-1: Payroll EPS Form Printing                             |
| Figure1-6: Payroll Payment Approval/File Encryption                     |
| Figure1-WPF187-1: Payroll EPS Batch Query                               |
| Figure1-WPF060-1: Payment Approval/File Encryption50                    |
| Figure1-7: Payroll Payment Approval/File Encryption                     |
| Figure1-WPF187-1: Payroll EPS Batch Query                               |
| Figure1-8:E-Banker                                                      |
| Figure1-9:E-Banker – Log In53                                           |
| Figure1-10:E-Banker – Cash Manager54                                    |
| Figure1-11:E-Banker - Import54                                          |
| Figure1-12: E-Banker – Data Entry55                                     |
| Figure1-13:E-Banker – Verification                                      |
| Figure1-14:E-Banker – Approval56                                        |
| Figure1- AYF080-1:Bonus Upload Data57                                   |
| Figure1-AYF009-1:EC Forms Data Processing                               |
| Figure1-AYR004F-1:Income Tax Reports - EC Form                          |
| Figure1-AYR004F-2:Income Tax Reports - EC Details                       |
| Figure1-AYF077-1:Return of Remuneration from Employment                 |
| Figure1-AYF060-1: Autopay Generate File                                 |
| Figure1-AYF064-1: Monthly Allowance Process                             |
| Figure1-AYF058-1: Payroll Posting                                       |

|                                                                                                  | MANUAL PENGGUNA PENGURUSAN | Muka surat :4/71 |                  |
|--------------------------------------------------------------------------------------------------|----------------------------|------------------|------------------|
| Pendidikan                                                                                       | (PAYROLL MANAGEMENT)       | Tarikh           | : 8 JANUARI 2016 |
| وتوزيبيتي قنديديق سلطان ويس<br>اوتوزيبيتي قنديديق سلطان ويس<br>Sultan IDRIS EDUCATION UNIVERSITY | UPSI(ISO)/BEN/P06/MP05     | Pindaan          | : 00             |
|                                                                                                  |                            |                  |                  |

| Figure1-WPF050-1: Multiple Payto Name Voucher Entry         | 67 |
|-------------------------------------------------------------|----|
| Figure1-AYR001F-1:Report Listing for Payroll – Bank Listing | 68 |
| Figure1-AYF058-1:Payroll Posting                            | 69 |
| Figure1-WPF050-1: Multiple Payto Name Voucher Entry         | 70 |
| Figure1-WPF004-1: Voucher Approval                          | 71 |

| UNIVERSITI<br>PENDIDIKAN<br>SULTAN IDRIS<br>SULTAN IDRIS EDUCATION UNIVERSITY | MANUAL PENGGUNA PENGURUSAN<br>GAJI<br>(PAYROLL MANAGEMENT) | Muka surat :5/71 |                  |
|-------------------------------------------------------------------------------|------------------------------------------------------------|------------------|------------------|
|                                                                               |                                                            | Tarikh           | : 8 JANUARI 2016 |
|                                                                               | UPSI(ISO)/BEN/P06/MP05                                     | Pindaan          | : 00             |

## **Payroll Module**

Payroll module allow user to obtain emolument information and updates staff allowances and deductions from time to time. The system also simplifies the payroll process for each staff by handling all processes and calculations that will result in the net salary.

Besides payroll payment, Payroll Module also allow user to generate/process the following data:

- 1. Bonus Payment
- 2. Generation of EC Forms
- 3. Generation of Return of Remuneration
- 4. Generation of Autopay File
- 5. Board of Director's (BOD) Allowance

| UNIVERSITI<br>PENDIDIKAN<br>SULTAN IDRIS<br>SULTAN IDRIS EDUCATION UNIVERSITY | MANUAL PENGGUNA PENGURUSAN<br>GAJI<br>(PAYROLL MANAGEMENT) | Muka surat :6/71 |                  |
|-------------------------------------------------------------------------------|------------------------------------------------------------|------------------|------------------|
|                                                                               |                                                            | Tarikh           | : 8 JANUARI 2016 |
|                                                                               | UPSI(ISO)/BEN/P06/MP05                                     | Pindaan          | : 00             |
|                                                                               |                                                            |                  |                  |

## PAYROLL MANAGEMENT

To access Payroll menu, select **Payroll** as displayed in Figure 1-1.

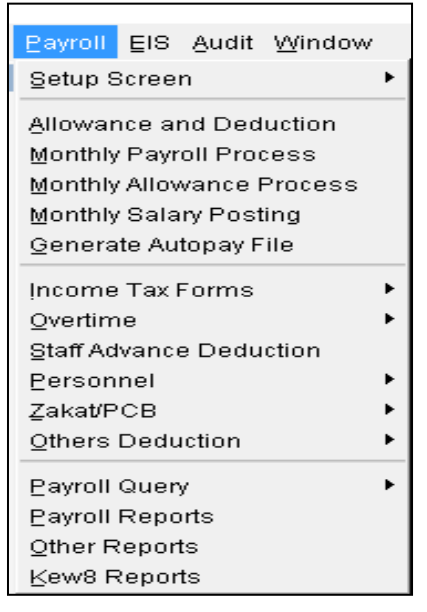

Figure1-1: Payroll Module Menu

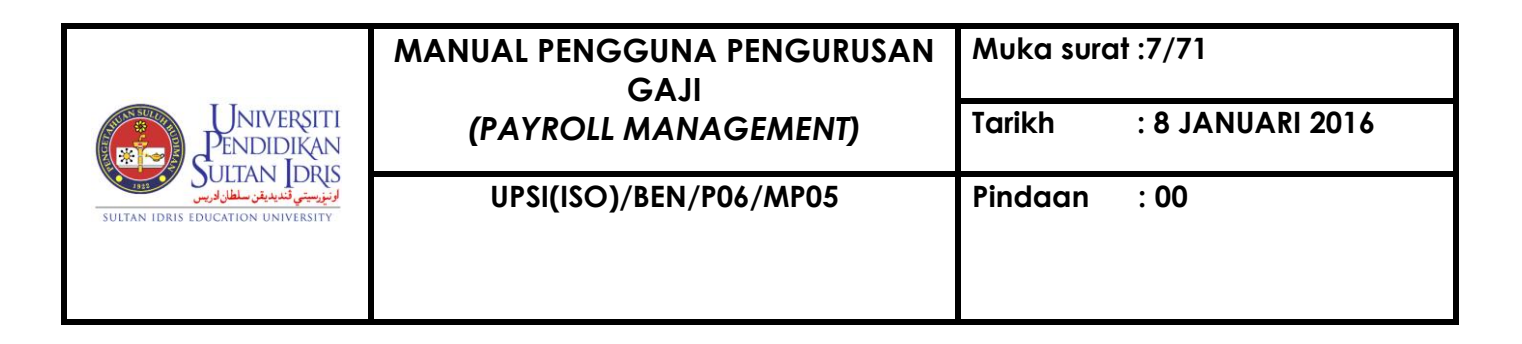

## PART 1: SETTING UP PAYROLL SETUPS

To update payroll setups, select Setup Screen as displayed in Figure 1-2

#### Payroll>>Setup Screen

| Payroll EIS Audit Window                                                                                                    |                                                                                                    |
|----------------------------------------------------------------------------------------------------|----------------------------------------------------------------------------------------------------|
| Setup Screen<br>Allowance and Deduction<br>Monthly Payroll Process<br>Monthly Allowance Process<br>Monthly Salary Posting<br>Generate Autopay File<br>Income Tax Forms<br>Overtime<br>Staff Advance Deduction<br>Personnel<br>Zakat/PCB<br>Others Deduction<br>Payroll Query<br>Payroll Reports | <ul> <li>Salary Processing Setup<br/>Income Type</li> <li>Employer Account Info.</li> <li>Cost Ctr Charge</li> <li>Tax Setup</li> <li>Work Order Setup</li> <li>Tax Childrelief Setup</li> <li>I</li> </ul> |
| Other Reports<br>⊻ew8 Reports                                                                                                    |                                                                                                    |

Figure1-2: Payroll Setup

There are 7 setups available for payroll process as listed below:-

- A. Salary Processing Setup
- B. Income Type
- C. Employer Account Information
- D. Cost Centre Charge
- E. Tax Setup
- F. Work Order Setup
- G. Tax Child Relief Setup

| VINIVERSITI<br>PENDIDIKAN<br>Sultan JDRIS<br>Sultan Idris Education University | MANUAL PENGGUNA PENGURUSAN<br>GAJI<br>(PAYROLL MANAGEMENT) | Muka surat :8/71 |                  |
|--------------------------------------------------------------------------------|------------------------------------------------------------|------------------|------------------|
|                                                                                |                                                            | Tarikh           | : 8 JANUARI 2016 |
|                                                                                | UPSI(ISO)/BEN/P06/MP05                                     | Pindaan          | : 00             |
|                                                                                |                                                            |                  |                  |

A. SETTING UP SALARY PROCESSING SETUP

Payroll>>Setup Screen>> Salary Processing Setup

| Payroll EIS Audit Window                                                                                                    |                                                                                           |
|----------------------------------------------------------------------------------------------------|-------------------------------------------------------------------------------------------|
| Setup Screen                                                                                                    | Salary Processing Setup                                                                   |
| Allowance and Deduction<br>Monthly Payroll Process<br>Monthly Allowance Process<br>Monthly Salary Posting<br>Generate Autopay File | Income Type<br>Employer Account Info.<br>Cost Ctr Charge<br>Tax Setup<br>Work Order Setup |
|                                                                                                    | <ul> <li>Tax Culturellet Setup</li> </ul>                                                 |

Figure1-3: Salary Processing Setup

| 🙀 AYF050 - Payroll Proces | sing setup       |                        |
|---------------------------|------------------|------------------------|
| User: ROHAYU.GHAZALI      |                  | Date: 27-10-2015 09:54 |
| Payroll Process           |                  |                        |
|                           |                  |                        |
| Pay Month                 | Pay Date         |                        |
| Code                      | <b>.</b>         |                        |
| Open Date                 | Close Date       |                        |
| Start Process date        | End Process date |                        |
|                           |                  |                        |

Figure1-AYF050-1: Payroll Processing Setup

- 1. **Payroll Processing Setup** should be updated during the beginning of every month to enable payroll data to be processed.
- To set up new month payroll process of permanent staff (eg.: for the month of November 2015),

| UNIVERSITI<br>ENDIDIKAN<br>SULTAN IDRIS<br>SULTAN IDRIS EDUCATION UNIVERSITY | MANUAL PENGGUNA PENGURUSAN<br>GAJI | Muka surat :9/71 |                  |  |  |  |
|------------------------------------------------------------------------------|------------------------------------|------------------|------------------|--|--|--|
|                                                                              | (PAYROLL MANAGEMENT)               | Tarikh           | : 8 JANUARI 2016 |  |  |  |
|                                                                              | UPSI(ISO)/BEN/P06/MP05             | Pindaan          | : 00             |  |  |  |
|                                                                              |                                    |                  |                  |  |  |  |

a. Fill in all parameters as follows:

| Parameter          | Example    | Description                            |
|--------------------|------------|----------------------------------------|
| Payroll Month      | 201511     |                                        |
| Pay Date           | 25-11-2015 |                                        |
| Code               | Monthly    | Select Monthly for permanent staff.    |
| Open Date          | 01-11-2015 | First day of the month.                |
| Close Date         | 11-11-2015 | Payroll data from MyHRIS System cannot |
|                    |            | be transferred into MyFIS System       |
|                    |            | beginning from this date.              |
| Start Process Date | 01-11-2015 | First day of the process month.        |
| End Process Date   | 30-11-2015 | Last day of the process month.         |

b. Click 🖉 button

- 3. Payroll processing setup for part-time staff is slightly different with payroll processing setup for permanent staff.
- 4. To set up new month payroll process of part-time staff (eg.: for the month of October 2015),
  - a. Fill in all parameters as follows:

| Parameter          | Example    | Description                            |
|--------------------|------------|----------------------------------------|
| Payroll Month      | 201510     |                                        |
| Pay Date           | 10-11-2015 |                                        |
| Code               | Daily      | Select Daily for part-time staff       |
| Open Date          | 01-11-2015 | First day of the month.                |
| Close Date         | 05-11-2015 | Payroll data from MyHRIS System cannot |
|                    |            | be transferred into MyFIS System       |
|                    |            | beginning from this date.              |
| Start Process Date | 01-11-2015 | First day of the process month.        |
| End Process Date   | 30-11-2015 | Last day of the process month.         |

b. Click 🖉 button.

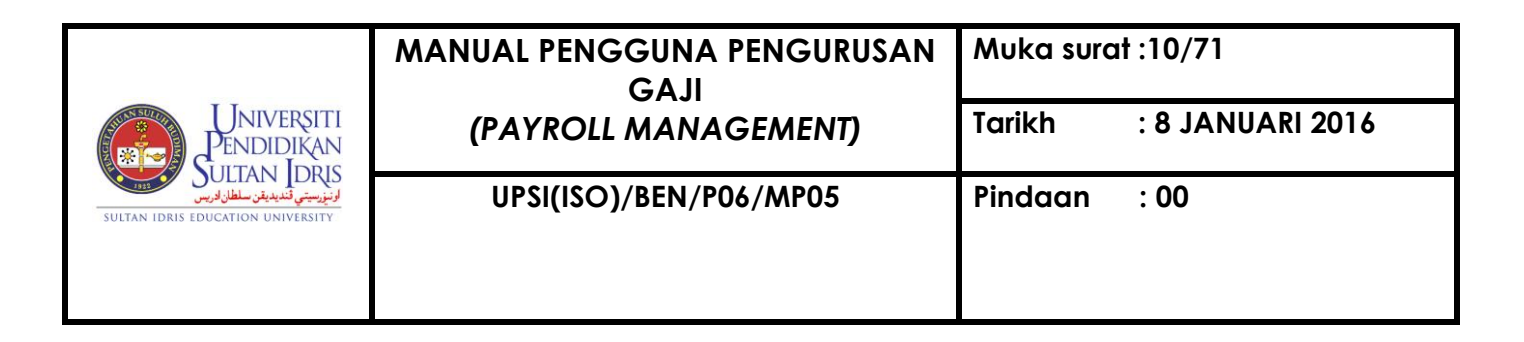

## **B. SETTING UP INCOME TYPE**

## Payroll>>Setup Screen >> Income Type

| _  |             |                                      | <br> |     |     |         |          |             |                  |       |     |        |         |      |    |
|----|-------------|--------------------------------------|------|-----|-----|---------|----------|-------------|------------------|-------|-----|--------|---------|------|----|
| Ac | tion Edit   | Query Block Record Field Help Window |      |     |     |         |          |             |                  |       |     |        |         |      |    |
| 4  | ) 🌢 🛛       | ▶ 🔀 🗘 🎁 🔁 🔁 🖬 🖌 🕨                    |      | X   | FØ  | ?       |          |             |                  |       |     |        |         |      |    |
| 8  | AYF003 -    | Income Type Setup                    |      |     |     |         |          |             |                  |       |     |        |         |      |    |
| U  | lser: FIN_A | ADMIN                                |      |     |     |         |          | Date: 2     | 24-09-2014 16:01 |       |     |        |         |      |    |
|    | - Income    | e Type Setup                         |      |     |     |         | Account  |             |                  |       |     | Cost   |         |      |    |
|    |             |                                      |      |     |     | Account | Code     |             | Tax              | Payto | JL  | Centre | Project | Elau | JN |
|    | Code        | Description                          | EPF  | SOC | Тах | Code    | sambilan | Туре        | Short Desc Type  | e ID  | Tag | Charge | Code *  | Ta   | g  |
|    |             |                                      |      |     |     |         |          | ALLOWANCE - | Y                |       | Y   |        |         | Ν    | •  |
|    |             |                                      |      |     |     |         |          | <b>_</b>    |                  |       |     |        |         |      |    |
|    |             |                                      |      |     |     |         |          | <b>_</b>    |                  |       |     |        |         |      |    |
|    |             |                                      |      |     |     |         |          | <b>_</b>    |                  |       |     |        |         |      |    |
|    |             |                                      |      |     |     |         |          | <b>v</b>    |                  |       |     |        |         |      |    |
|    |             |                                      |      |     |     |         |          | <b>_</b>    |                  |       |     |        |         |      |    |
|    |             |                                      |      |     |     |         |          | <b>_</b>    |                  |       |     |        |         |      |    |
|    |             |                                      |      |     |     |         |          |             |                  |       |     |        |         |      |    |
|    |             |                                      |      |     |     |         |          | <b>_</b>    |                  |       |     |        |         |      |    |
|    |             |                                      |      |     |     |         |          |             |                  |       |     |        |         |      |    |
|    |             |                                      |      |     |     |         |          |             |                  |       |     |        |         |      |    |
|    |             |                                      |      |     |     |         |          |             |                  |       |     |        |         |      |    |
|    |             |                                      |      |     |     |         |          |             |                  |       |     |        |         |      |    |
|    |             |                                      |      |     |     |         |          | <u></u>     |                  |       |     |        |         |      |    |
|    |             | I                                    |      |     |     |         |          | <u> </u>    |                  |       |     |        |         |      | -  |
|    |             |                                      |      |     |     |         |          |             |                  |       |     |        |         |      |    |

Figure1-AYF003-1: Income Type Setup

- 1. User can use this screen to create new or update current allowance and deduction code.
- 2. To create new allowance code,
  - a. Fill in all required information as follows:

| Parameter   | Example   | Description                                |
|-------------|-----------|--------------------------------------------|
| Code        | A181      | Create allowance/deduction code manually   |
|             |           | ascending by number. (start with A for     |
|             |           | allowance and D for deduction)             |
| Description | Telephone | Name of allowance/deduction.               |
|             | Allowance |                                            |
| EPF         | Y         | Set as "Y" if the allowance subject to EPF |
|             |           | contribution. "N" if vice versa.           |
| Socso       | Y         | Set as "Y" if the allowance subject to     |
|             |           | SOCSO contribution. "N" if vice versa.     |
| Tax         | Y         | Set as "Y" if the allowance subject to     |

| UNIVERSITI<br>PENDIDIKAN<br>SULTAN IDRIS<br>Eugaria تلييني تلييني المان المان المان المان المان المان المان المان المان المان المان المان المان المان المان | MANUAL PENGGUNA PENGURUSAN<br>GAJI | Muka surat :11/71 |                  |  |  |  |
|----------------------------------------------------------------------------------------------------|------------------------------------|-------------------|------------------|--|--|--|
|                                                                                                    | (PAYROLL MANAGEMENT)               | Tarikh            | : 8 JANUARI 2016 |  |  |  |
|                                                                                                    | UPSI(ISO)/BEN/P06/MP05             | Pindaan           | : 00             |  |  |  |
|                                                                                                    |                                    |                   |                  |  |  |  |

|                    |            | Monthly Tax Deduction (MTD) calculation.      |
|--------------------|------------|-----------------------------------------------|
|                    |            | "N" if vice versa.                            |
| Account Code       | 512128     | Enter the relevant account code for staff     |
|                    |            | appointed under Standard Object (SO) 11.      |
| Account Code       | 529302     | Enter the relevant account code for staff     |
| Sambilan           |            | appointed under Standard Object (SO) 29.      |
| Туре               | Allowance  | "ALLOWANCE" for allowance and                 |
|                    |            | "DEDUCTION" for deduction.                    |
| Short Description  | Tel.       | Short description of allowance/deduction      |
|                    | Allowance  | that will be displayed on Pay Slip.           |
| Тах Туре           | Y          | Set as "Y" if allowance/deduction amount is   |
|                    |            | required to be entered into EC Form. "N" if   |
|                    |            | vice versa.                                   |
| Pay To ID          | VN00003767 | Select vendor ID if payroll deduction will be |
|                    |            | paid to the respective vendor. Eg.: EPF       |
|                    |            | contributions will be paid to EPF.            |
| JL Tag             | N          | Set "Y" to allow the deduction to be          |
|                    |            | reconciled automatically in payroll voucher.  |
|                    |            | Set "N" if vice versa.                        |
| Cost Centre Charge | 102017     | Cost centre that will be charged (for         |
|                    |            | allowance) or will received payment (for      |
|                    |            | deduction).                                   |
| Project Code       | 022011-04- | Project code that will be charged (for        |
|                    | 001        | allowance) or will received payment (for      |
|                    |            | deduction).                                   |
| Elaun Tag          | Y          | Set "Y" if allowance is fixed. "N" if vice    |
|                    |            | versa.                                        |
| L                  | 1          |                                               |

b. Click 🦉 button

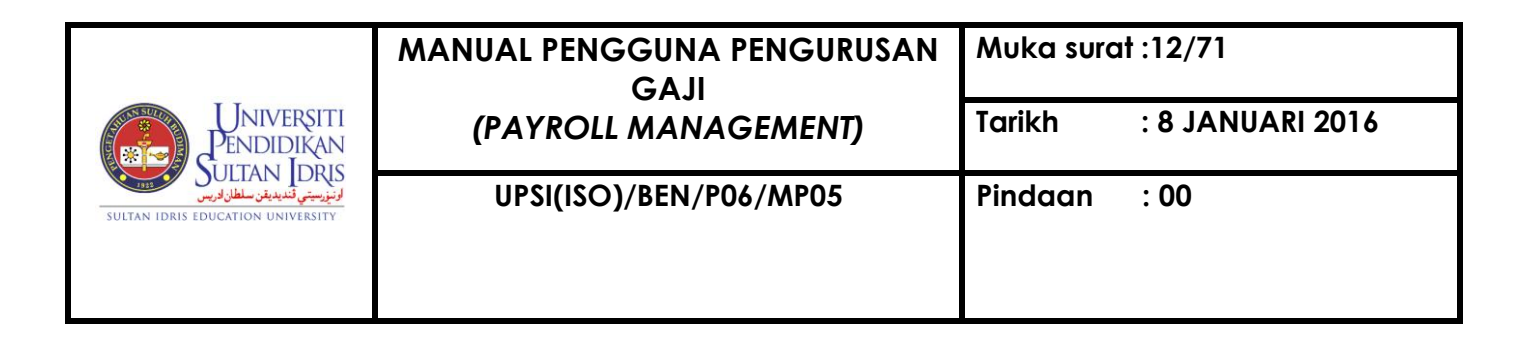

C. SETTING UP EMPLOYER ACCOUNT INFORMATION

Payroll >> Setup Screen >> Employer Account Info

| Action Edit Query Block Record Field Help Window        |                        |
|---------------------------------------------------------|------------------------|
|                                                         |                        |
| AYF016 - Employer Account Information                   |                        |
| User: FIN_ADMIN                                         | Date: 24-09-2014 16:10 |
| Account Information                                     |                        |
| Acct ID                                                 |                        |
| Acct Desc                                               |                        |
| LHDN No. LHDN Branch                                    |                        |
| SOCSO No. ASNB No.                                      |                        |
| Pinjaman Perumahan                                      |                        |
|                                                         |                        |
|                                                         |                        |
| EPF Information                                         |                        |
|                                                         |                        |
| EPF No.                                                 |                        |
| Employer Contribution (%) Employer Pension Contribution | (%)                    |
| Employee Contribution (%) Employee Pension Contribution | (%)                    |
|                                                         |                        |
|                                                         |                        |
| Officer Incharge Info                                   |                        |
| Officer Incharge * IC No                                |                        |
|                                                         |                        |
|                                                         |                        |
|                                                         |                        |
|                                                         |                        |
| Email Address                                           |                        |
|                                                         |                        |
|                                                         |                        |

Figure1-AYF016-1: Employer Account Information

- 1. To create employer's account information,
  - a. Fill in all required employer's information as follows:

| Parameter           | Example      | Description                       |
|---------------------|--------------|-----------------------------------|
| Account ID          | UPSI         | Employer's acronym.               |
| Account Description | Universiti   | Employer full name.               |
|                     | Pendidikan   |                                   |
|                     | Sultan Idris |                                   |
| LHDN No.            | 0593428210   | Tax reference number.             |
| SOCSO No.           | D4302077K    | SOCSO number.                     |
| Pinjaman Perumahan  | 6900000      | Registration number with Bahagian |
|                     |              | Pinjaman Perumahan.               |
| LHDN Branch         | Teluk Intan  | Inland Revenue Board Of Malaysia  |
|                     |              | (IRBM) branch.                    |
| ASNB No.            | AU011        | ASNB reference number.            |

| UNIVERSITI<br>PENDIDIKAN<br>SULTAN IDRIS<br>SULTAN IDRIS EDUCATION UNIVERSITY | MANUAL PENGGUNA PENGURUSAN<br>GAJI | Muka surat :13/71 |                  |  |  |  |
|-------------------------------------------------------------------------------|------------------------------------|-------------------|------------------|--|--|--|
|                                                                               | (PAYROLL MANAGEMENT)               | Tarikh            | : 8 JANUARI 2016 |  |  |  |
|                                                                               | UPSI(ISO)/BEN/P06/MP05             | Pindaan           | : 00             |  |  |  |
|                                                                               |                                    |                   |                  |  |  |  |

| EPF No.                | 012049102 | 2     | EPF number.                               |  |  |  |  |
|------------------------|-----------|-------|-------------------------------------------|--|--|--|--|
| Employer Contribution  | 12        |       | % of employer EPF contribution for staff  |  |  |  |  |
| (< 60yrs)              |           |       | under 60 years old with income subject to |  |  |  |  |
|                        |           |       | EPF amounted to above RM5,000.            |  |  |  |  |
| Employee               | 11        |       | % of employee EPF contribution for staff  |  |  |  |  |
| Contribution (< 60yrs) |           |       | under 60 years old.                       |  |  |  |  |
| Employer Contribution  | 6         |       | % of employer EPF contribution for staff  |  |  |  |  |
| (≥ 60yrs)              |           |       | 60 years old and above with income        |  |  |  |  |
|                        |           |       | subject to EPF amounted above RM5,000     |  |  |  |  |
| Employee               | 5.5       |       | % of employee EPF contribution for staff  |  |  |  |  |
| Contribution (≥ 60yrs) |           |       | above 60 years old.                       |  |  |  |  |
| Officer Incharge       | Rohayu    | binti | Name of officer in charge.                |  |  |  |  |
|                        | Wan Ghaza | ali   |                                           |  |  |  |  |
| Position               |           |       |                                           |  |  |  |  |
| Office Address         |           |       |                                           |  |  |  |  |
| Email Address          |           |       | Other particulars of person in charge     |  |  |  |  |
| IC No.                 |           |       |                                           |  |  |  |  |
| Contact No             |           |       |                                           |  |  |  |  |
| Fax No.                |           |       |                                           |  |  |  |  |

b. Click 🦉 button

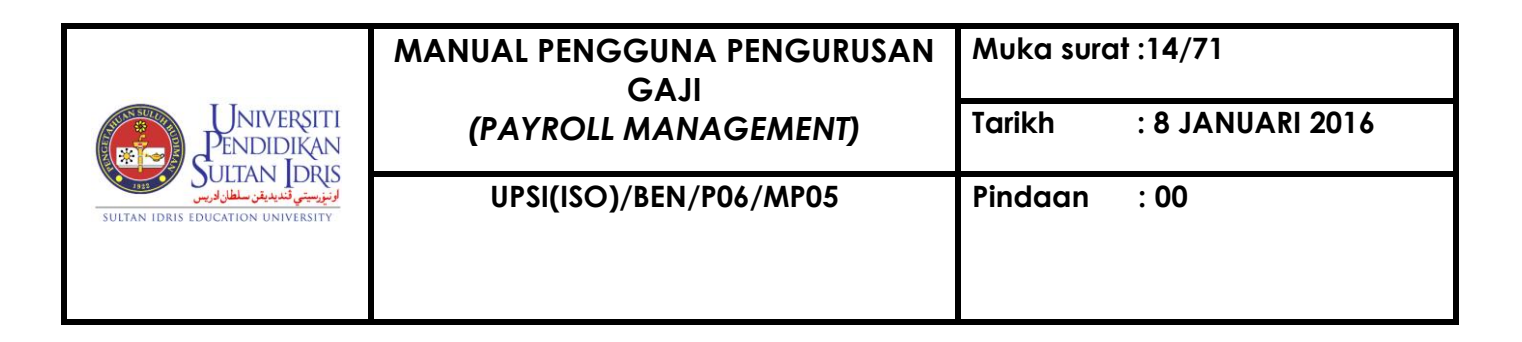

## D. SETTING UP COST CENTRE CHARGE

## Payroll >> Setup Screen >> Cost Ctr. Charge

| AYF061 - Department costctr charge |                |   |                 |                |  |  |  |  |
|------------------------------------|----------------|---|-----------------|----------------|--|--|--|--|
| User : ROHAYU.                     | GHAZALI        |   | Date: 16        | -11-2015 11:59 |  |  |  |  |
| Department - (                     | Costctr Charge |   |                 |                |  |  |  |  |
| Dept Code *                        | Dept Desc      | c | ostctr Charge * | Project Code * |  |  |  |  |
|                                    |                |   |                 | <b>^</b>       |  |  |  |  |
|                                    |                |   |                 |                |  |  |  |  |
|                                    |                |   |                 |                |  |  |  |  |
|                                    |                |   |                 |                |  |  |  |  |
|                                    |                |   |                 |                |  |  |  |  |
|                                    |                |   |                 |                |  |  |  |  |
|                                    |                |   |                 |                |  |  |  |  |
|                                    |                |   |                 |                |  |  |  |  |
|                                    |                |   |                 |                |  |  |  |  |
|                                    |                |   |                 |                |  |  |  |  |
|                                    |                |   |                 |                |  |  |  |  |
|                                    |                |   |                 |                |  |  |  |  |
|                                    |                |   |                 |                |  |  |  |  |
|                                    |                |   |                 | <b>\</b>       |  |  |  |  |

Figure1-AYF061-1: Cost Centre Charge

- 1. Update cost centre charge setup as follows:
  - a. Click button Enter Query
  - b. Type required Department Code or Department Description. Both
     Department Code and Department Description will be entered automatically
     into this screen once Governance Division create a new department.
  - c. Click Execute Query
  - d. Fill in all required particulars as follows:

| Parameter  |        | Example        | Description                       |
|------------|--------|----------------|-----------------------------------|
| Cost       | Centre | 104027         | Cost centre that will be charged  |
| Charge     |        |                | according to staff's department   |
| Project Co | ode    | 022010-02-2012 | Project code that will be charged |
|            |        |                | according to staff's department   |

e. Click 🍳 button

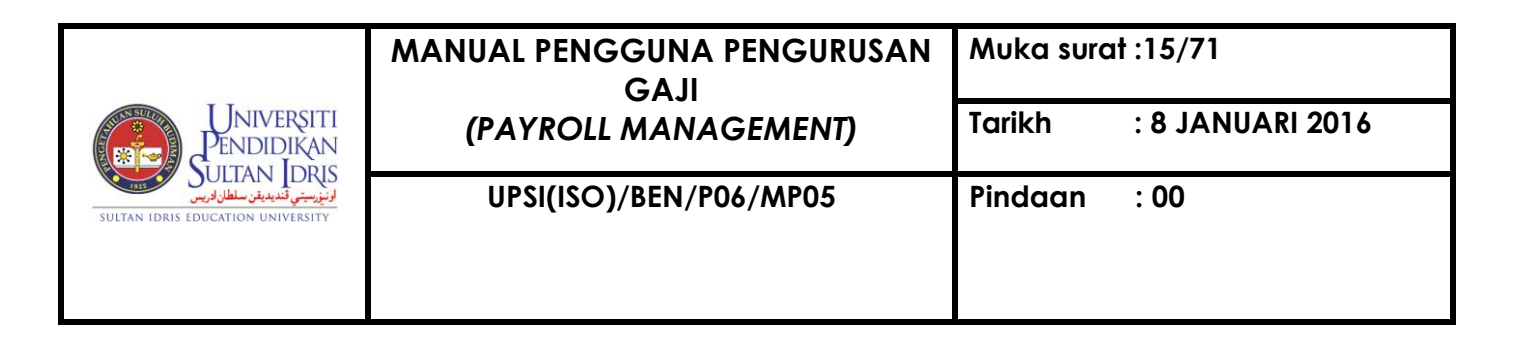

E. SETTING UP TAX

## Payroll >> Setup Screen >> Tax Setup

| 🙀 AYE065 - Tax Set | tun            |              |          |      |             |                   |
|--------------------|----------------|--------------|----------|------|-------------|-------------------|
| User : ROHAYU.G    | HAZ/           |              |          |      |             | Date : 12-03-2015 |
|                    | Tax Setup      |              |          |      |             |                   |
|                    | Start Amt (RM) | End Amt (RM) | Category | Туре | No of Child | Amount Tax (RM)   |
|                    | 2,851.00       | 2,855.00     | 1        | В    | 0           | 1.10 🔺            |
|                    | 2,851.00       | 2,855.00     | 3        | KA2  | 2           | .00               |
|                    | 2,851.00       | 2,855.00     | 2        | KA1  | 1           | .00               |
|                    | 2,851.00       | 2,855.00     | 2        | KA2  | 2           | .00               |
|                    | 2,851.00       | 2,855.00     | 2        | KA3  | 3           | .00               |
|                    | 2,851.00       | 2,855.00     | 2        | KA4  | 4           | .00               |
|                    | 2,851.00       | 2,855.00     | 2        | KA5  | 5           | .00               |
|                    | 2,851.00       | 2,855.00     | 2        | KA6  | 6           |                   |
|                    | 2,851.00       | 2,855.00     | 2        | KA7  | 7           | .00               |
|                    | 2,851.00       | 2,855.00     | 2        | KA8  | 8           | .00               |
|                    | 2,851.00       | 2,855.00     | 2        | KA9  | 9           | .00               |
|                    | 2,851.00       | 2,855.00     | 2        | KA10 | 10          | .00               |
|                    | 2,851.00       | 2,855.00     | 3        | к    |             | 1.10              |
|                    | 2,851.00       | 2,855.00     | 3        | KA1  | 1           | .00               |
|                    | 2,851.00       | 2,855.00     | 3        | KA3  | 3           | ▼ 00.             |
|                    |                |              |          |      |             |                   |

Figure1-AYF065-1:Tax Setup

- 1. To add new Monthly Tax Deduction (MTD) amount, click button and fill in tax amount according to the relevant range of taxable income.
- 2. Click Webutton.
- 3. To update MTD information, click Enter Query button > enter required taxable income range > click Execute Query button. Update required information.
- 4. Click dutton.

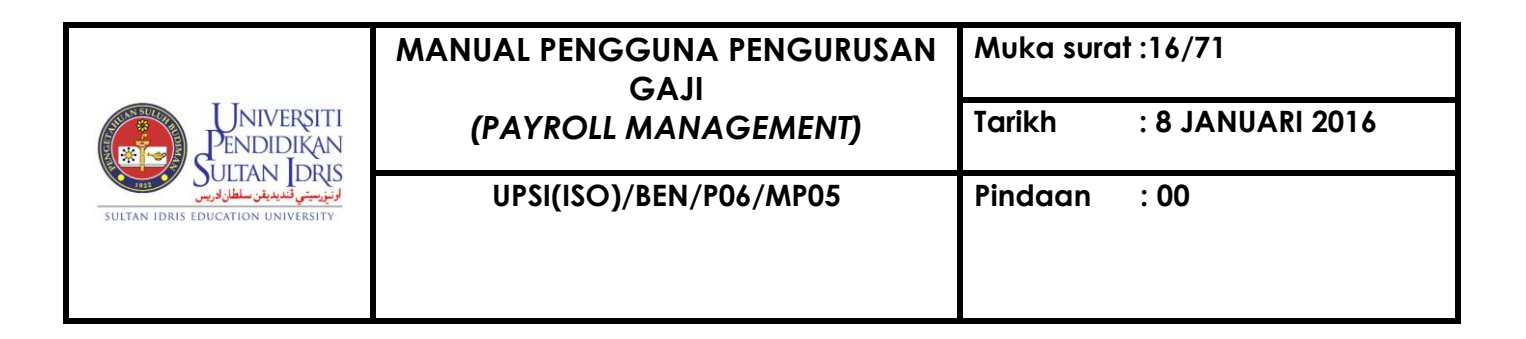

F. SETTING UP WORK ORDER

## Payroll >>Setup Screen >> Work Order Setup

| 2) IMS - Integrated Management System - Mozilla Firefox |                                                  |                |                          |                        |  |  |  |  |  |
|---------------------------------------------------------|--------------------------------------------------|----------------|--------------------------|------------------------|--|--|--|--|--|
| https:/                                                 | //myfis.upsi.edu.my                              | :8099/ims/fina | nce/finance/framev2.html |                        |  |  |  |  |  |
|                                                         |                                                  |                |                          |                        |  |  |  |  |  |
| Action Edi                                              | Action Edit Query Block Record Eield Help Window |                |                          |                        |  |  |  |  |  |
| la 🖉                                                    | 📭 🔀 🗇 Ď                                          | P. P. F        | ∑ ∢ ∢ ▶ ▶                |                        |  |  |  |  |  |
| VVSF04                                                  | 0 - Work Order Setu                              | р              |                          |                        |  |  |  |  |  |
| User: RO                                                | HAYU.GHAZ/                                       |                |                          | Date: 18-07-2012 17:43 |  |  |  |  |  |
| Param                                                   | neter Work Order Co                              | ode            |                          |                        |  |  |  |  |  |
|                                                         | Parameter Code                                   | Parameter No   | Parameter Description    | Category               |  |  |  |  |  |
|                                                         | W0_DUR                                           | <b>β</b> 0     | Work Order Setup         | PY 1                   |  |  |  |  |  |
|                                                         | 1                                                |                |                          |                        |  |  |  |  |  |
|                                                         |                                                  |                |                          |                        |  |  |  |  |  |
|                                                         |                                                  |                |                          |                        |  |  |  |  |  |
|                                                         |                                                  |                |                          |                        |  |  |  |  |  |
|                                                         |                                                  |                |                          |                        |  |  |  |  |  |
|                                                         |                                                  |                |                          |                        |  |  |  |  |  |
|                                                         |                                                  |                |                          |                        |  |  |  |  |  |
|                                                         |                                                  |                |                          |                        |  |  |  |  |  |
|                                                         |                                                  |                |                          |                        |  |  |  |  |  |
|                                                         |                                                  |                |                          |                        |  |  |  |  |  |
|                                                         |                                                  |                |                          |                        |  |  |  |  |  |
|                                                         |                                                  |                |                          |                        |  |  |  |  |  |

#### Figure1-WSF040-1:Work Order Setup

- 1. To update work order setup,
  - a. Insert number of days that users want to back date work order creation in **Parameter No.** column.
  - b. Click Ø button.
  - c. The following pop-up screen will be displayed

|    | Messa              | ge 🗾                                               |
|----|--------------------|----------------------------------------------------|
|    | $\mathbf{\Lambda}$ | Transaction complete: 1 records applied and saved. |
|    |                    | QK                                                 |
| ł. | Click              | ΩK                                                 |

|                                                                     | MANUAL PENGGUNA PENGURUSAN<br>GAJI | Muka surat :17/71 |                  |  |
|---------------------------------------------------------------------|------------------------------------|-------------------|------------------|--|
| Universiti<br>Pendidikan                                            | (PAYROLL MANAGEMENT)               | Tarikh            | : 8 JANUARI 2016 |  |
| لونيزيسيتي قنديديقن سلطان فريس<br>Sultan Idris Education University | UPSI(ISO)/BEN/P06/MP05             | Pindaan           | : 00             |  |
|                                                                     |                                    |                   |                  |  |

## G. SETTING UP TAX CHILD RELIEF

Payroll >>Setup Screen >> Tax Child Relief Setup

| Actio       | n Edit Qu   | ery Block Record Field Help Window |                       |                   |
|-------------|-------------|------------------------------------|-----------------------|-------------------|
| ارم<br>الکت |             |                                    | w   b + b X b 40   3  |                   |
| Mar In      | IIN_ADMIN - | ATF078 - Tax Childrenet Setup      |                       |                   |
| Chi         |             |                                    |                       |                   |
|             | Tax Rel     | lief on Children                   |                       |                   |
|             | Code No     | Description (Malay)                | Description (English) | Relief Multiplier |
|             |             |                                    |                       | ▲ _               |
| r           |             |                                    |                       |                   |
|             |             |                                    |                       |                   |
| [           |             |                                    |                       |                   |
| l           |             |                                    |                       |                   |
| [           |             |                                    |                       |                   |
| l           |             |                                    |                       |                   |
| [           |             |                                    |                       |                   |
|             |             |                                    |                       |                   |
| [           |             |                                    |                       |                   |
|             |             |                                    |                       |                   |
| [           |             |                                    |                       |                   |
| ,           |             |                                    |                       |                   |
|             |             |                                    |                       |                   |
| ſ           |             |                                    |                       |                   |
|             |             |                                    |                       |                   |
| [           |             |                                    | <u> </u>              |                   |
| l           |             |                                    |                       | <u> </u>          |
|             |             |                                    | 1                     |                   |

Figure1-AYF078-1: Tax Child Relief Setup

|                                                                  | MANUAL PENGGUNA PENGURUSAN<br>GAJI | Muka surat :18/71 |                  |  |
|------------------------------------------------------------------|------------------------------------|-------------------|------------------|--|
| Universiti<br>Pendidikan                                         | (PAYROLL MANAGEMENT)               | Tarikh            | : 8 JANUARI 2016 |  |
| لونزييني تنديدين سلطان لويس<br>Sultan Idris Education University | UPSI(ISO)/BEN/P06/MP05             | Pindaan           | : 00             |  |
|                                                                  |                                    |                   |                  |  |

- 1. To add new tax child relief,
  - a. Fill in all required information as follows:

| Parameter             | Example                 | Description                          |  |  |  |  |
|-----------------------|-------------------------|--------------------------------------|--|--|--|--|
| Code No.              | CF04                    | Create new code manually             |  |  |  |  |
|                       |                         | ascending by number.                 |  |  |  |  |
| Description (Malay)   | Anak bawah 18 tahun     | Child relief description in Malay    |  |  |  |  |
| Description (English) | Child below the ages of | Child relief description in English. |  |  |  |  |
|                       | 18.                     |                                      |  |  |  |  |
| Relief Multiplier     | 1                       | Child relief multiplier              |  |  |  |  |

- b. Click Ø button.
- 2. To update current child relief information,
  - a. Update current child relief information.
  - b. The following pop-up screen will be displayed

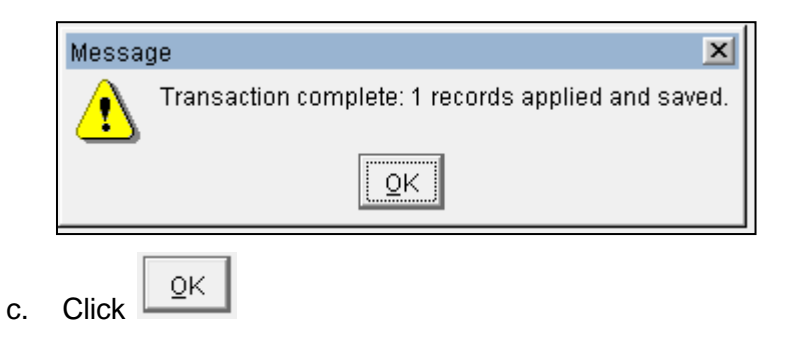

|                                                                   | MANUAL PENGGUNA PENGURUSAN<br>GAJI | Muka surat :19/71 |                  |  |  |
|-------------------------------------------------------------------|------------------------------------|-------------------|------------------|--|--|
| Universiti<br>Pendidikan                                          | (PAYROLL MANAGEMENT)               | Tarikh            | : 8 JANUARI 2016 |  |  |
| لونيزييتي قنديدية سلطان فريس<br>Sultan Idris Education University | UPSI(ISO)/BEN/P06/MP05             | Pindaan           | : 00             |  |  |

## PART 2: UPDATING STAFF'S PAYROLL INFORMATION

- 1. There are four (4) staff's payroll information that need to be updated into MyFIS System as listed below:
  - a. Staff's contribution status
  - b. Account number
  - c. Payroll deduction
  - d. Overtime allowance application
  - e. Child status

## A. STAFF'S CONTRIBUTION STATUS

- 1. To update staff contribution status,
  - a. Go to Staff Query screen

Payroll >> Allowance and Deduction >> Click Enter Query >> Insert Staff

No or Name >> Click Execute Query

| V: | GAYF063 - Staff Query<br>Iser : ROHAYU.GHAZ/ Date : 12-12-2015 22:22 |                        |      |            |       |          |        |      |            |             |                      |                         |     |
|----|----------------------------------------------------------------------|------------------------|------|------------|-------|----------|--------|------|------------|-------------|----------------------|-------------------------|-----|
|    | – Sta<br>Bil                                                         | aff Info –<br>Staff Id | Name | Department | IC No | Position | Status | Туре | Start Date | Resign Date | Confirmation<br>Date | Salary<br>Movement Date | 1.1 |
|    |                                                                      |                        |      |            |       |          |        |      |            |             |                      |                         |     |
|    |                                                                      |                        |      |            |       |          |        |      |            |             |                      |                         |     |
|    |                                                                      |                        |      |            |       |          |        |      |            |             |                      |                         |     |
|    |                                                                      |                        |      |            |       |          |        |      |            |             |                      |                         |     |
|    |                                                                      |                        |      |            |       |          |        |      |            |             |                      |                         |     |
|    |                                                                      |                        |      |            |       |          |        |      |            |             |                      |                         |     |
|    |                                                                      |                        |      | ]]         |       |          |        |      |            |             |                      |                         |     |
|    |                                                                      |                        |      |            |       |          |        |      |            |             |                      |                         |     |
|    |                                                                      |                        |      |            |       |          |        |      |            |             |                      |                         | J   |
|    | Tota                                                                 | l Record :             | 0    |            |       |          |        |      |            |             |                      | Details                 |     |

Figure1-AYF063-1:Staff Query

|                                                                    | MANUAL PENGGUNA PENGURUSAN<br>GAJI | Muka suro | at :20/71        |
|--------------------------------------------------------------------|------------------------------------|-----------|------------------|
| Universiti<br>Pendidikan                                           | (PAYROLL MANAGEMENT)               | Tarikh    | : 8 JANUARI 2016 |
| لانتراسية تغديدية سلطان لاريس<br>Sultan Idris Education University | UPSI(ISO)/BEN/P06/MP05             | Pindaan   | : 00             |
|                                                                    |                                    |           |                  |

b. Click Detail. The following screen will be displayed.

| 11/2017 01-17               |                                                                                                    |
|-----------------------------|----------------------------------------------------------------------------------------------------|
| AYF017 - Staff              | Allowance and Deduction                                                                                                    |
| Staff Info                  | Financial Info Staff Allowance Staff ROC Staff Deduction Family                                                                                                    |
|                             |                                                                                                    |
| Staff Id                    |                                                                                                    |
| Name                        |                                                                                                    |
| Title                       |                                                                                                    |
| New IC                      | OId IC                                                                                                    |
| Passport No                 |                                                                                                    |
| Marital                     |                                                                                                    |
| Citizen                     |                                                                                                    |
| Gender                      |                                                                                                    |
|                             | Chatura Landaria de Catalitativa de Catalitativa de Catalitati |
| Job Status                  |                                                                                                    |
| Position                    |                                                                                                    |
| Admin Dept                  |                                                                                                    |
| Admin Dept                  |                                                                                                    |
| Staff Type                  |                                                                                                    |
| Dension Status              |                                                                                                    |
| Ioin Date                   | Start Data                                                                                                    |
| Join Date                   | (Second Post)                                                                                                    |
| Pension Date                | Option Date                                                                                                    |
| Unit                        |                                                                                                    |
|                             |                                                                                                    |
|                             |                                                                                                    |
| Salary Grade                | EPE EMOVEE Soceo Statue Tay Category                                                                                                    |
| Salary Grade<br>Matrix Code |                                                                                                    |

Figure1-AYF017-1:Staff Allowance and Deduction – Staff Info

- c. Update staff EPF and SOCSO contribution status. Set as Y if subject to contribution and N if vice versa.
- d. Click 🖉 button.

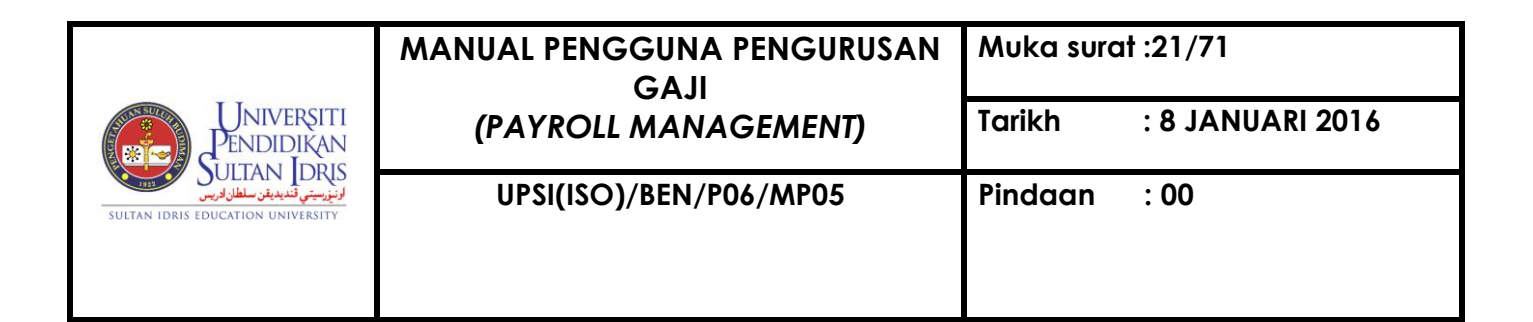

## **B. ACCOUNT NUMBER**

- 1. Update staff account number as follows:
  - a. Go to Financial Info screen

Payroll >> Allowance and Deduction >> Click Enter Query >> Insert Staff

No or Name >> Click **Execute Query** >> Details >> Financial Info

| Ŷ. | AYF01    | 7 - Staff Allov | vance and E | Deducti | on             |             |                 |        |        |   |
|----|----------|-----------------|-------------|---------|----------------|-------------|-----------------|--------|--------|---|
|    | Staff    | Info Fin        | ancial Info | Staff A | Allowance Stat | fROC StaffD | eduction Family |        |        |   |
| [  |          | Account Info    |             | -       |                |             |                 |        |        |   |
|    | Seq      | Acct Name       | Descript    | ion     | Туре           | Acct No     | Branch          | Status | Status |   |
|    |          |                 |             |         |                |             |                 |        |        | 1 |
|    |          |                 |             |         |                |             |                 |        |        |   |
|    |          |                 |             |         |                | <u> </u>    |                 |        |        |   |
|    | <u> </u> |                 |             |         |                |             |                 |        |        |   |
|    | <u> </u> |                 |             |         |                | 1           |                 |        |        |   |
|    |          |                 |             |         |                |             |                 |        |        |   |
|    |          |                 |             |         |                |             |                 |        |        |   |
|    |          |                 |             |         |                |             |                 |        |        |   |
|    |          |                 |             |         |                |             |                 |        |        | • |
|    |          | Nc              | ites        |         | <b>1</b>       | н           | ▲<br>           |        |        |   |

Figure1-AYF017-2:Staff Allowance and Deduction – Financial Info

| Parameter   | Example   | Description                           |
|-------------|-----------|---------------------------------------|
| Seq.        | 6         | Sequence number                       |
| Acct Name   | B5        | Bank code                             |
| Description | CIMB Bank | Bank name                             |
| Account No  | 123456    | Account bank number                   |
| Status      | ACTIVE    | Set as ACTIVE for active account      |
| Status      | Y         | Set as Y for active bank account only |

b. Fill in all required information as follows:

c. Click 🖉 button.

| MANUAL PENGGUNA PENGURUSAN<br>GAJI | Muka surc                                                                            | ıt :22/71                                                                                           |
|------------------------------------|--------------------------------------------------------------------------------------|----------------------------------------------------------------------------------------------------|
| (PAYROLL MANAGEMENT)               | Tarikh                                                                               | : 8 JANUARI 2016                                                                                    |
| UPSI(ISO)/BEN/P06/MP05             | Pindaan                                                                              | : 00                                                                                                |
|                                    | MANUAL PENGGUNA PENGURUSAN<br>GAJI<br>(PAYROLL MANAGEMENT)<br>UPSI(ISO)/BEN/P06/MP05 | MANUAL PENGGUNA PENGURUSAN<br>GAJI<br>(PAYROLL MANAGEMENT) Tarikh<br>UPSI(ISO)/BEN/P06/MP05 Pindaan |

## C. PAYROLL DEDUCTION

Payroll deductions consist of four (4) types as follows:

## 1. Zakat/Monthly Tax Deduction (MTD)

To verify Zakat/Monthly Tax Deduction (MTD),

- a. Go to Zakat/PCB Approval screen as follows:
  - Payroll >> Zakat/PCB >>Zakat/PCB Approval

| 1    | AYF079 - Zaka | t/PCB Approval             |            |          |                              |              |            |                    |                |                  |              |                      |                    |           | _      |
|------|---------------|----------------------------|------------|----------|------------------------------|--------------|------------|--------------------|----------------|------------------|--------------|----------------------|--------------------|-----------|--------|
| r: F | ROHAYU.GHAZ   |                            |            |          |                              |              | Date :     | 11-12-2015 22:     | 36             |                  |              |                      |                    |           |        |
| 7-1- | ADCD Informer | 41                         |            |          |                              |              |            |                    |                |                  |              |                      |                    |           |        |
| Zaka | OPCD IIIOTTIA | RION                       |            |          |                              |              |            |                    |                |                  |              |                      |                    |           |        |
| Bil  | Staff Id      | Name                       | Department | Category | Category Description         | Request Date | Start Date | Current<br>(Zakat) | New<br>(Zakat) | Current<br>(PCB) | New<br>(PCB) | Total Amt<br>(Zakat) | Total Amt<br>(PCB) | Total Amt | Status |
| 1    | K00939        | Zainizam bin Zakariya      | FPEK       | 2        | ZAKAT dan PCB                | 24-04-2014   | 01-05-2014 | \$150.00           | \$200.00       | \$257.00         | \$207.00     | \$350.00             | \$464.00           | \$407.00  | APPLY  |
| 2    | K01908        | Norhafiza binti Mohd Hed   | FSK        | 1        | PCB ditukarkan sepenuhnya ke | 01-12-2015   | 01-01-2015 | \$0.00             | \$30.40        | \$30.40          | \$0.00       | \$30.40              | \$30.40            | \$30.40   | APPLY  |
| 3    | K01405        | Ahmad Rifaie bin Amin      | BSM        | 3        | Nilai baru potongan ZAKAT    | 09-12-2015   | 01-01-2015 | \$87.50            | \$100.00       | \$0.00           | \$0.00       | \$187.50             | \$0.00             | \$100.00  | VERIF  |
| 4    | K01918        | Nafisah binti Ilham Hussin | FSK        | 2        | ZAKAT dan PCB                | 02-12-2015   | 01-01-2016 | \$0.00             | \$80.00        | \$117.15         | \$37.15      | \$80.00              | \$154.30           | \$117.15  | APPLY  |
|      |               |                            |            |          |                              |              |            |                    | ľ              |                  |              |                      |                    |           |        |
|      | 1             |                            |            |          |                              |              |            |                    |                |                  |              |                      |                    |           |        |
|      |               |                            |            |          |                              |              |            |                    |                |                  |              |                      |                    |           |        |
|      |               |                            |            |          |                              |              |            |                    |                |                  |              |                      |                    |           |        |
|      | 1             |                            |            |          |                              |              |            |                    | ĺ              |                  |              |                      |                    |           |        |
|      | 1             |                            | 1          |          | 1                            | ĺ            |            |                    | ĺ              |                  |              |                      |                    |           |        |
|      |               |                            |            |          |                              |              |            |                    |                |                  |              |                      |                    |           |        |
|      |               |                            |            |          |                              |              |            |                    | Unse           | lect All         | Select All   | Verify               | App                | rove      | Reject |

Figure1-AYF079-1:Zakat/PCB Approval

- b. Select Zakat/MTD application to be verified.
- c. Click Verify button. The following pop-up screen will be displayed.

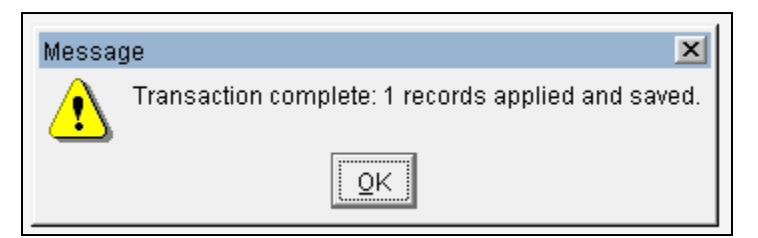

d. Click OK.The following pop-up screen will be displayed.

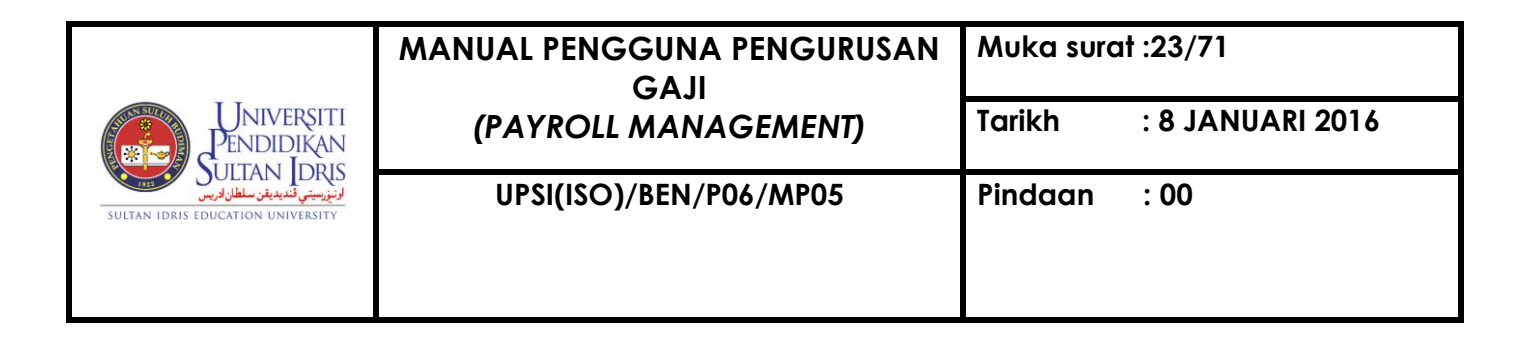

| Process Completed. |
|--------------------|
| Process Completed. |
| <u>ok</u>          |
|                    |

- e. Click OK. The application status will change from Apply to Verify status.To approve Zakat/ MTD, refer the same screen as above.
- f. Select Zakat/MTD application to be approved.
- g. Click Approve button. The following pop-up screen will be displayed.

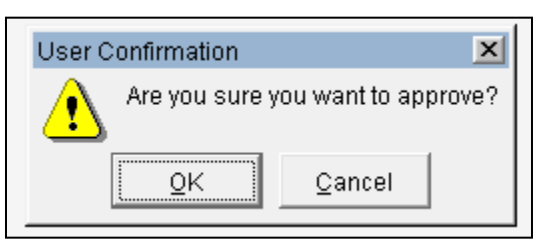

h. Click OK. The following pop-up screen will be displayed.

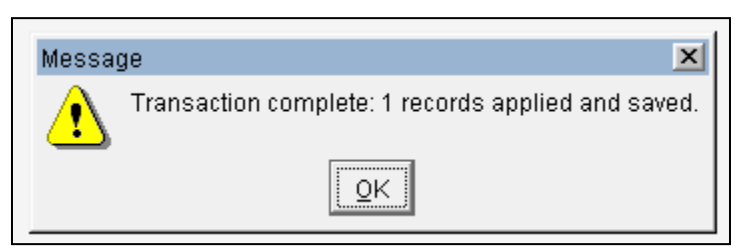

i. Click OK. The following pop-up screen will be displayed

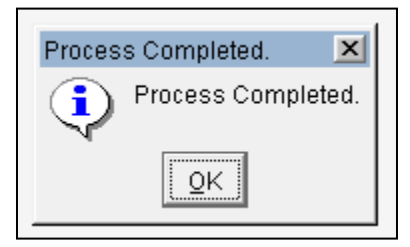

j. Click OK. A pop-up screen mentioning the remaining number of application needs to be approved will be displayed as follows:

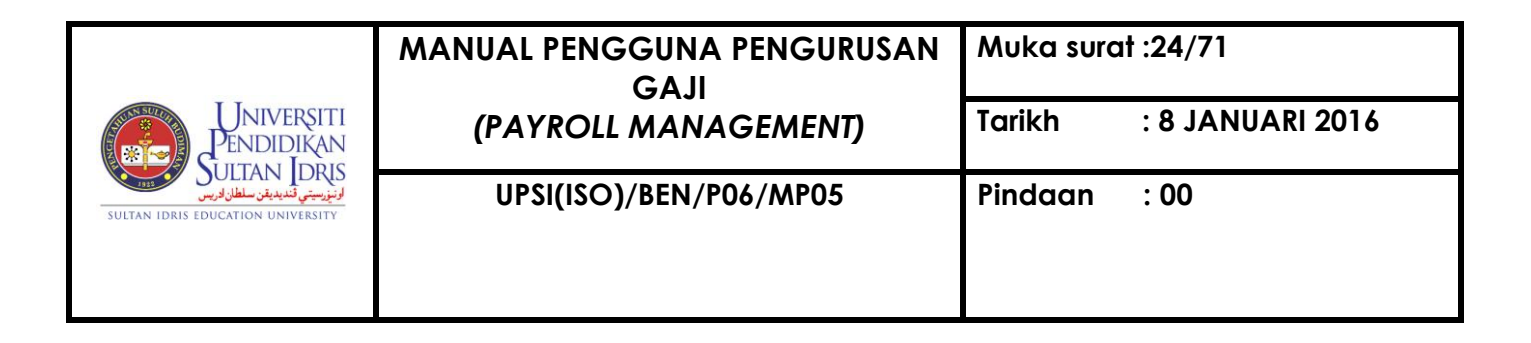

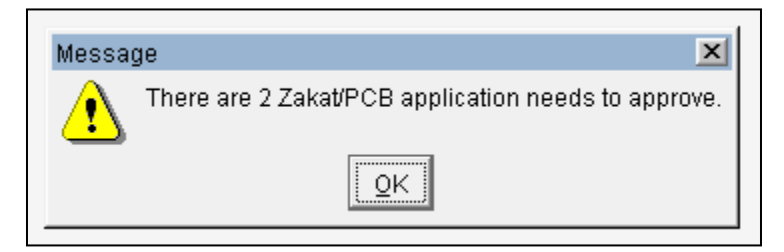

k. Click OK. The application status will change from Verify to Approve status and deduction information will be displayed automatically into Staff Deduction screen.

## 2. Payroll Deduction for Unadjusted Advance

To make payroll deduction of unadjusted advance,

a. Go to Staff Advance Deduction screen

Payroll >> Staff Advance Deduction

| Acti | on Edit Query Block    | k Record Fie | eld Help Window | ⊋暍?           |           |            |               |                |             |        |          |
|------|------------------------|--------------|-----------------|---------------|-----------|------------|---------------|----------------|-------------|--------|----------|
| 1    | AYF066 - Staff Advance | Deduction    |                 |               |           |            |               |                |             |        |          |
| Us   | er: FIN_ADMIN          |              |                 |               |           | Dat        | e: 25-09-2014 | 16:29          |             |        |          |
|      | Staff Advance Dec      | luction      |                 |               |           |            |               |                |             |        |          |
|      | Deduction Code         | Staff ID     |                 | Staff IC No   | Memo Date | Start Date | End Date      | Stop Deduction | Amount (RM) | Status |          |
|      |                        |              |                 |               |           |            |               |                |             |        | <b>_</b> |
|      |                        |              |                 |               |           |            |               |                |             |        |          |
|      |                        |              |                 |               | <u> </u>  |            |               |                |             |        |          |
|      |                        |              |                 |               |           | ļ          |               |                |             |        |          |
|      |                        | ļ            | 1               | -             | <u> </u>  |            |               | ļ              |             |        |          |
|      |                        |              |                 |               |           |            |               |                |             |        |          |
|      |                        | 1            | 1               |               | I         |            |               |                |             |        |          |
| ļ    |                        | <u> </u>     | <u> </u>        |               | I         | I          |               |                |             |        |          |
|      |                        | <u> </u>     |                 |               | <u> </u>  |            |               |                |             |        |          |
|      |                        | <u> </u>     |                 |               |           |            |               |                |             |        |          |
| ļ    |                        | <br>         | 1               |               | 1         | I          |               |                |             |        |          |
|      |                        |              |                 |               |           | 1          |               |                |             |        | 1        |
|      |                        | 1            |                 |               |           | 1          |               |                |             |        |          |
|      |                        | 1            | 1               |               |           |            |               |                |             |        | -        |
|      |                        |              |                 |               |           | I          |               |                |             | l      |          |
|      |                        |              |                 |               |           |            |               | 1              |             |        |          |
|      |                        |              | Details         | MEMO - Pember | hentian   | MEMO - P   | emberitahuan  |                |             |        |          |

Figure1-AYF066-1: Staff Advance Deduction

b. Select required staff. Click **Detail** button. The following screen will be displayed:

|                                   | MANUAL PENGGUNA PENGURUSAN<br>GA.II | Muka surat :25/71       |
|-----------------------------------|-------------------------------------|-------------------------|
| Universiti<br>Pendidikan          | (PAYROLL MANAGEMENT)                | Tarikh : 8 JANUARI 2016 |
| Sultan IDRIS EDUCATION UNIVERSITY | UPSI(ISO)/BEN/P06/MP05              | Pindaan : 00            |
|                                   |                                     |                         |

| 🙀 AYF067 - Staff De | duction Profile                 |                                            |
|---------------------|---------------------------------|--------------------------------------------|
| Main Detail         |                                 |                                            |
| Staff Profile       |                                 |                                            |
| Staff ID            | K00678 Azman bin L Kadir        | Voucher No BR120501863                     |
| Job Code            | 0204 PEGAWAI PSIKOLOGI S44      | Voucher Date 24-05-2012                    |
| Dept Code           | HEP Bahagian Hal Ehwal Pelajar  | Adjusted Amt (RM) \$5,848.00               |
| Cctr Code           | 107027 HEP - GAJI               | Basic Salary (RM) \$5,542.88               |
| Previous Sa         | lary Info                       | Calculation Process - Full                 |
| Fix Income (RM)     | \$6,592.88                      | Estimated Deduct Amt (RM)                  |
| Deduction Amt (RM)  | \$2,623.00 Pay Date 10-FEB-2015 | Balance of Salary (RM) Calculate           |
| Deduction M         | lain                            | Calculation Process - Installment          |
| Deduction Type      | INSTALLMENT   Status STOP       | Estimated Month Deduction                  |
| Ref No              | UPSI/BEN/ Month 5               | Calculate                                  |
| Description         |                                 | Calculation Process - For Max Deduction    |
| Main Start Date     | 01-04-2013 End Date 31-08-2013  | Est Max Deduction Per Month (RM) Calculate |

Figure1-AYF067-1: Staff Deduction Profile – Main

- c. At Deduction Main, select **Deduction Type** either Full or Installment.
- d. For Full deduction, fill in all required information as follows:

| Parameter       | Example |
|-----------------|---------|
| Deduction Type  | FULL    |
| Ref No          |         |
| Main Start Date |         |
| End Date        |         |

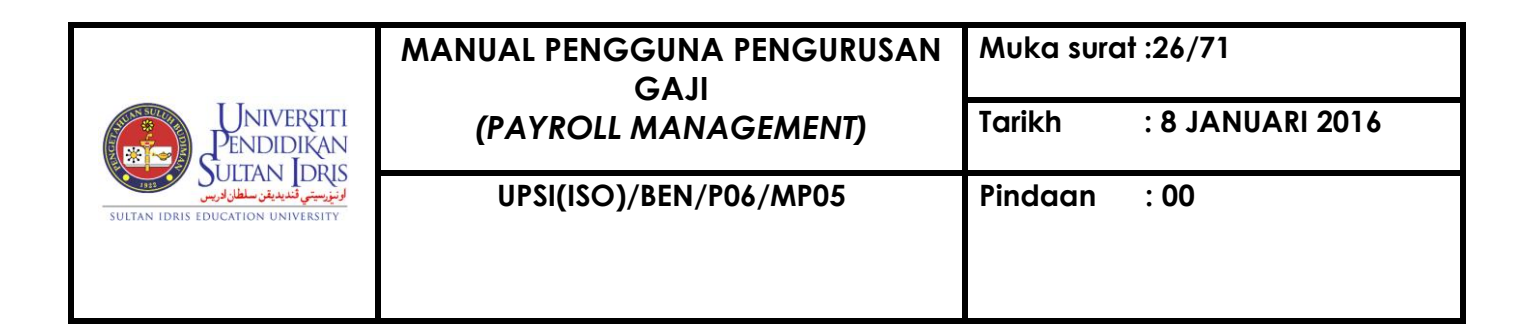

e. Click **Detail** button. The following screen will be displayed.

| 1   |                             |            |                                                                              |                                               |                                  |                                                                                        |          |          |
|-----|-----------------------------|------------|------------------------------------------------------------------------------|-----------------------------------------------|----------------------------------|----------------------------------------------------------------------------------------|----------|----------|
| Мо  | nthly Deduction             |            | Monthly                                                                      |                                               |                                  |                                                                                        |          |          |
|     | Start Date                  | End Date   | Amt (RM)                                                                     | Month                                         |                                  | Total Monthly(RM)                                                                      | Status   | Select   |
| 1   | 01-04-2013                  | 31-08-2013 | \$1,169.00                                                                   | 5                                             | =                                | \$5,845.0                                                                              | STOP     | <u> </u> |
|     |                             |            |                                                                              |                                               | =                                |                                                                                        |          |          |
|     |                             |            |                                                                              |                                               | =                                |                                                                                        |          |          |
|     |                             |            |                                                                              |                                               | =                                |                                                                                        |          |          |
|     |                             |            |                                                                              |                                               | =                                |                                                                                        |          |          |
|     |                             |            |                                                                              |                                               | =                                |                                                                                        |          |          |
|     |                             | 1          |                                                                              |                                               | İ = İ                            |                                                                                        |          |          |
|     |                             | 1          |                                                                              |                                               | =                                |                                                                                        |          |          |
|     |                             |            |                                                                              | Total                                         | Í                                | \$5,845.0                                                                              | ]        |          |
|     |                             |            |                                                                              |                                               |                                  | Boot                                                                                   | Eten     | 1        |
|     |                             |            |                                                                              |                                               |                                  | FUSI                                                                                   | зтор     |          |
|     |                             |            |                                                                              |                                               |                                  |                                                                                        |          |          |
| Adj | ustment Documen             | t          |                                                                              |                                               |                                  |                                                                                        |          |          |
| Adj | ustment Documen<br>Doc Code | t Amount   |                                                                              |                                               |                                  |                                                                                        |          |          |
| Adj | Ustment Documen<br>Doc Code | t Amount   | Get JL                                                                       | Get                                           | BF                               | Get RT                                                                                 | 4        |          |
| Adj | Doc Code                    | t Amount   | Get JL<br>Get JL                                                             | Get                                           | BF                               | Get RT                                                                                 |          |          |
| Adj | Ustment Documen Doc Code    | t Amount   | Get JL<br>Get JL<br>Get JL                                                   | Get<br>Get                                    | BF<br>BF                         | Get RT                                                                                 |          |          |
| Adj | Ustment Documen<br>Doc Code | t Amount   | Get JL<br>Get JL<br>Get JL<br>Get JL                                         | Get<br>Get<br>Get                             | BF<br>BF                         | Cet RT<br>Cet RT<br>Cet RT<br>Cet RT                                                   |          |          |
| Adj | Ustment Documen<br>Doc Code | t Amount   | Get JL<br>Get JL<br>Get JL<br>Get JL<br>Get JL                               | Get<br>Get<br>Get<br>Get                      | BF<br>BF<br>BF                   | Cet RT<br>Cet RT<br>Cet RT<br>Cet RT<br>Cet RT<br>Cet RT                               |          |          |
| Adj | Ustment Documen<br>Doc Code | t Amount   | Get JL<br>Get JL<br>Get JL<br>Get JL<br>Get JL<br>Get JL                     | Get<br>Get<br>Get<br>Get<br>Get               | BF<br>BF<br>BF<br>BF             | Cet RT<br>Cet RT<br>Cet RT<br>Cet RT<br>Cet RT<br>Cet RT<br>Cet RT                     | <u>.</u> |          |
| Adj | Ustment Documen<br>Doc Code | t Amount   | Get JL<br>Get JL<br>Get JL<br>Get JL<br>Get JL<br>Get JL<br>Get JL           | Get<br>Get<br>Get<br>Get<br>Get<br>Get        | BF<br>BF<br>BF<br>BF<br>BF       | Cet RT<br>Cet RT<br>Cet RT<br>Cet RT<br>Cet RT<br>Cet RT<br>Cet RT<br>Cet RT           |          |          |
| Adj | Ustment Documen<br>Doc Code | t Amount   | Get JL<br>Get JL<br>Get JL<br>Get JL<br>Get JL<br>Get JL<br>Get JL<br>Get JL | Get<br>Get<br>Get<br>Get<br>Get<br>Get<br>Get | BF<br>BF<br>BF<br>BF<br>BF<br>BF | Cet RT<br>Cet RT<br>Cet RT<br>Cet RT<br>Cet RT<br>Cet RT<br>Cet RT<br>Cet RT<br>Cet RT | _        |          |

Figure1-AYF067-2: Staff Deduction Profile - Detail

f. Fill in all required information as follows:

## Parameter

- Start Date End Date Monthly Amount (RM) Month
- g. Total deduction amount will be calculated automatically.
- h. Select required deduction information.
- i. Click **Post** button. Deduction information will be posted to **Staff Deduction** screen.

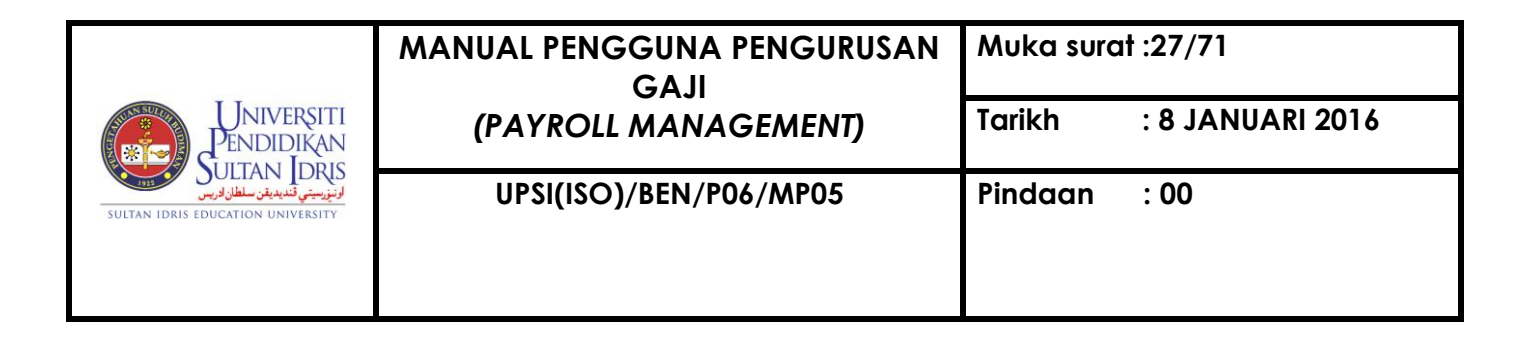

j. Click 🦉 button

k. Click Exit button

- I. Click Memo-Pemberitahuan button. Print the memo and give it to the staff.
- m. To make installment deduction, Go to Calculation Process Installment
- n. Insert installment month
- o. Click **Calculate** button. Do calculation until user get suitable deduction amount.
- p. Next, fill in installment month on Deduction Main
- q. Insert Main Start Date
- r. Insert End Date
- s. Click 🖉 button
- t. Next, click **Detail** button. The following screen will be displayed.
- u. Fill in all required information as follows:

## Parameter

Start Date End Date Monthly Amount (RM) Month

- v. Total deduction amount will be calculated automatically.
- w. Select required deduction information.
- x. Click **Post** button. Deduction information will be post to **Staff Deduction** screen.
- y. Click 🖉 button
- z. Click button. Click **Memo-Pemberitahuan** button. Print the memo and give it to the staff.

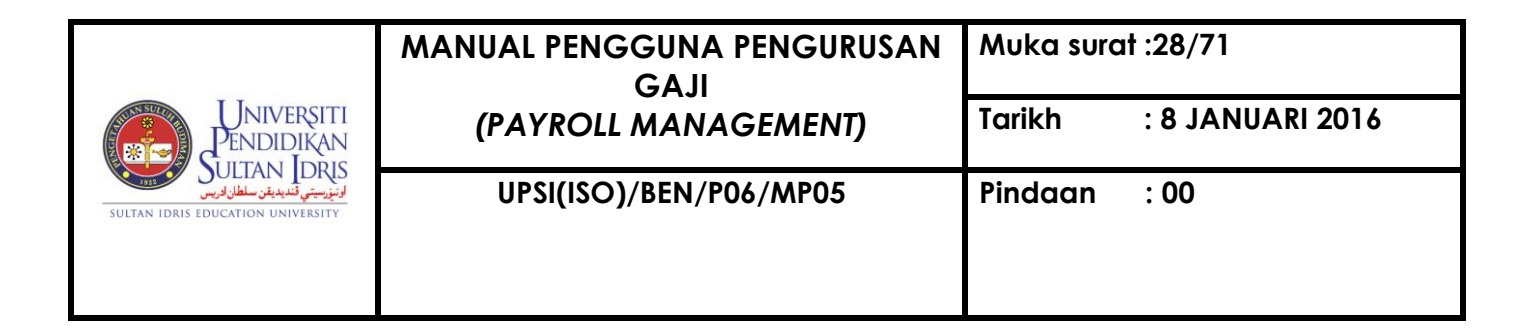

## 3. Others Deduction

To Verify application of others deduction,

a. Go to Others Deduction Approval screen as follows:

Payroll >> Others Deduction >> Others Deduction Approval

- b. Select others deduction application needs to be verified.
- c. Click Verify button. The following screen will be displayed.

| Proces | s Completed. 🛛 🔀   |
|--------|--------------------|
| ٩      | Process Completed. |
|        | <u>O</u> K         |

- d. Click OK. Other deduction application status will change from Apply to Verify.
- e. To Approve application of others deduction, go to the same screen as above.
- f. Select others deduction application needs to be approved.
- g. Click Approve button. The following screen will be displayed.

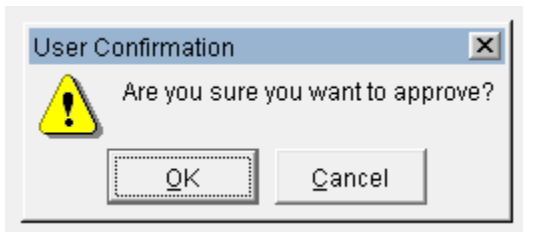

h. Click OK. The following screen will be displayed.

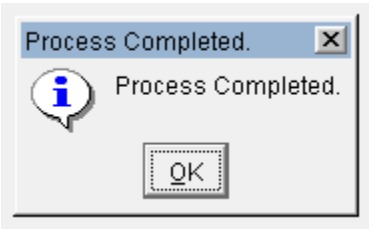

i. Click OK. A pop-up screen mentioning the remaining number of application needs to be approved will be displayed as follows

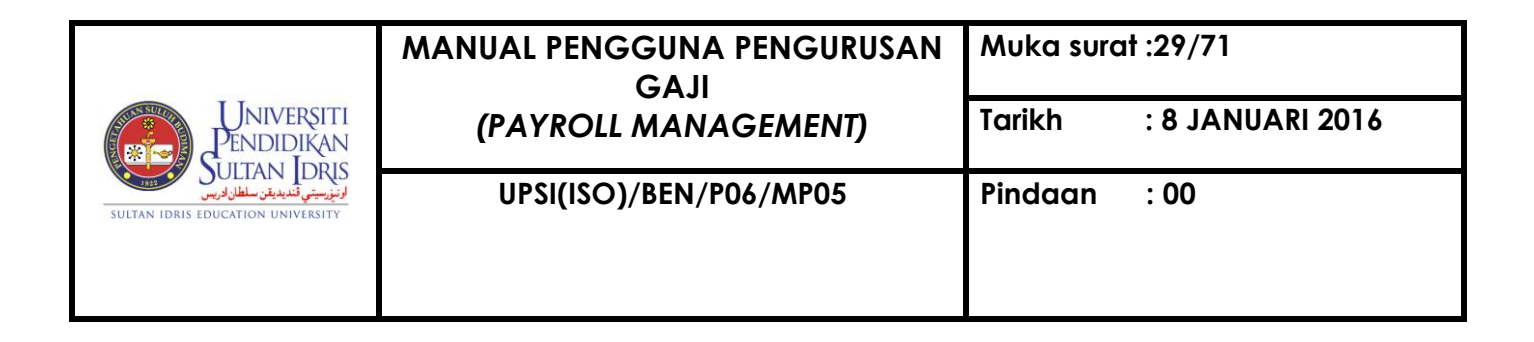

| Messag | ge 🗙                                                        |
|--------|-------------------------------------------------------------|
| ⚠      | There are 49 Others Deduction application needs to approve. |
|        | QK                                                          |

j. Click OK. The application status will change from Verify to Approve status and deduction information will be displayed automatically into Staff Deduction screen

## 4. Other Deduction (not categorized under type i, ii & iii above)

Other Deduction which is not categorized under type i, ii and iii above should be entered manually into Staff Deduction screen as follows:

a. Go to Staff Deduction screen

| Payroll >> Allowance and Deduction >> C | lick Enter Query Sector >> Insert |
|-----------------------------------------|-----------------------------------|
| Staff No or Name >> Click Execute Q     | uery 🖹 >> Details >> Staff        |
| Deduction                               |                                   |

|                                                                    | MANUAL PENGGUNA PENGURUSAN<br>GAJI | Muka surc | at :30/71        |
|--------------------------------------------------------------------|------------------------------------|-----------|------------------|
| Universiti<br>Pendidikan                                           | (PAYROLL MANAGEMENT)               | Tarikh    | : 8 JANUARI 2016 |
| لونيزسيني تنديديةن سلطان اورس<br>Sultan idris education university | UPSI(ISO)/BEN/P06/MP05             | Pindaan   | : 00             |
|                                                                    |                                    |           |                  |

| ion Edit Query    | Block Rec      | ord <u>F</u> ield <u>H</u> elp <u>W</u> | indow     |               |              |        |              |
|-------------------|----------------|-----------------------------------------|-----------|---------------|--------------|--------|--------------|
| ) 🕹 📭 🗦           | 60 B           | 💼 👘 👘 🔳                                 |           |               | § ?          |        |              |
| AYF017 - Staff Al | llowance and   | Deduction                               |           |               |              |        |              |
| Staff Info        | Financial Info | Staff Allowance                         | Staff ROC | Staff Deducti | on Family    |        |              |
|                   |                |                                         |           | 1             |              | 1      |              |
| - Staff Allow     | ance           |                                         |           |               |              |        |              |
| Income            |                |                                         |           |               |              |        |              |
| Code              |                | Description                             | ı         | Start Da      | te End Date  | Amount |              |
|                   |                |                                         |           | 31-10-201     | 4 31-10-2014 |        |              |
|                   |                |                                         |           |               |              |        |              |
|                   |                |                                         |           |               |              |        |              |
|                   |                |                                         |           |               |              |        |              |
|                   |                |                                         |           |               |              |        |              |
|                   |                |                                         |           |               |              |        |              |
|                   |                |                                         |           |               |              |        |              |
|                   |                |                                         |           |               |              |        |              |
|                   |                |                                         |           |               |              |        |              |
|                   |                |                                         |           |               |              |        |              |
|                   |                |                                         |           |               |              |        | Ŧ            |
|                   |                |                                         |           | IL            | ][           |        | <br><u> </u> |

Figure1-AYF017-3:Staff Allowance and Deduction – Staff Deduction

b. Fill in all required information as follows:

| Parameter   | er Example Description |                                                 |  |  |  |  |  |  |  |
|-------------|------------------------|-------------------------------------------------|--|--|--|--|--|--|--|
| Income Code | D040                   | Select deduction code                           |  |  |  |  |  |  |  |
| Description | PTPTN                  | Deduction description will appear automatically |  |  |  |  |  |  |  |
|             |                        |                                                 |  |  |  |  |  |  |  |
| Start Date  | 01-09-2015             | Deduction start date                            |  |  |  |  |  |  |  |
| End Date    | 31-12-2015             | Deduction end date. Leave blank if not          |  |  |  |  |  |  |  |
|             |                        | applicable.                                     |  |  |  |  |  |  |  |
| Amount      | 50.00                  | Deduction amount                                |  |  |  |  |  |  |  |

c. Click 🦉 button.

|                                                                   | MANUAL PENGGUNA PENGURUSAN<br>GAJI | Muka surc | at :31/71        |
|-------------------------------------------------------------------|------------------------------------|-----------|------------------|
| Universiti<br>Pendidikan                                          | (PAYROLL MANAGEMENT)               | Tarikh    | : 8 JANUARI 2016 |
| لونيزييتي تنديدية سلطان فريس<br>Sultan idris education university | UPSI(ISO)/BEN/P06/MP05             | Pindaan   | : 00             |
|                                                                   |                                    |           |                  |

#### D. OVERTIME ALLOWANCE APPLICATION

Staff overtime allowance application needs to be approved in MyFIS System as follows:

1. Go to Overtime Approval screen as follows:

Payroll >> Overtime >> Overtime Approval

| 👰 A' | YF072 | - Overtime App  | roval Query |                                       |            |           |                        |
|------|-------|-----------------|-------------|---------------------------------------|------------|-----------|------------------------|
| Use  | r:RO  | HAYU.GHAZ/      |             |                                       |            |           | Date: 11-12-2015 23:44 |
|      | Overt | ime Informatior | n ———       |                                       |            |           |                        |
|      |       |                 |             |                                       |            |           |                        |
|      | Bil   | Claim Month     | Staff ID    | Staff Name                            | Staff Dept | Total Amt | Approve Amt            |
|      |       |                 |             |                                       |            |           |                        |
|      |       | Reject Reason   |             |                                       |            |           |                        |
|      |       |                 |             |                                       |            |           |                        |
|      |       | l               |             |                                       |            |           |                        |
|      |       |                 |             |                                       |            |           |                        |
|      |       | Reject Reason   |             |                                       |            |           |                        |
|      |       |                 |             |                                       |            |           |                        |
|      |       |                 |             | ()                                    |            |           |                        |
|      |       | Bojact Boogan   |             |                                       |            |           |                        |
|      |       | Reject Reason   |             |                                       |            |           |                        |
|      |       |                 |             |                                       |            |           |                        |
| Г    |       |                 |             |                                       |            |           |                        |
|      | ]     | Reject Reason   |             |                                       |            |           |                        |
|      |       |                 |             |                                       |            |           |                        |
|      |       | l               |             |                                       |            |           |                        |
|      |       |                 |             |                                       |            |           |                        |
|      |       | Reject Reason   | ,           | · · · · · · · · · · · · · · · · · · · |            |           |                        |
|      |       |                 |             |                                       |            |           |                        |
|      |       | l               |             |                                       |            |           | <b>_</b>               |
|      |       |                 |             |                                       |            | Reject    | Approve                |
|      |       |                 |             |                                       |            | Nejett    | nppi ove               |

Figure1-AYF072-1: Overtime Approval Query

2. Execute query overtime application either by Overtime Month or Staff ID. View and check overtime application details.

|                                                                  | MANUAL PENGGUNA PENGURUSAN<br>GAJI | Muka surat :32/71 |                  |  |  |  |
|------------------------------------------------------------------|------------------------------------|-------------------|------------------|--|--|--|
| Universiti<br>Pendidikan                                         | (PAYROLL MANAGEMENT)               | Tarikh            | : 8 JANUARI 2016 |  |  |  |
| لونيزيسي قنديديغ سلطان دريس<br>Sultan idris Education University | UPSI(ISO)/BEN/P06/MP05             | Pindaan           | : 00             |  |  |  |

| ROHAYU.GHAZ     | ALI - AOI                                                   | F001a-O     | vertim | ie Approval  |           |           |      |       |     |     |     |     |      |              |          |    |
|-----------------|-------------------------------------------------------------|-------------|--------|--------------|-----------|-----------|------|-------|-----|-----|-----|-----|------|--------------|----------|----|
| Overtime In     | formatio                                                    | on By Stafi | f —    |              |           |           |      |       |     |     |     |     |      |              |          |    |
| Claim M         | tonth NOVEMBER 2015 Total Hours 3.75 Total Approve RM 47.82 |             |        |              |           |           |      |       |     |     |     |     |      |              |          |    |
| Sta             | ff ID K01                                                   | 997         |        | Muhamma      | d Arif bi | n Mat Saa | at   |       |     |     |     |     |      |              |          |    |
| Recommend By I  | HOD KOC                                                     | 0037        |        | Shuhir Kar   | mawi bi   | n Abd Azi | z    |       |     |     |     |     | Reco | mmend Date   | 03/12/20 | 15 |
| ecommend By Reg | ster                                                        |             |        |              |           |           |      |       |     |     |     |     | Reco | mmend Date   |          |    |
| Approve         | By                                                          |             |        |              |           |           |      |       |     |     |     |     | Α    | pprove Date  | ·        |    |
|                 |                                                             |             |        |              |           |           |      |       |     |     |     |     | Р    | ayroll Month |          |    |
| Detail Informa  | tion –                                                      |             |        |              |           |           |      |       |     |     |     |     |      |              |          |    |
| Date Wor        | korder ID                                                   | From        | Тс     | ) Hours      | 9/8       | RM        | 5/4  | RM    | 3/2 | RM  | 7/4 | RM  | 2    | RM           | Total RM |    |
| 19/11/2015 15-0 | 0171045                                                     | 20:00       | 23:4   | 45 3.75      | 2         | 24.25     | 1.75 | 23.57 | 0   | .00 | 0   | .00 | 0    | .00          | 47.82    |    |
| Sesi            | Taklimat                                                    | dan Perbin  | cangar | h Keselamata | n Bangu   | nan       |      |       |     |     |     |     |      |              |          |    |
|                 |                                                             |             |        |              |           |           |      |       |     |     |     |     |      |              |          |    |
|                 |                                                             |             |        |              |           |           |      |       |     |     |     |     |      |              |          |    |
|                 |                                                             |             |        |              |           |           |      |       |     |     |     |     |      |              |          |    |
|                 |                                                             | 1           | ][     | ][           |           |           |      |       |     |     |     |     |      |              |          |    |
|                 |                                                             | 1           | 1      |              |           |           | ,    |       |     |     |     |     |      |              |          |    |
|                 |                                                             |             |        |              |           |           |      |       |     |     |     |     |      |              |          |    |
|                 |                                                             |             |        |              |           |           |      |       |     |     |     |     |      |              |          |    |
|                 |                                                             |             |        |              |           |           |      |       |     |     |     |     |      |              |          |    |
|                 |                                                             |             |        |              |           |           |      |       |     |     |     |     |      |              |          | •  |
|                 |                                                             |             |        |              | 2         | 24.25     | 1.75 | 23.57 | 0   | .00 | 0   | .00 | 0    | .00          | 47.82    |    |

Figure1-AOF001a-1: Overtime Approval

- 3. Back (click ) to the earlier screen to approve the application.
- 4. Select application needs to be approved.
- 5. Click Approve button. The following pop-up screen will be displayed:

| User Confirmation |                | ×      |
|-------------------|----------------|--------|
| Are you sure y    | ou want to app | orove? |
| <u> </u>          | Cancel         |        |

6. Click OK. The following pop-up screen will be displayed:

| Messag | ge 🛛 🗙                                             |
|--------|----------------------------------------------------|
| !      | Transaction complete: 1 records applied and saved. |

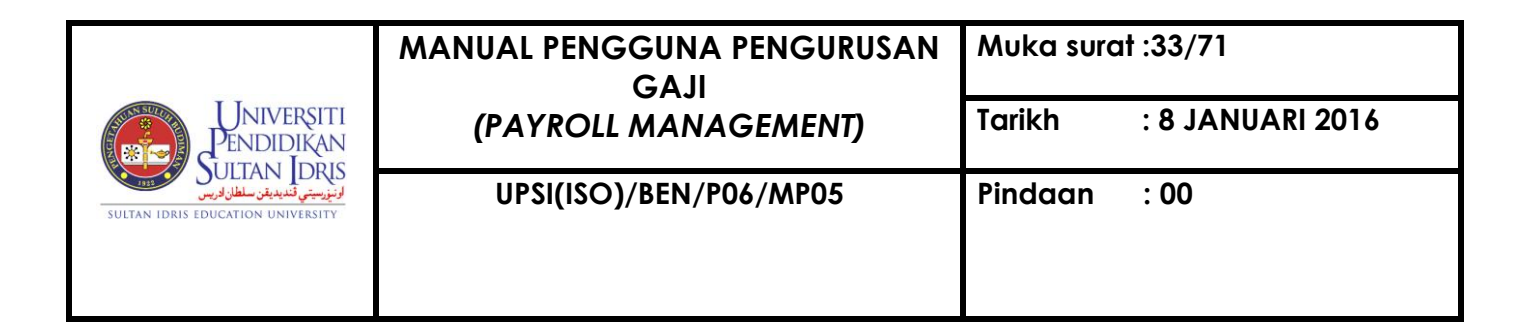

7. Click OK. The following pop-up screen will be displayed:

| Process Completed. |              |        |  |  |  |
|--------------------|--------------|--------|--|--|--|
| ٩                  | Process Comp | leted. |  |  |  |
|                    | QK           |        |  |  |  |

8. Click OK. Overtime application that has been approved will be entered automatically into Staff Allowance screen as follows:

| AYEN17 - Staff Allowance and Deduction                                                                                                    |                 |       |                                     |                 |            |            |     |   |  |
|----------------------------------------------------------------------------------------------------|-----------------|-------|-------------------------------------|-----------------|------------|------------|-----|---|--|
| Staff Info Einancial In                                                                                                    |                 | Finar | cial Info Staff Allowance Staff ROC | Staff Deduction | Eamily     |            |     |   |  |
| Starrinto   financiarinto   Starrison   Starrison   St |                 |       |                                     |                 |            |            |     |   |  |
|                                                                                                    | Staff Allowance |       |                                     |                 |            |            |     |   |  |
|                                                                                                    | Incom           | е     |                                     |                 |            |            |     |   |  |
|                                                                                                    | Code            | e     | Description                         | Start Date      | End Date   | Amount     |     |   |  |
|                                                                                                    | A001            |       | GAJI POKOK                          | 01-10-2015      |            | \$2,248.51 | ROC |   |  |
|                                                                                                    | A002            |       | MBUHAN TETAP PERUMAHAN (ITP)        | 01-11-2015      |            | \$300.00   | ROC |   |  |
|                                                                                                    | A003            |       | MBUHAN TETAP KHIDMAT AWAM (ITKA)    | 01-01-2010      |            | \$160.00   | ROC |   |  |
|                                                                                                    | A009            |       |                                     | 01-12-2015      | 31-12-2015 | \$47.82    | FIN |   |  |
|                                                                                                    | A082            |       | COST OF LIVING ALLOWANCE            | 01-04-2012      |            | \$150.00   | ROC |   |  |
|                                                                                                    |                 |       |                                     |                 |            |            |     |   |  |
|                                                                                                    |                 |       |                                     |                 |            |            |     |   |  |
|                                                                                                    |                 |       |                                     |                 |            |            |     |   |  |
|                                                                                                    |                 |       |                                     |                 |            |            |     |   |  |
|                                                                                                    |                 |       |                                     |                 |            |            |     |   |  |
|                                                                                                    |                 |       |                                     |                 |            |            |     |   |  |
|                                                                                                    |                 |       |                                     |                 |            |            |     | - |  |

Figure1-AYF017-4:Staff Allowance and Deduction – Staff Allowance

## E. CHILD STATUS

- Information of child above 21 years old and still study must be updated into Family screen to enable staff receive tax child relief.
- 2. Update staff child status as follows:
  - a. Go to Family screen

|                             | MANUAL PENGGUNA PENGURUSAN<br>GAJI | Muka surat :34/71 |                  |  |
|-----------------------------|------------------------------------|-------------------|------------------|--|
| Universiti<br>Pendidikan    | (PAYROLL MANAGEMENT)               | Tarikh            | : 8 JANUARI 2016 |  |
| SULTAN IDRIS و SULTAN IDRIS | UPSI(ISO)/BEN/P06/MP05             | Pindaan           | : 00             |  |
|                             |                                    |                   |                  |  |

| Payroll                                  | >> A                                                                 | llowar          | ice ar    | nd Dec          | duction | >> Click | Enter | Query | ? >> |
|------------------------------------------|----------------------------------------------------------------------|-----------------|-----------|-----------------|---------|----------|-------|-------|------|
| Insert<br>Family                         | nsert Staff No or Name >> Click <b>Execute Query</b> 🔞 >> Details >> |                 |           |                 |         |          |       |       |      |
| -                                        |                                                                      |                 |           |                 |         |          |       |       |      |
| a AYF017 - Staff Allowance and Deduction |                                                                      |                 |           |                 |         |          |       |       |      |
| Staff Info                               | Financial Info                                                       | Staff Allowance | Staff ROC | Staff Deduction | Family  |          |       |       |      |

| Staff Info | Financial Info                                                | Staff Allowance      | Staff ROC     | Staff Deduction     | n Family           |             |                            |                 |  |  |
|------------|---------------------------------------------------------------|----------------------|---------------|---------------------|--------------------|-------------|----------------------------|-----------------|--|--|
| Spous      | e Details —                                                   |                      |               |                     |                    |             |                            |                 |  |  |
|            | Name Atmad Rifaie bin Anin                                    |                      |               |                     |                    |             |                            |                 |  |  |
|            | Job Pendong Pendattar                                         |                      |               |                     |                    |             |                            |                 |  |  |
| Spouse     | e Tax No SG2164                                               | 361000               |               |                     |                    |             |                            |                 |  |  |
| Spouse Tax | Branch Teluk Inte                                             | an                   |               |                     |                    |             |                            |                 |  |  |
|            |                                                               |                      |               |                     |                    |             |                            |                 |  |  |
| — Childi   | ren Info ——<br>Name                                           |                      | Date of Birth | Child Tax<br>Status |                    | Description | Study Start Date Study End | Date            |  |  |
| Muhammad   | Harith Naim bin Ah                                            | mad Rifaie           | 25-05-2015    | CF04                | Anak bawah 18 tahu | n           |                            | Verify Document |  |  |
|            |                                                               |                      |               |                     |                    |             |                            | Verify Document |  |  |
|            |                                                               |                      |               |                     |                    |             |                            | Verify Document |  |  |
|            |                                                               |                      |               |                     |                    |             |                            | Verify Document |  |  |
|            |                                                               |                      |               |                     |                    |             |                            | Verify Document |  |  |
|            |                                                               |                      |               |                     |                    |             |                            |                 |  |  |
| — Corre    | espondence Add                                                | ress                 |               |                     |                    |             |                            |                 |  |  |
| Address    | Nn. 7. Jalan Kemm                                             | as 10 PC 19 Proton ( | ùtv           |                     |                    |             | _                          |                 |  |  |
| Postcode   | Proc process control (1 - 2 - 1 - 1 - 1 - 1 - 1 - 1 - 1 - 1 - |                      |               |                     |                    |             |                            |                 |  |  |
| City       | Tarijong Malim                                                |                      |               |                     |                    |             |                            |                 |  |  |
| State      | Perak                                                         |                      |               |                     |                    |             |                            |                 |  |  |
| Country    | Malaysia                                                      |                      |               |                     |                    |             |                            |                 |  |  |

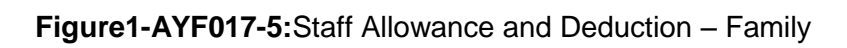

- a. Fill in child start and end date of his/her study duration. (Check the offer letter).
- b. Verify the supporting document.
- c. Click 🖉 button.

|                                                                               | MANUAL PENGGUNA PENGURUSAN<br>GAJI | Muka surat :35/71 |                  |  |
|-------------------------------------------------------------------------------|------------------------------------|-------------------|------------------|--|
| Universiti<br>Pendidikan<br>Sultan Idris<br>Sultan idris education university | (PAYROLL MANAGEMENT)               | Tarikh            | : 8 JANUARI 2016 |  |
|                                                                               | UPSI(ISO)/BEN/P06/MP05             | Pindaan           | : 00             |  |
|                                                                               |                                    |                   |                  |  |

## PART 3: PROCESS PAYROLL DATA

1. Go to Monthly Payroll Process screen

Payroll >> Monthly Payroll Process

| Action Edit Query Block Record Field Help Window                                                                                                    |                         |
|----------------------------------------------------------------------------------------------------|-------------------------|
| Image: Image: Image |                         |
| 🙀 AYF046 - Monthly Payroll Process                                                                                                    |                         |
| User: FIN_ADMIN                                                                                                    | Date: 25-09-2014 15:10  |
| Payroll Process Status                                                                                                    |                         |
|                                                                                                    |                         |
| Payroll Month (yyyymm)                                                                                                    | Start Process           |
| Process Type 1                                                                                                    |                         |
| Staff Type                                                                                                    | Salary Screen           |
| Staff Type2                                                                                                    | Transfer Finalized Data |
| From Staff ID                                                                                                    |                         |
| To Staff D                                                                                                    | Reverse Finalized Data  |
|                                                                                                    | Incomplete Process      |
|                                                                                                    |                         |
|                                                                                                    |                         |
|                                                                                                    |                         |
|                                                                                                    |                         |
|                                                                                                    |                         |
|                                                                                                    |                         |

Figure1-AYF046-1: Monthly Payroll Process

2. Fill in all required information as follows:

| Parameter     | Example | Description                              |
|---------------|---------|------------------------------------------|
| Payroll Month | 201511  |                                          |
| Staff Type    | Staff   |                                          |
| Staff Type 2  | Tetap   |                                          |
| From Staff ID |         | Fill in this parameter if user wants to  |
| To Staff ID   |         | process/transfer/reverse payroll data of |
|               |         | specific staff only.                     |
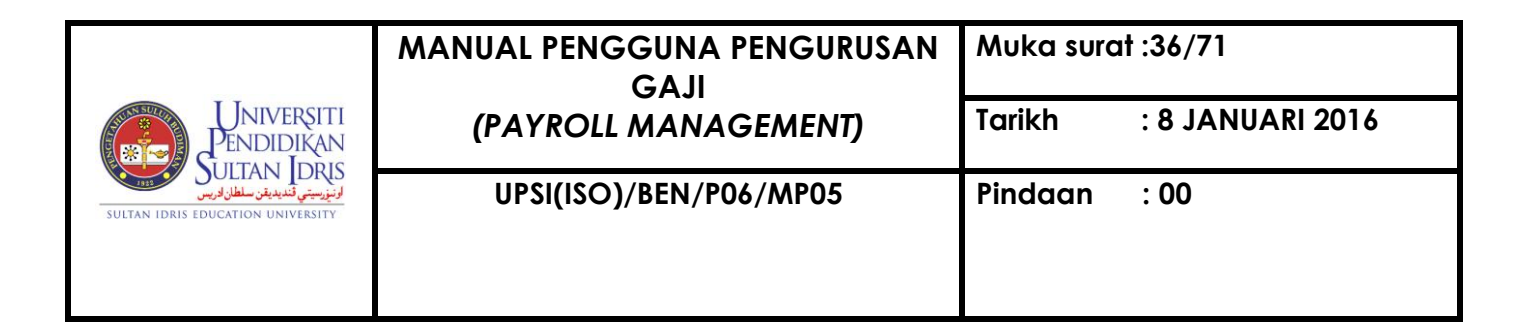

3. Click Start Process button. The following pop-up screen will be displayed

| Confirm Process | ×                |
|-----------------|------------------|
| Are you s       | ure to proceed ? |
| QK              | <u>C</u> ancel   |

4. Click OK. The following pop-up screen will be displayed

| _ |        |                           | _ |
|---|--------|---------------------------|---|
|   | Messag | je 🗙                      |   |
| - | ⚠      | Salary Process Completed. |   |
|   |        | Ōĸ                        |   |

- 5. Click OK
- 6. Click Salary Screen button to view staff's payroll that has been processed. Otherwise, click **Transfer Finalized Data** button. The following pop-up screen will be displayed.

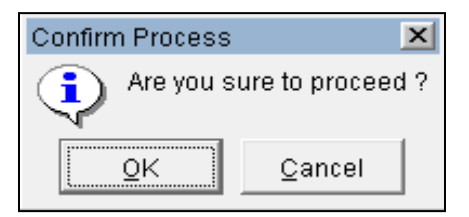

7. Click **OK**. The following pop-up screen will be displayed.

| Forms      | ×              |
|------------|----------------|
| Transac    | tion Complete! |
| <u>0</u> K | Cancel         |

- 8. Click OK
- 9. To reverse payroll data that have been processed, click **Reverse Finalized Data** button. The following pop-up screen will be displayed.

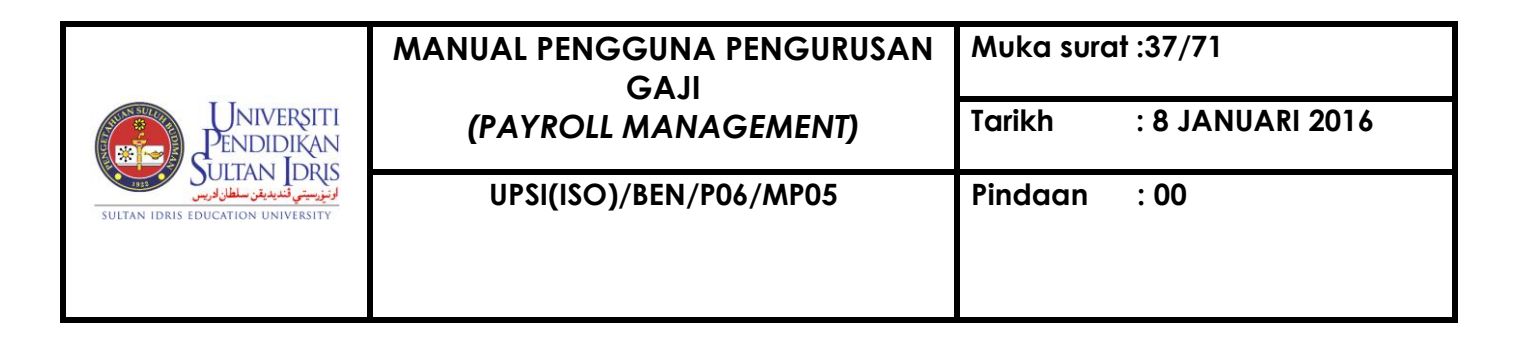

| Confirm Process | ×                |
|-----------------|------------------|
| Are you s       | ure to proceed ? |
| QK              | <u>C</u> ancel   |

10. Click OK. The following pop-up screen will be displayed

| Forms      | ×              |
|------------|----------------|
| Transac    | tion Complete! |
| <u>o</u> k | Cancel         |

#### 11. Click OK

12. If there is any error, user will get notification through pop-up screen. Example of notification is as follows:

| Error   | ×                                                  |
|---------|----------------------------------------------------|
| $\odot$ | Please fixed the error on allowance and deduction! |
|         | <u>O</u> K                                         |

- 13. Click OK
- 14. Click **Incomplete Process** button. Error report will be displayed. User should reverse that particular staff's payroll data that has been processed, make correction and process that particular staff's payroll data for the second time.

| UNIVERŞITI<br>PENDIDIKAN<br>SULTAN İDRİS<br>SULTAN IDRİS EDUCATION UNIVERSITY | MANUAL PENGGUNA PENGURUSAN<br>GAJI | Muka surat :38/71 |                  |  |  |  |
|-------------------------------------------------------------------------------|------------------------------------|-------------------|------------------|--|--|--|
|                                                                               | (PAYROLL MANAGEMENT)               | Tarikh            | : 8 JANUARI 2016 |  |  |  |
|                                                                               | UPSI(ISO)/BEN/P06/MP05             | Pindaan           | : 00             |  |  |  |
|                                                                               |                                    |                   |                  |  |  |  |

#### PART 4: PAYROLL POSTING

1. Go to Monthly Payroll Process screen

| Payroll >> Monthly | Payroll Posting |
|--------------------|-----------------|
|--------------------|-----------------|

| 🙀 AYF058 - Payroll Posting |                  |              |
|----------------------------|------------------|--------------|
| User: ROHAYU.GHAZ/         |                  |              |
| Payroll Posting            |                  |              |
|                            |                  |              |
| Payroll Month              | 2015-11          | (yyyy-mm)    |
| Date                       | 16-11-2015       | (dd-mm-yyyy) |
| Staff Type                 |                  | <b>•</b>     |
| Vch Type                   | BR               | ▼            |
| Voucher No                 |                  |              |
| Invoice No                 |                  |              |
|                            |                  |              |
|                            |                  |              |
|                            | Voucher Creation | Delete Test  |
|                            |                  |              |

# Figure1-AYF058-1: Payroll Posting

2. Fill in all required information as follows:

| Parameter  | Example | Description         |
|------------|---------|---------------------|
| Staff Type | Tetap   | Select staff type   |
| Vch Type   | TEST    | Select voucher type |

3. Click Voucher Creation button. The following pop-up screen will be displayed.

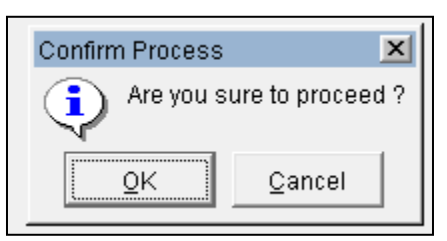

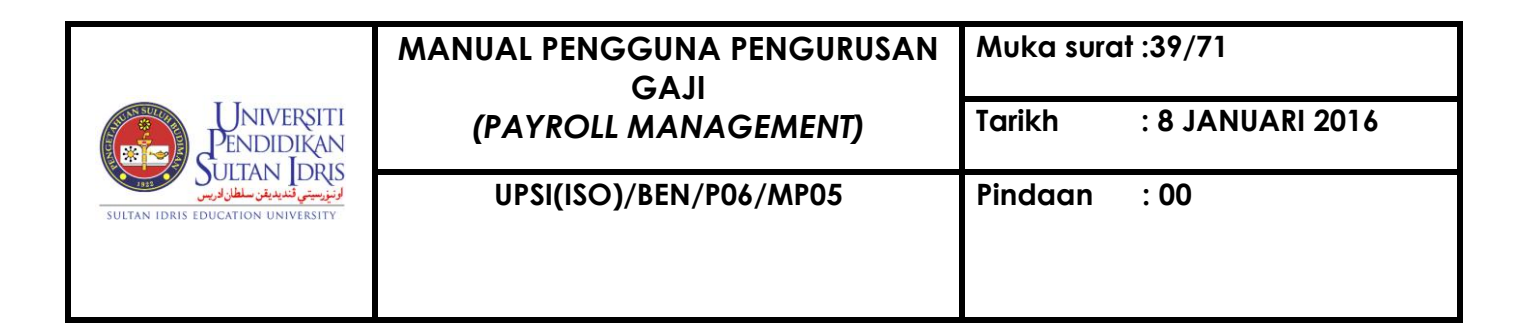

4. Click **OK**. Another pop-up screen will be displayed.

| Process Completed. | X     |
|--------------------|-------|
| Process Compl      | eted. |
|                    |       |
|                    |       |

- 5. Click OK. Voucher No. and Bill No. will be generated automatically
- 6. Copy voucher number. Go to voucher entry screen as follows:

Account Payable >> Voucher >> Voucher Entry >> Multiple Voucher Entry

| 🧑 WPF050 - Mu | ultiple Payto Name \  | /oucher Entry       |               |             |           |       |                        |                  |        |         |               |          |        |   |
|---------------|-----------------------|---------------------|---------------|-------------|-----------|-------|------------------------|------------------|--------|---------|---------------|----------|--------|---|
| User: ROHAYU. | Jser : ROHAYU.GHAZ/   |                     |               |             |           |       | Date: 16-11-2015 16:59 |                  |        |         |               |          |        |   |
| Voucher w     | rith Multiple Payto N | ame                 |               |             |           |       |                        |                  |        |         |               |          |        |   |
| Voucher No    |                       | Vch Category NONE   | •             | Date 1      | 6-11-2015 |       |                        | Voucher Printing |        |         |               |          |        |   |
| Bills No*     |                       | Customer Invoice No |               |             |           |       |                        | Check DT CR      |        |         |               |          |        |   |
| Description   |                       |                     |               |             |           | _     |                        | Get GRN Detail   |        |         |               |          |        |   |
|               |                       |                     |               |             |           |       |                        |                  |        |         |               |          |        |   |
|               |                       |                     |               |             |           |       |                        |                  |        |         |               |          |        |   |
| Enter         |                       |                     |               |             |           |       | Total Krec             | iit (RM) \$0.00  |        |         |               |          |        |   |
| Amount        |                       | Status EN           | ITRY          | Subsystem I | D VCH     |       | Total Deb              | it (RM) \$0.00   |        |         |               |          |        |   |
|               |                       |                     |               |             |           |       |                        |                  |        |         |               |          |        |   |
| Payto Detai   | ils                   |                     |               |             | Cost      | Acct  |                        |                  |        |         |               | Trape    |        |   |
| Creditor Type | Payto ID*             | Payto Name          | Bank Acct No. | IC No.      | Center*   | Code* | Dasar*                 | Description      | GRN No | Line No | Project Code* | Type     | Amount |   |
| <b>.</b>      |                       |                     |               |             |           |       |                        |                  |        |         |               |          |        | 1 |
|               |                       |                     |               |             |           |       |                        |                  |        |         |               | <b>–</b> |        |   |
| Y             |                       |                     |               |             |           |       |                        |                  |        |         |               | -        |        |   |
|               |                       |                     |               |             |           |       |                        |                  |        |         |               | Ŧ        |        |   |
| v             |                       |                     |               |             |           |       |                        |                  |        |         |               | <b>v</b> |        |   |
| v             |                       |                     |               |             |           |       |                        |                  |        |         |               | <b>_</b> |        |   |
|               |                       |                     |               |             |           |       |                        |                  | ][]    |         |               | <b>_</b> |        |   |
| Ŧ             |                       |                     |               |             |           |       |                        |                  |        |         |               | <b>_</b> |        |   |
| Ŧ             |                       |                     |               |             |           |       |                        |                  |        |         |               |          |        |   |
| ¥             |                       |                     |               |             |           |       |                        |                  |        |         |               | -        |        | • |
|               |                       |                     |               |             |           |       |                        |                  |        |         |               |          |        |   |

Figure1-WPF050-1: Multiple Payto Name Voucher Entry

7. Click button Enter Query 2. Paste payroll test voucher number. Click Execute

Query 👼 button

- 8. Payroll voucher will display all payroll data that have been processed. Check the data.
- Print out Monthly Salary Listing and Variance Report. Go to Payroll Report screen.
   Payroll >> Payroll Reports >> Payroll Report Listing

|                                                                    | MANUAL PENGGUNA PENGURUSAN<br>GAJI | Muka surc | ıt :40/71        |
|--------------------------------------------------------------------|------------------------------------|-----------|------------------|
| Universiti<br>Pendidikan                                           | (PAYROLL MANAGEMENT)               | Tarikh    | : 8 JANUARI 2016 |
| لرانيزييتي لنديدين سلطان فريس<br>Sultan Idris Education University | UPSI(ISO)/BEN/P06/MP05             | Pindaan   | : 00             |

|                                                            | et Listing for Doursell                                                                                                    |                                     |                                       |                      |                  |                  |
|------------------------------------------------------------|----------------------------------------------------------------------------------------------------|-------------------------------------|---------------------------------------|----------------------|------------------|------------------|
| Payroll Payslip                                            | Payroll Report Listing Allowa                                                                                                 | nce/Deduction                       | Bank Listing                          | Payroll Error        | Salary Deduction | Detail Deduction |
| Please sel                                                 | ect which report to display : —                                                                                               |                                     |                                       |                      |                  |                  |
| Month                                                      | (ууууулаа)                                                                                                    |                                     |                                       |                      |                  |                  |
|                                                            | Staff Type                                                                                                    | •                                   | Staff Type 2                          | •                    | ]                |                  |
| Cost Cent                                                  | re From *                                                                                                    | Cost                                | Centre To *                           |                      |                  |                  |
| Depa                                                       | artment *                                                                                                    |                                     |                                       |                      | ]                |                  |
| Incon                                                      | ne Code *                                                                                                    |                                     |                                       |                      |                  |                  |
| SALAR                                                      | Y/PAYROLL<br>http://www.sting.com/states/states/states/states/states/states/states/states/states/states/states/states/states/ | <u>KWSP</u><br>C 1. Car             | / <u>EPF</u><br>ruman KWSP - Old      |                      |                  |                  |
| 🖲 2. Mor                                                   | nthly Salary Listing (By Cost Ctr)                                                                                            | 🔿 2. Cai                            | ruman KWSP - Nev                      |                      |                  |                  |
| <ul> <li>3. Sun</li> <li>4. Sun</li> <li>5. Var</li> </ul> | nmary Salary Listing (All)<br>nmary Salary Listing (By Cost Ctr<br>iance Report                                               | () <u>KWAP</u><br>() 1. Pe<br>2. KW | nyata Caruman Bu<br>/AP - Format 2C : | lanan Listing        |                  |                  |
| OTHERS                                                     | <u>)</u>                                                                                                    | 1                                   | fambah :                              | Tolak :              |                  |                  |
| © 2. Tak                                                   | aful Malaysia Listing                                                                                                    | E C                                 | B (b)                                 | C (a)                |                  |                  |
| 🔿 3. Pen                                                   | yata Potongan Cukai                                                                                                    | Ē                                   | B (c)                                 | 🔿 C (c)              |                  |                  |
| C 4. Zak                                                   | at Listing 🚽 🚽                                                                                                    | -                                   |                                       | 🖸 C (d)              |                  |                  |
| © 6. Con                                                   | nputer Loan Listing                                                                                                    | O 3. Se                             | narai Induk Kakita                    | ngan Yang Mencar<br> | um               |                  |
| 🔿 7. Cov                                                   | er Borang 8A                                                                                                    | 0 4. Lis                            | tal By Cost Centre                    |                      | Ru               | n Report         |
| 🖸 8. Cov                                                   | er Kwsp                                                                                                    | O 6. Bo                             | rang CN 3 - Bayara                    | n Caruman Bulana     | n 6. Boran       | g CN 3 (Excel)   |
| Cheque                                                     | No.                                                                                                    |                                     |                                       |                      |                  |                  |

Figure1-AYR001F-1:Report Listing for Payroll - Payroll Report Listing

10. Fill in all required information as follows:-

| Parameter  | Example | Description            |
|------------|---------|------------------------|
| Month      | 201511  | Required payroll month |
| Staff Type | Tetap   | Staff Type             |

- 11. Select required Salary/Payroll report
- 12. Clik Run Report button
- 13. The report will be displayed. Print the report.
- 14. Print out Detail Report (Laporan Terperinci). Go to Payroll >> Payroll Reports >> Bank Listing.

| ٨                                                                  | MANUAL PENGGUNA PENGURUSAN<br>GAJI | Muka surat :41/71 |                  |  |  |  |
|--------------------------------------------------------------------|------------------------------------|-------------------|------------------|--|--|--|
| Universiti<br>Pendidikan                                           | (PAYROLL MANAGEMENT)               | Tarikh            | : 8 JANUARI 2016 |  |  |  |
| للونيزييتي قنديدية سلطان فريس<br>sultan idris education university | UPSI(ISO)/BEN/P06/MP05             | Pindaan           | : 00             |  |  |  |
|                                                                    |                                    |                   |                  |  |  |  |

| 👰 AYR001 F-Repo | t Listing for Payroll  |                     |              |               |       |
|-----------------|------------------------|---------------------|--------------|---------------|-------|
| Payroll Payslip | Payroll Report Listing | Allowance/Deduction | Bank Listing | Payroll Error | Salar |
| Listing sta     | iff by bank:           |                     |              |               | _     |
| ľv              | ionth (yyyymm)         |                     |              |               |       |
|                 | Bank                   | -                   |              |               |       |
|                 | Staff Type             | ▼ Run               | Report       |               |       |
|                 | Staff ID From *        |                     |              |               |       |
|                 | Staff ID To *          |                     |              |               |       |
|                 |                        |                     |              |               |       |
| Cheque :        |                        |                     |              |               |       |
| Voue            | her No                 |                     | Run Report   |               |       |
|                 |                        |                     |              | Exit          |       |

Figure1-AYR001F-2:Report Listing for Payroll – Bank Listing

- 15. Insert TEST Voucher number
- 16. Click Run Report button
- 17. Check all reports and the test voucher. If all information are correct, delete the test voucher.
- 18. Go to Monthly Payroll Process screen Payroll >> Monthly Payroll Posting

| ٨                                                                                                   | MANUAL PENGGUNA PENGURUSAN<br>GAJI | Muka surat :42/71 |                  |  |  |  |
|----------------------------------------------------------------------------------------------------|------------------------------------|-------------------|------------------|--|--|--|
| Universiti<br>Pendidikan                                                                            | (PAYROLL MANAGEMENT)               | Tarikh            | : 8 JANUARI 2016 |  |  |  |
| ونيزيسيتي تنديديةن سلطان فريس<br>ونيزيسيتي تنديديةن سلطان فريس<br>Sultan IDRIS EDUCATION UNIVERSITY | UPSI(ISO)/BEN/P06/MP05             | Pindaan           | : 00             |  |  |  |
|                                                                                                    |                                    |                   |                  |  |  |  |

| 🔞 AYF058 - Payroll Posting |                  |              |
|----------------------------|------------------|--------------|
| User: ROHAYU.GHAZ/         |                  |              |
| Payroll Posting            |                  |              |
|                            |                  |              |
| Payroll Month              | 2015-11          | (yyyy-mm)    |
| Date                       | 16-11-2015       | (dd-mm-yyyy) |
| Staff Type                 |                  | <b>•</b>     |
| Vch Type                   | BR               | <b>_</b>     |
| Voucher No                 |                  |              |
| Invoice No                 |                  |              |
|                            |                  |              |
|                            |                  |              |
|                            | Voucher Creation | Delete Text  |
|                            |                  |              |

Figure1-AYF058-1: Payroll Posting

19. Fill in all required informations as follows:

| Parameter  | Example | Description         |
|------------|---------|---------------------|
| Staff Type | Tetap   | Select staff type   |
| Vch Type   | TEST    | Select voucher type |

20. Click **Delete Test** button. The following pop-up screen will be displayed.

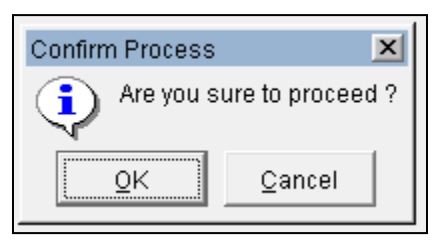

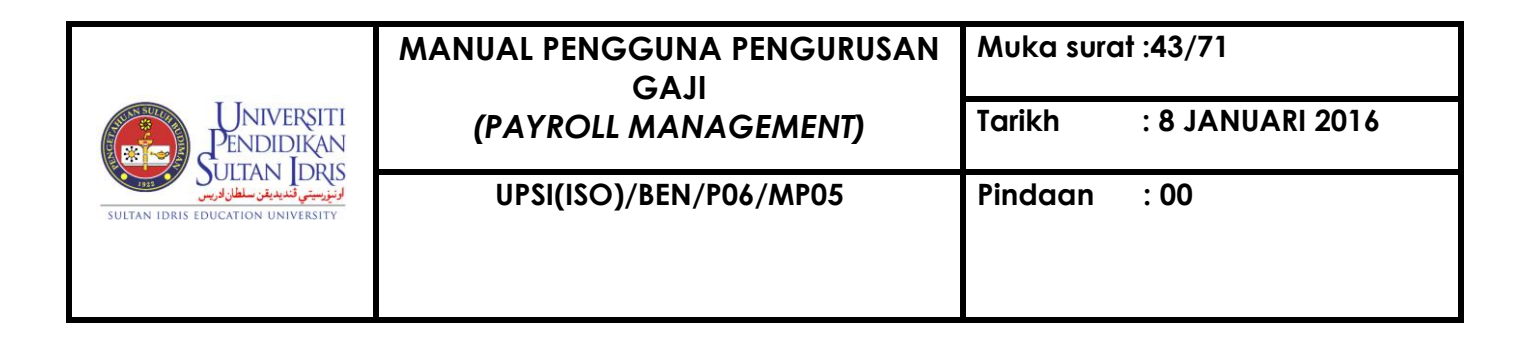

### 21. Click **OK**.

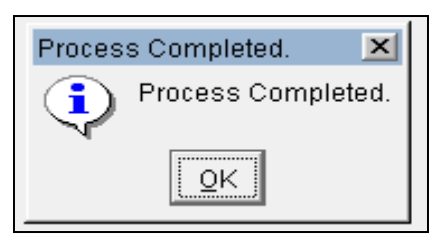

- 22. Click **OK**. Next, create the real voucher. Select **Staff Type** and **Select BR** from Voucher Type, Click **Voucher Creation** button. Voucher No. and Bill No. will be generated automatically
- 23. Go to voucher entry screen as follows:

Account Payable >> Voucher >> Voucher Entry >> Multiple Voucher Entry

| COMPLETE MURIE   | ala Dauta Mama Y                                                                                                    | louishar Entru      |                |                                         |                 |               |            |                      |         |         |               |               |          |
|------------------|----------------------------------------------------------------------------------------------------|---------------------|----------------|-----------------------------------------|-----------------|---------------|------------|----------------------|---------|---------|---------------|---------------|----------|
| Wares DOUATIN CH | ne Faylo Name V                                                                                                    | oucher Entry        |                |                                         |                 |               |            | D-4 40 44 2047 40-70 |         |         |               |               |          |
| User: RUHAYU.GH  | Sei , Kolini Uoginzz Batte Statistica Parte Statistica Part |                     |                |                                         |                 |               |            |                      |         |         |               |               |          |
| Voucher with     | Multiple Payto Na                                                                                                    | anie                |                |                                         |                 |               |            |                      |         |         |               |               |          |
| Voucher No       |                                                                                                    | Vch Category NONE   | •              | Date 1                                  | 6-11-2015       |               |            | Voucher Printing     |         |         |               |               |          |
| Bills No*        |                                                                                                    | Customer Invoice No |                |                                         |                 | _             |            | Check BT CR          |         |         |               |               |          |
| Description      |                                                                                                    |                     |                |                                         |                 | -             |            | Cat CBN Datail       |         |         |               |               |          |
| Decomption       |                                                                                                    |                     |                |                                         |                 |               |            | Get GRA Detail       |         |         |               |               |          |
|                  |                                                                                                    |                     |                |                                         |                 |               |            |                      |         |         |               |               |          |
|                  |                                                                                                    |                     |                |                                         |                 | _             |            |                      |         |         |               |               |          |
| Enter            |                                                                                                    |                     |                |                                         |                 |               | Total Kred | stit (RM) \$0.00     |         |         |               |               |          |
| Amount           |                                                                                                    | Status EN           | TRY            | Subsystem II                            | VCH             |               | Total Deb  | oit (RM) \$0.00      |         |         |               |               |          |
|                  |                                                                                                    |                     |                |                                         |                 |               |            |                      |         |         |               |               |          |
| Payto Details    |                                                                                                    |                     |                |                                         |                 |               |            |                      |         |         |               |               |          |
| Creditor Type    | Pauto ID*                                                                                                    | Davto Nama          | Bank Acct No   | IC No.                                  | Cost<br>Center* | Acct<br>Code* | Decor*     | Description          | GRN No  | Line No | Project Code* | Trans<br>Type | Amount   |
| <b>_</b>         | Tuyloit                                                                                                    | T uyto Nume         | Dunit Acct No. | 10 140.                                 | Contor          | Couc          | Dusu       | Description          | CIUNINO | LINCING | Troject coue  | Type<br>Type  |          |
|                  |                                                                                                    |                     |                |                                         |                 |               | i          |                      |         | 1       |               |               |          |
|                  |                                                                                                    |                     | i              | í – – – – – – – – – – – – – – – – – – – |                 |               | m          |                      |         | i       |               |               |          |
|                  |                                                                                                    |                     | Î              |                                         |                 |               |            |                      |         | 1       |               | -             |          |
|                  |                                                                                                    |                     |                |                                         |                 |               |            |                      |         |         |               | -             |          |
| <b>_</b>         |                                                                                                    |                     |                |                                         |                 |               |            |                      |         |         |               |               |          |
| <b>_</b>         |                                                                                                    |                     |                | ]                                       |                 |               |            |                      |         |         |               | <b>_</b>      |          |
|                  |                                                                                                    |                     |                |                                         |                 |               |            |                      |         |         |               | -             |          |
|                  |                                                                                                    |                     |                |                                         |                 |               |            |                      |         |         |               | -             |          |
|                  |                                                                                                    |                     |                |                                         |                 |               |            |                      |         |         |               | -             | <u> </u> |
|                  |                                                                                                    |                     |                |                                         |                 |               |            |                      |         |         |               |               |          |
|                  |                                                                                                    |                     |                |                                         |                 |               |            |                      |         |         |               |               |          |

Figure1-WPF050-1: Multiple Payto Name Voucher Entry

24. Click button Enter Query 22. Click button Enter Query 23. Click

Execute Query 🖄 button

- 25. Payroll voucher will display all payroll data that have been process. Check the data.
- 26. Update voucher description.
- 27. Click Check DT CR button
- 28. Click 🖉 button.
- 29. Go to voucher approval screen as follows:

|                                                                   | MANUAL PENGGUNA PENGURUSAN<br>GAJI | Muka surc | ut :44/71        |
|-------------------------------------------------------------------|------------------------------------|-----------|------------------|
| Universiti<br>Pendidikan                                          | (PAYROLL MANAGEMENT)               | Tarikh    | : 8 JANUARI 2016 |
| لونيزييتي قنديدية سلطان فريس<br>sultan idris education university | UPSI(ISO)/BEN/P06/MP05             | Pindaan   | : 00             |
|                                                                   |                                    |           |                  |

## Account Payable >> Voucher >> Voucher Approval

| 1 | /VPF004 - Vouch                 | er Approval |            |                |            |          |             |        |          |             |          |           |          |
|---|---------------------------------|-------------|------------|----------------|------------|----------|-------------|--------|----------|-------------|----------|-----------|----------|
| U | ser : ROHAYU.GH                 | IAZ/        |            |                |            |          |             | Dat    | e: 17-11 | 1-2015 03:5 | 5        |           |          |
|   | Voucher Approval Pay to ID DUCR |             |            |                |            |          |             |        |          |             |          |           |          |
|   | Voucher No                      | Pay To Name | Bank Code  | Bank Acct. No. | Enter Date | Enter By | Name        | Status | Sys      | Туре        | Category | Total Amt |          |
|   |                                 |             |            |                |            |          |             |        |          |             |          |           | <b>_</b> |
|   |                                 |             |            |                |            |          |             |        |          |             |          |           | -        |
|   |                                 |             |            |                |            |          |             |        |          |             |          |           | - 1      |
|   | ļļ                              |             |            |                |            |          |             | [      |          |             |          |           | -        |
|   |                                 |             | _ <b>_</b> |                | ·          |          |             | [      |          |             |          |           | - 11     |
|   |                                 |             | -          |                |            |          |             |        |          |             |          |           | - 1      |
|   |                                 |             | _          |                |            |          |             | [      |          |             |          |           | - 11     |
|   |                                 |             | -          |                |            |          |             |        | <u> </u> |             |          |           | 1        |
|   |                                 |             | -          |                |            |          |             |        |          |             |          |           | 1        |
|   |                                 |             |            |                |            |          |             |        |          |             |          |           | 1        |
|   |                                 |             |            |                |            |          |             |        |          |             |          |           | 1        |
|   |                                 |             |            |                |            |          |             |        |          |             |          |           | <u> </u> |
|   |                                 |             |            |                |            |          |             |        |          |             |          |           | ⊡        |
|   |                                 |             |            |                |            |          |             | 1      |          |             |          |           |          |
|   | Total Record :                  | 0           |            |                |            |          | Edit Detail |        | Арргои   | e           |          |           |          |

Figure1-WPF004-1:Voucher Approval

- 30. Select payroll voucher.
- 31. Click Edit Detail button to view voucher detail. Otherwise, click Approve button.

The following pop-up screen will be displayed.

| User C                                       | confirmation              | X |  |  |  |  |  |
|----------------------------------------------|---------------------------|---|--|--|--|--|--|
| Are you sure you want to approve the voucher |                           |   |  |  |  |  |  |
|                                              | <u>O</u> K <u>C</u> ancel |   |  |  |  |  |  |

32. Click **OK**. The following pop-up screen will be displayed.

| Messa | ge 💌                                               |
|-------|----------------------------------------------------|
| ⚠     | Transaction complete: 1 records applied and saved. |
|       | OK                                                 |

33. Click OK.

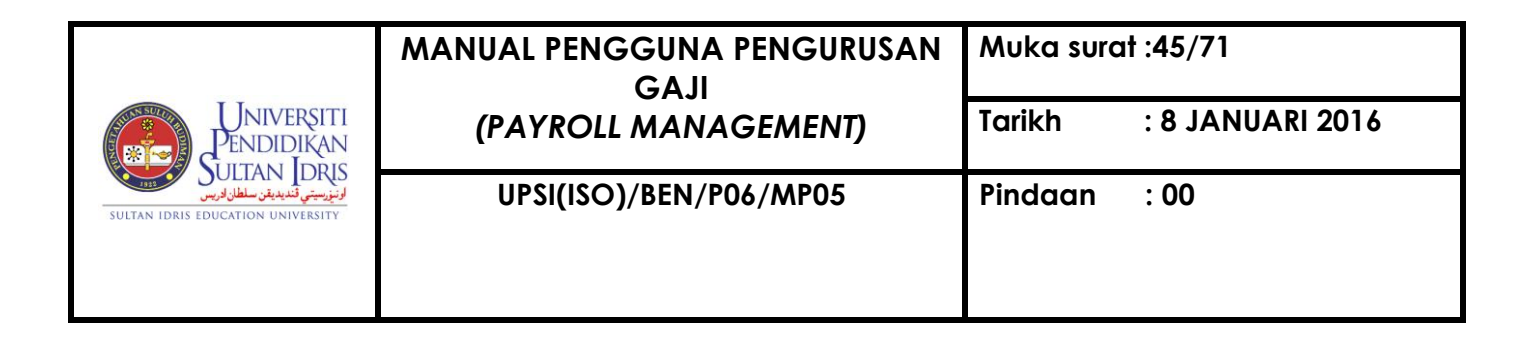

| Process Completed. 🛛 💌 |  |  |  |  |  |  |  |
|------------------------|--|--|--|--|--|--|--|
| Process Completed.     |  |  |  |  |  |  |  |
| <u>o</u> k]            |  |  |  |  |  |  |  |

34. Click OK.

## PART 5: PAYROLL BATCH GENERATION

1. Go to Payroll Payment Processing (EPS) screen.

Payroll >> Payroll Payment >> Payroll Payment Processing (EPS)

| https://myfis.upsi.edu.my:8099/ims/finance/finance | }tore Management _General Ledger _Cash Manage                                             |
|----------------------------------------------------------------------------------------------------|-------------------------------------------------------------------------------------------|
| Eile       Setup       Budgeting       Purchasing       Acct Payable       Asset/Inventory Mgt       Acct Receivable       Store Management       General Ledger       Case         IMS - Financial Information System       Status Description Setup                                                                                                    | }tore Management _Qeneral Ledger _ Cash Manage                                            |
| Goods Receive Note        Work Progress Note        Credit/Debit Note        Bills Registration        Accrual        Youcher                                                                                                    |                                                                                           |
| Cheque Management       •         Electronic Payment System (EPS)       •         Payroll Payment       •         Payroll Payment       •                                                                                                    | t Processing (EPS)                                                                        |
| Petty Cash Module       Payroll Cheque Processing         Capital Project Accounting       Bayroll Payment Printing         Study Leave Payment       Payroll Payment Approval/File Encryption         Travelling       Payroll Payment Cancellation         Advance Adjustment       Part Management System         Others Registration       INFORMATION SYSTEM                                                                                                    | Processing<br>t Printing<br>t Approval/File Encryption<br>t Cancellation<br>GEMENT SYSTEM |

Figure1-4: Payroll Payment Processing (EPS)

|                              | MANUAL PENGGUNA PENGURUSAN<br>GAJI | Muka surat :46/71 |                  |  |
|------------------------------|------------------------------------|-------------------|------------------|--|
| Universiti<br>Pendidikan     | (PAYROLL MANAGEMENT)               | Tarikh            | : 8 JANUARI 2016 |  |
| لۇنزىيىتى كىدىدىن سلطان فىنى | UPSI(ISO)/BEN/P06/MP05             | Pindaan           | : 00             |  |

| WFFU/0 - FayTuin FayTient Flucessing (EFS) |                                         |             |            |                       |                 |                    |           |              |            |          |
|--------------------------------------------|-----------------------------------------|-------------|------------|-----------------------|-----------------|--------------------|-----------|--------------|------------|----------|
| sci i Kolimi                               | er: KONAYU,GHAZ) Date: 20-05-2013 17:05 |             |            |                       |                 |                    |           |              |            |          |
| Payment Processing (EPS)                   |                                         |             |            |                       |                 |                    |           |              |            |          |
|                                            |                                         |             |            | Payto Type STAFF      | -               |                    |           |              |            |          |
|                                            |                                         |             |            | Chinese CITIZEN       |                 |                    |           |              |            |          |
|                                            |                                         |             |            | Cilizen (Cilizen      | ·               |                    |           |              |            |          |
| Туре                                       | Category                                | Voucher No  | Approve By | Staff Name            | Payto ID        | Payto Name         | Bank Type | Bank Acct No | Amount Sel | ect?     |
| SINGLE                                     | MULTI                                   | BR130501408 | K00028     | AHMAD HASSAN BIN SALI | EK01192 MARYA   | FI BINTI MD SAAD   | BIMB      | 080680203202 | \$200.00   | <u> </u> |
| SINGLE                                     | SINGLE                                  | BR130501407 | K00028     | AHMAD HASSAN BIN SALI | K00445 NORAL    | DA BINTI AHMAD TA  | BIMB      | 080680201125 | \$70.00    | -        |
| SINGLE                                     | SINGLE                                  | BR130501334 | K00028     | AHMAD HASSAN BIN SALI | EK01205 HANAF   | BIN JUNIT          | BIMB      | 080680205266 | \$152.00   | -        |
| SINGLE                                     | SINGLE                                  | BR130501332 | K00028     | AHMAD HASSAN BIN SALI | EK01574 ABDUL   | JUMAAT BIN MAHAJ.  | BIMB      | 080680204572 | \$34.00    | -        |
| SINGLE                                     | SINGLE                                  | BR130501329 | K00028     | AHMAD HASSAN BIN SALI | EK00870 MOHD    | SHAFUL BAHRIN BIN  | BIMB      | 080130202457 | \$35.00    |          |
| SINGLE                                     | SINGLE                                  | BR130501326 | K00028     | AHMAD HASSAN BIN SALI | EK01040 SITI FA | ZILATON AKMAR BIN  | BIMB      | 080130203303 | \$35.00    |          |
| SINGLE                                     | SINGLE                                  | BR130501324 | K00028     | AHMAD HASSAN BIN SALI | EK01458 RAJA N  | OOR FARAH AZURA    | BIMB      | 120380252251 | \$35.00    |          |
| SINGLE                                     | SINGLE                                  | BR130501306 | K00028     | AHMAD HASSAN BIN SALI | EK00490 MEOR    | /UZAIMY BIN MEOR : | BIMB      | 080680201828 | \$55.00    | <b>-</b> |
| SINGLE                                     | SINGLE                                  | BR130501305 | K00028     | AHMAD HASSAN BIN SALI | EK01997 MUHAN   | MAD ARIF BIN MAT S | BIMB      | 080680206109 | \$50.00    | 1        |
| SINGLE                                     | SINGLE                                  | BR130501302 | K00028     | AHMAD HASSAN BIN SALI | EK01427 NURAL   | A AZREEN BINTI JAI | BIMB      | 080680204378 | \$140.00   | ]        |
| SINGLE                                     | SINGLE                                  | BR130501297 | K00028     | AHMAD HASSAN BIN SALI | K02110 ISHAKI   | BIN SAAT           | BIMB      | 080680205667 | \$225.00   | <u> </u> |
| SINGLE                                     | SINGLE                                  | BR130501292 | K00028     | AHMAD HASSAN BIN SALI | EK00594 ZUNIM/  | H BINTI ZAINUDIN   | BIMB      | 080680201800 | \$65.00    | <b>-</b> |
| SINGLE                                     | MULTI                                   | BR130501270 | K00028     | AHMAD HASSAN BIN SALI | EK00717 RIDZU/  | N BIN HUSSIN       | BIMB      | 080680204290 | \$3,361.13 | 1        |
| SINGLE                                     | SINGLE                                  | BR130501254 | K00028     | AHMAD HASSAN BIN SALI | EK00782 AHMAD   | JANATUL FIRDAUS    | BIMB      | 080680201300 | \$100.00   | 1-       |
|                                            |                                         |             |            |                       |                 |                    |           |              |            |          |

Figure1-WPF076-1: Payroll Payment Processing (EPS)

2. Fill in all parameters as follows:

| Parameter  | Example | Description    |
|------------|---------|----------------|
| Payto Type | Staff   | Select Staff   |
| Citizen    | Citizen | Select Citizen |

- 3. Click button Enter Query . Enter required payroll voucher number. Click Execute Query button.
- 4. Click **Select All** button.
- 5. Click **Create Batch** button.
- 6. Batch No will be created automatically. Copy that particular batch number.
- Next, print the batch that has been generated.
   Acct Payable >> Payroll Payment >> Payroll Payment Printing

|                                                                                                    | MANUAL PENGGUNA PENGURUSAN<br>GAJI | Muka surat :47/71 |                  |  |
|----------------------------------------------------------------------------------------------------|------------------------------------|-------------------|------------------|--|
| Universiti<br>Pendidikan                                                                                                    | (PAYROLL MANAGEMENT)               | Tarikh            | : 8 JANUARI 2016 |  |
| كالمالي المالي مالي | UPSI(ISO)/BEN/P06/MP05             | Pindaan           | : 00             |  |
|                                                                                                    |                                    |                   |                  |  |

Figure1-5: Payroll Payment Printing

| 🙀 WPF186 - Payroll EPS Form Printing |               |               |                      |                  |     |
|--------------------------------------|---------------|---------------|----------------------|------------------|-----|
| User : ROHAYU.GHAZ/                  |               |               | Date :               | 20-05-2013 17:10 |     |
| Payment Batch Information            |               |               |                      |                  |     |
| Batch No                             | _             |               | Status               |                  |     |
| Created By                           |               |               | Created Date         |                  |     |
|                                      |               |               |                      |                  |     |
| Cancel By                            |               |               | Cancel Date          |                  |     |
| Mode of Payment                      | Total Payn    | nent Record   | Total Amount         |                  |     |
|                                      |               |               |                      |                  |     |
| - Parment Retail Information         |               |               |                      |                  |     |
| Payment Doc No Total Amt             | Pavee Type Pa | avtolD Status | Pavto Na             | ne               |     |
|                                      |               |               |                      | · ·              | . J |
|                                      |               |               |                      |                  |     |
|                                      |               |               |                      |                  |     |
|                                      |               |               |                      |                  |     |
|                                      |               |               |                      |                  |     |
|                                      |               |               | 1                    |                  |     |
|                                      |               |               |                      |                  |     |
|                                      |               |               | 1                    |                  |     |
|                                      |               |               |                      |                  |     |
|                                      |               |               |                      |                  |     |
|                                      |               |               |                      |                  |     |
|                                      |               |               |                      |                  |     |
|                                      |               |               |                      | <b>_</b>         | ·   |
|                                      |               |               |                      |                  |     |
|                                      | Print Memo    | o Print Vou   | cher Collection List | Print EPS Form   |     |

Figure1-WPF186-1: Payroll EPS Form Printing

- 8. Click button Enter Query 2. Insert batch no that have been copied earlier. Click
   Execute Query 2 button.
- 9. Click **Print EPS Form**. Payroll batch will change from Entry to Print status. Print last 2 pages.

|                                                                    | MANUAL PENGGUNA PENGURUSAN<br>GAJI | Muka surat :48/71 |                  |  |
|--------------------------------------------------------------------|------------------------------------|-------------------|------------------|--|
| Universiti<br>Pendidikan                                           | (PAYROLL MANAGEMENT)               | Tarikh            | : 8 JANUARI 2016 |  |
| لرانيزييتي لنديدين سلطان فريس<br>sultan Idris Education University | UPSI(ISO)/BEN/P06/MP05             | Pindaan           | : 00             |  |
|                                                                    |                                    |                   |                  |  |

- Click Collection List button. Print last 2 pages. (Do the same process for non-citizen. However, the next process for non-citizen payroll payment will be doing by Account, GST & Budget Unit for EPS transfer. Refer Arahan Kerja Pembayaran Melalui Electronic Payment System (EPS) (UPSI (ISO)/BEN/P06/AK03)
- 11. Next, approve the batch.

Acct Payable >> Payroll Payment >> Payroll Payment Approval/File Encryption

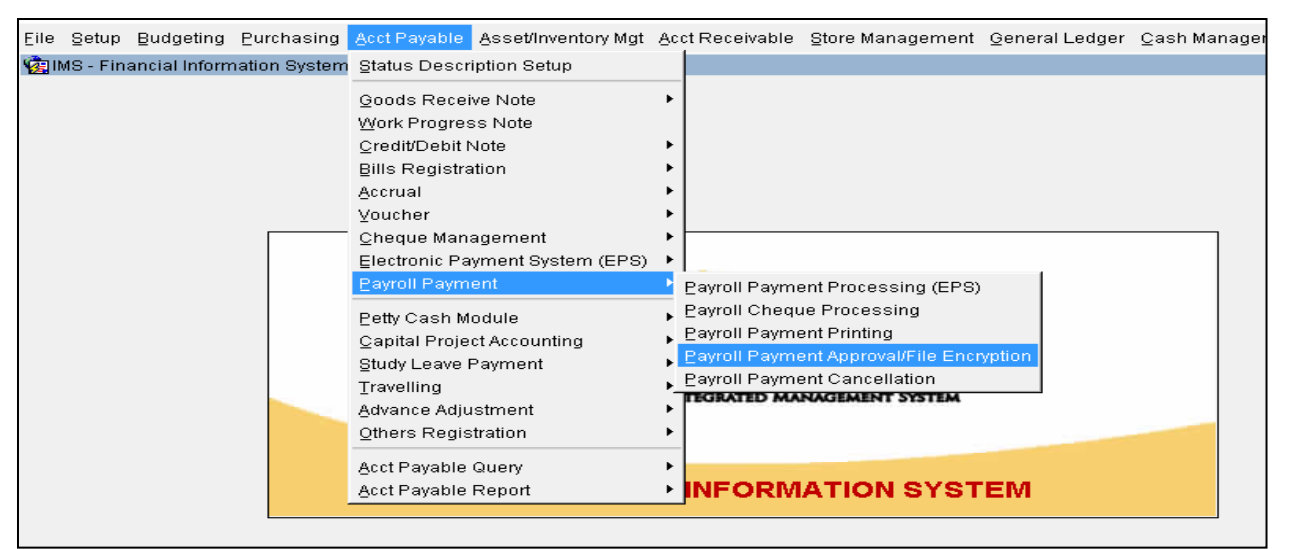

#### Figure1-6: Payroll Payment Approval/File Encryption

| 1 <b>1</b> | aw WFF187 - Payroll EPS Batch Query   |                   |              |            |                |                  |                |         |
|------------|---------------------------------------|-------------------|--------------|------------|----------------|------------------|----------------|---------|
| Use        | User : ROHAYU.GHAZ/ Date : 20-05-2013 |                   |              |            |                |                  |                |         |
|            | EP                                    | S Batch Status 🚽  |              |            |                |                  |                |         |
|            |                                       |                   |              |            | -              |                  |                |         |
|            |                                       |                   |              |            |                |                  |                |         |
| · · · · ·  |                                       |                   |              |            |                |                  |                |         |
|            | FD                                    | S Batch Info      |              |            |                |                  |                |         |
|            | Bil                                   | Batch No          | Enter By     | Enter Date | Transfer By    | Transfer Date    | Total Amt      | Select? |
|            | 1                                     | SC00018539        | K00023       | 20-05-2013 |                |                  | \$156,178.81   |         |
|            | 2                                     | SC00018538        | K00023       | 20-05-2013 | i i            |                  | \$5,982,302.74 |         |
|            | з                                     | SC00018537        | K01921       | 20-05-2013 |                |                  | \$300.00       |         |
|            | 4                                     | SC00018536        | K00484       | 20-05-2013 |                |                  | \$31,502.12    |         |
|            | 5                                     | SC00018535        | K01921       | 20-05-2013 |                |                  | \$2,048.00     |         |
|            | 6                                     | SC00018534        | K01921       | 20-05-2013 |                |                  | \$681,838.78   |         |
|            | 7                                     | SC00018533        | K01921       | 20-05-2013 |                |                  | \$201,102.64   |         |
|            | 8                                     | SC00018532        | K01921       | 20-05-2013 |                |                  | \$101,558.83   |         |
|            | 9                                     | SC00018531        | K01921       | 20-05-2013 |                |                  | \$60,702.60    |         |
|            | 10                                    | SC00018530        | K01921       | 20-05-2013 |                |                  | \$132,142.79   |         |
|            | 11                                    | SC00018529        | K01921       | 20-05-2013 |                |                  | \$30,938.84    |         |
|            | 12                                    | SC00018527        | K01265       | 17-05-2013 |                |                  | \$2,629,660.90 |         |
|            | 13                                    | SC00018526        | K01265       | 17-05-2013 |                |                  | \$30,516.94    |         |
|            | 14                                    | SC00018522        | K01262       | 17-05-2013 |                |                  | \$1,233.00     |         |
|            | 15                                    | SC00018518        | K01262       | 17-05-2013 |                |                  | \$131,181.98   |         |
| F          | Filena                                | me to Download:   |              |            | Salary Downloa | d 🕴 3rd Party Do | wnload De      | etail   |
|            | в                                     | atch No Created : |              |            |                |                  |                |         |
|            |                                       | Total Record :    | 6 <b>077</b> |            |                |                  |                |         |

Figure1-WPF187-1: Payroll EPS Batch Query

| MANUAL PENGGUNA PENGURUSAN<br>GAJI | Muka surc                                              | ıt :49/71                                                             |
|------------------------------------|--------------------------------------------------------|-----------------------------------------------------------------------|
| (PAYROLL MANAGEMENT)               | Tarikh                                                 | : 8 JANUARI 2016                                                      |
| UPSI(ISO)/BEN/P06/MP05             | Pindaan                                                | : 00                                                                  |
|                                    | GAJI<br>(PAYROLL MANAGEMENT)<br>UPSI(ISO)/BEN/P06/MP05 | GAJI<br>(PAYROLL MANAGEMENT) Tarikh<br>UPSI(ISO)/BEN/P06/MP05 Pindaan |

- 12. Select Print status
- 13. Select batch that has been created earlier.
- 14. Click Detail button

| 2 WPF060 - Payment Approval/File Encryption |                                                                                        |           |                        |           |                |          |                       |                |            |
|---------------------------------------------|----------------------------------------------------------------------------------------|-----------|------------------------|-----------|----------------|----------|-----------------------|----------------|------------|
| User: ROHAYU.GHAZ                           | l i i i i i i i i i i i i i i i i i i i                                                |           |                        |           |                |          | Date: 14-0            | 1-2015 17:16   |            |
| Payment Batch Information                   |                                                                                        |           |                        |           |                |          |                       |                |            |
| Batch                                       | Batch No Scooo23506 Total Amount \$3,615,172,46 Total Payment Record 1948 Status PRINT |           |                        |           |                |          |                       |                |            |
|                                             |                                                                                        |           | ,                      |           |                | _        | 1010                  | p 1 3 4 1      |            |
| Created                                     | by K01761                                                                              | Nor       | wazirah binti Zainal . | Abidin    |                |          | Created D             | ate 14-01-2015 |            |
| Approve                                     | Ву                                                                                     |           |                        |           |                |          | Approve D             | ate            |            |
| Cancel                                      | By                                                                                     |           |                        |           |                | _        | Cancel D              | ate            |            |
| Suriou                                      | =/ ]                                                                                   |           |                        |           |                |          | 21                    | 11             |            |
|                                             |                                                                                        |           |                        |           |                |          |                       |                |            |
| Payment Detail Ir                           | nformation                                                                             |           |                        |           |                |          |                       |                |            |
| Payment Doc No                              | Total Amt                                                                              | Payee Typ | e PaytolD              | Bank Name | ACC No         |          | Payt                  | Name           | Select?    |
| EP150101242                                 | \$2,520.26                                                                             | STAF      | K00009                 | BIMB      | 08068020028865 |          | Zainab binti Hussair  |                |            |
| EP150101243                                 | \$965.50                                                                               | STAF      | K00011                 |           | 08068020034596 |          | Dahari bin Abdul Ra   | nman           |            |
| EP150101244                                 | \$2,339.91                                                                             | STAF      | K00012                 | BIMB      | 08068020028724 |          | Tengku Raudah bint    | Tengku Razman  |            |
| EP150101245                                 | \$1,728.92                                                                             | STAF      | K00013                 | BIMB      | 08068020028738 |          | Suhaila binti Salim   |                |            |
| EP150101246                                 | \$1,576.28                                                                             | STAF      | K00015                 | BIMB      | 08068020036924 |          | Nor Suhaila binti Mo  | htar           |            |
| EP150101247                                 | \$2,096.21                                                                             | STAF      | K00018                 | BIMB      | 08068020025335 |          | Abu Bakar bin Ismai   |                |            |
| EP150101248                                 | \$1,647.39                                                                             | STAF      | K00020                 | BIMB      | 08068020181622 |          | Siti Zubaidah binti S | alleh          |            |
| EP150101249                                 | \$1,271.38                                                                             | STAF      | K00021                 | BIMB      | 08068020030961 |          | Norhayati binti Abdu  | llah           |            |
| EP150101250                                 | \$1,463.48                                                                             | STAF      | K00023                 | BIMB      | 08068020031571 |          | Hazizee Khazoona      | pinti Harun    |            |
| EP150101251                                 | \$2,888.37                                                                             | STAF      | K00025                 | BIMB      | 08068020020125 |          | Suhaila binti Sidek   |                |            |
| EP150101252                                 | \$938.67                                                                               | STAF      | K00027                 | BIMB      | 08068020167692 |          | Mohd Azhar bin Ka     | sim            |            |
| EP150101253                                 | \$1,778.80                                                                             | STAF      | K00028                 | BIMB      | 08068020031325 |          | Ahmad Hassan bin      | Saleh          |            |
| EP150101254                                 | \$1,350.67                                                                             | STAF      | K00029                 | BIMB      | 08068020091859 |          | Sazali bin Saaid      |                |            |
| EP150101255                                 | \$1,462.80                                                                             | STAF      | K00032                 | BIMB      | 08068020035716 |          | Azhar bin Ahmad       |                |            |
| Filename to Download:                       |                                                                                        |           |                        |           | Unselect All   | Select A | II Approve            | Cancel         | Cancel All |

Figure1-WPF060-1: Payment Approval/File Encryption

- 15. Click Select All button.
- 16. Click **Approve** button.
- 17. Batch status will change form Print to Approve.
- 18. Back to the following screen.

Acct Payable >> Payroll Payment >> Payroll Payment Approval/File Encryption

|                                                                    | MANUAL PENGGUNA PENGURUSAN<br>GAJI | Muka surat :50/71 |                  |  |
|--------------------------------------------------------------------|------------------------------------|-------------------|------------------|--|
| Universiti<br>Pendidikan                                           | (PAYROLL MANAGEMENT)               | Tarikh            | : 8 JANUARI 2016 |  |
| لونيزيسټې قديديقن سلطان لاريي<br>sultan idris education university | UPSI(ISO)/BEN/P06/MP05             | Pindaan           | : 00             |  |

| Eile     | Setup  | Budgeting                                                                                                    | Purchasing                                                  | Acct Payable                 | Asset/Inventory Mgt                                                                                                    | Ac | ct Receivable | Store Management     | <u>G</u> eneral Ledge | r <u>C</u> ash Manage |
|----------|--------|----------------------------------------------------------------------------------------------------|-------------------------------------------------------------|------------------------------|----------------------------------------------------------------------------------------------------|----|---------------|----------------------|-----------------------|-----------------------|
| <b>1</b> | ∦S-Fin | ancial Inforn                                                                                                    | nation System                                               | <u>S</u> tatus Descr         | ption Setup                                                                                                    |    |               |                      |                       |                       |
|          |        | Goods Recei<br>Work Progres<br>Credit/Debit N<br>Bills Registra<br>Accrual<br>Youcher<br>Cheque Mana<br>Electronic Pa | ve Note<br>:s Note<br>tion<br>agement<br>yment System (EPS) | * * * * * * *                |                                                                                                    |    |               |                      |                       |                       |
|          |        |                                                                                                    |                                                             | Payroll Paym                 | ent                                                                                                    | →  | Payroll Payme | ent Processing (EPS) | 1                     |                       |
|          |        | Petty Cash M<br>Capital Proje<br>Study Leave F<br>Travelling<br>Advance Adju<br>Others Regis                          | odule<br>et Accounting<br>Payment<br>stment<br>tration      | +<br>+<br>+<br>+<br>+        | Payroll Cheque Processing<br>Payroll Payment Printing<br>Payroll Payment Approval/File Encryption<br>Payroll Payment Cancellation |    |               |                      |                       |                       |
|          |        |                                                                                                    |                                                             | Acct Payable<br>Acct Payable | Query<br>Report                                                                                                    | *  | INFORM        | ATION SYST           | EM                    |                       |

Figure1-7: Payroll Payment Approval/File Encryption

|                                                                    | MANUAL PENGGUNA PENGURUSAN<br>GAJI | Muka surat :51/71 |                  |  |  |
|--------------------------------------------------------------------|------------------------------------|-------------------|------------------|--|--|
| Universiti<br>Pendidikan                                           | (PAYROLL MANAGEMENT)               | Tarikh            | : 8 JANUARI 2016 |  |  |
| ونيزيسيتي قنديديقن سلطان اوريس<br>الانيزيسيتي قنديديقن سلطان اوريس | UPSI(ISO)/BEN/P06/MP05             | Pindaan           | : 00             |  |  |
|                                                                    |                                    |                   |                  |  |  |

| ' 🥪   🕸   2⊅   20   121 121 121 121   🤍 🔍 💌 💌   24 EX E®   3<br>WPF187 - Payroll EPS Batch Query |                               |          |              |                 |                |             |        |       |        |
|--------------------------------------------------------------------------------------------------|-------------------------------|----------|--------------|-----------------|----------------|-------------|--------|-------|--------|
| EPS                                                                                              | )HAYU.GHAZ/<br>Batch Status — |          |              |                 |                |             | Date : | 20-0  | 15-201 |
|                                                                                                  |                               |          | Status PRINT | •               |                |             |        |       |        |
| EPS                                                                                              | Batch Info                    |          |              |                 |                |             |        |       |        |
| Bil                                                                                              | Batch No                      | Enter By | Enter Date   | Transfer By     | Transfer Date  | Total A     | Amt s  | Selec | 1?     |
| 1                                                                                                | SC00018539                    | K00023   | 20-05-2013   |                 |                | \$156,178   | .81    |       | ▲      |
| 2                                                                                                | SC00018538                    | K00023   | 20-05-2013   |                 |                | \$5,982,302 | 2.74   |       |        |
| 3                                                                                                | SC00018537                    | K01921   | 20-05-2013   |                 |                | \$300.0     | 0      |       |        |
| 4                                                                                                | SC00018536                    | K00484   | 20-05-2013   |                 |                | \$31,502.   | 12     |       |        |
| 5                                                                                                | SC00018535                    | K01921   | 20-05-2013   |                 |                | \$2,048.0   | 00     |       |        |
| 6                                                                                                | SC00018534                    | K01921   | 20-05-2013   |                 |                | \$681,838   | .78    |       |        |
| 7                                                                                                | SC00018533                    | K01921   | 20-05-2013   |                 |                | \$201,102   | .64    |       |        |
| 8                                                                                                | SC00018532                    | K01921   | 20-05-2013   |                 |                | \$101,558   | .83    |       |        |
| 9                                                                                                | SC00018531                    | K01921   | 20-05-2013   |                 |                | \$60,702.   | .60    |       |        |
| 10                                                                                               | SC00018530                    | K01921   | 20-05-2013   |                 |                | \$132,142   | .79    |       |        |
| 11                                                                                               | SC00018529                    | K01921   | 20-05-2013   |                 |                | \$30,938.   | 84     |       |        |
| 12                                                                                               | SC00018527                    | K01265   | 17-05-2013   |                 |                | \$2,629,660 | 0.90   |       |        |
| 13                                                                                               | SC00018526                    | K01265   | 17-05-2013   |                 |                | \$30,516.   | 94     |       |        |
| 14                                                                                               | SC00018522                    | K01262   | 17-05-2013   |                 |                | \$1,233.0   | 00     |       |        |
| 15                                                                                               | SC00018518                    | K01262   | 17-05-2013   |                 |                | \$131,181   | .98    |       | -      |
| Filenar                                                                                          | me to Download:               |          |              | Salary Download | d 3rd Party Do | wnload      | Det    | ail   |        |
| В                                                                                                | atch No Created :             |          |              |                 |                |             |        |       |        |
|                                                                                                  | Total Record : 6              | 077      |              |                 |                |             |        |       |        |

Figure1-WPF187-1: Payroll EPS Batch Query

- 19. Select Approve status.
- 20. Select payroll batch.
- 21. Click Salary Download button.
- 22. Pop-up Bank Islam Default Encryption will be displayed.
- 23. Click on binoculars symbol, select and open EPS file that has been downloaded in drive C:\imsupsi folder. The name of file is same as name that will be displayed on Filename to Download tab.
- 24. File name will be displayed next to binoculars symbol.
- 25. Click file encryption.
- 26. Click Generate .
- 27. Zip the file (right click >> send to >> compressed zipped folder)

|                                                                                                    | MANUAL PENGGUNA PENGURUSAN<br>GAJI | Muka surat :52/71 |                  |  |
|----------------------------------------------------------------------------------------------------|------------------------------------|-------------------|------------------|--|
| Universiti<br>Pendidikan                                                                            | (PAYROLL MANAGEMENT)               | Tarikh            | : 8 JANUARI 2016 |  |
| ونيزيسيتي تنديديقن سلطان فريس<br>وينزيسيتي تنديديقن سلطان فريس<br>Sultan IDRIS EDUCATION UNIVERSITY | UPSI(ISO)/BEN/P06/MP05             | Pindaan           | : 00             |  |
|                                                                                                    |                                    |                   |                  |  |

# PART 6: SALARY CREDITING

1. Log in to e-Banker

| BANK                                             | Wednesday, 21 January 2015, 29 Rabiulawal 1436H |  |  |
|--------------------------------------------------|-------------------------------------------------|--|--|
| Personal Banking Business Banking Corporate Info | English   Bahasa Malaysia                       |  |  |
|                                                  | Internet Banking LOGIN                          |  |  |
|                                                  | Branch Locator                                  |  |  |
|                                                  | Contact Center 2000                             |  |  |
|                                                  | Contact Us                                      |  |  |
|                                                  | Customer Tools                                  |  |  |

Figure1-8:E-Banker

| BANK                                      | 1999-1999-1999-1999-1999-1993                                                                                                    |
|-------------------------------------------|----------------------------------------------------------------------------------------------------|
| <b>e-Banker</b><br>Banking From Your desk | Password Login C Smart Card Login To access eBANKER, you need to enter your Login ID, Password and Corporate ID. Login ID Password Corporate ID Login Cancel |

Figure1-9:E-Banker – Log In

- a. Fill in Login ID
- b. Insert Password
- c. Insert Corporate ID

|                                   | MANUAL PENGGUNA PENGURUSAN<br>GAJI | Muka surat :53/71 |                  |  |
|-----------------------------------|------------------------------------|-------------------|------------------|--|
| Universiti<br>Pendidikan          | (PAYROLL MANAGEMENT)               | Tarikh            | : 8 JANUARI 2016 |  |
| Sultan IDRIS EDUCATION UNIVERSITY | UPSI(ISO)/BEN/P06/MP05             | Pindaan           | : 00             |  |
|                                   |                                    |                   |                  |  |

| AYUGIRL1             | eBANKER                                                         |                       | UNIVERSITI PENDIDIKAN SULTAN IDRIS | Sign Out                                 |
|----------------------|-----------------------------------------------------------------|-----------------------|------------------------------------|------------------------------------------|
| 🏫 Home Page          | Welcome to e                                                    | BANKER                | services                           |                                          |
| Administration       | Good Morning, <b>Rohayu</b><br>You are currently sign on to eBA | NKER services.        |                                    | 80 80 00 00 00 00 00 00 00 00 00 00 00 0 |
| Home<br>My Home Page | Cash Manager<br>Ac, Payment.                                    | Info<br>Rates & Codes |                                    |                                          |

Figure1-10:E-Banker – Cash Manager

| eBANKER                                                                                  |                                                                                                    | UNIMERSITI                            |
|------------------------------------------------------------------------------------------|----------------------------------------------------------------------------------------------------|---------------------------------------|
| Salary Crediting                                                                         |                                                                                                    |                                       |
| Data Entry Verification Inquiry                                                          | Rejection Inquiry Import                                                                                        |                                       |
| Import                                                                                   |                                                                                                    |                                       |
| Please select the file you want to impo                                                  | rt.                                                                                                    |                                       |
|                                                                                          | No ID Validation     Overwrite Employee Profile     Overwrite Employee Profile                                  |                                       |
| File name                                                                                |                                                                                                    | Browse                                |
| Note:                                                                                    |                                                                                                    |                                       |
| Dear Customer,                                                                           |                                                                                                    |                                       |
| Please be informed that effective <u>10 Jul</u><br>from Bank Negara and also to increase | (2012, Bank Islam has enhanced the eBanker to cater 2nd validation checking fo<br>security for IBG transaction. | r InterBank Giro transaction (IBG). T |
| With this enhancement, customer will h<br>1st Level: Account number Validation           | ave 2 levels of transaction validation performed by respective beneficiary bank:                                |                                       |

Figure1-11:E-Banker - Import

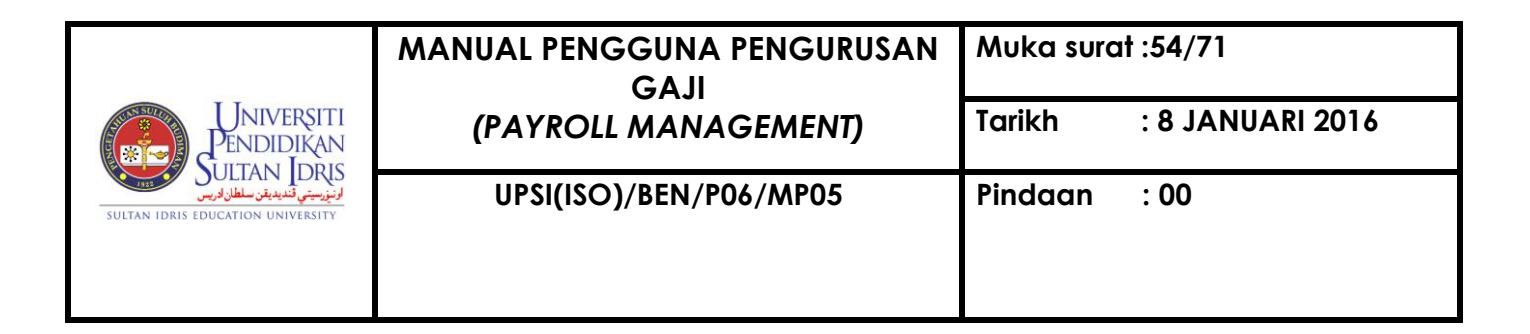

2. Import file

Click Cash Manager >> Payment >> Salary Crediting >> Import

- a. Tick With ID Validation and Overwrite Employee Profile
- b. Browse file. Ensure that file has been zipped. If it was not yet zipped, right click the folder, click Send To and click Compressed (Zipped) Folder.
- c. Click Import
- 3. Make payment

Click Cash Manager  $\rightarrow$  Payment  $\rightarrow$  Salary Crediting  $\rightarrow$  Make Payment

- a. Choose **Debit Account**
- b. Insert Crediting Date
- c. Check Total Amount
- d. Click OK

| eBANKER          | eBANKER           |            |                     |                  |  |  |  |  |
|------------------|-------------------|------------|---------------------|------------------|--|--|--|--|
| Salary Grediting |                   |            |                     |                  |  |  |  |  |
| Data Entry       | Verification      | Inquiry    | Rejection Inquiry   | Import           |  |  |  |  |
| Make payme       | ent for all payee | s          |                     |                  |  |  |  |  |
| OK Cancel        | I                 |            |                     |                  |  |  |  |  |
| Debit Accourt    | nt 08068          | 010003264  | UNIVERSITI PENDIDIK | KAN SULTAN IDR - |  |  |  |  |
| Crediting Da     | te 22/01/2        | 22/01/2015 |                     |                  |  |  |  |  |
| Total Amoun      | t 6,637,0         | 05.96      |                     |                  |  |  |  |  |
|                  |                   |            |                     |                  |  |  |  |  |

Figure1-12:E-Banker – Data Entry

4. Verify payment

Click Cash Manager  $\rightarrow$  Payment  $\rightarrow$  Salary Crediting  $\rightarrow$  Verification  $\rightarrow$  Click on Batch Number  $\rightarrow$  Select All  $\rightarrow$  Verify

|                                                                  | MANUAL PENGGUNA PENGURUSAN<br>GAJI | Muka surc | at :55/71        |
|------------------------------------------------------------------|------------------------------------|-----------|------------------|
| Universiti<br>Pendidikan                                         | (PAYROLL MANAGEMENT)               | Tarikh    | : 8 JANUARI 2016 |
| لونيزيسي للنديدين سلطان ويس<br>Sultan idris Education University | UPSI(ISO)/BEN/P06/MP05             | Pindaan   | : 00             |

| eBAN     | KER                                                      |              |                                  |              |       |                  |     |          |          | UNIVER      | SITIPEN   | DIDIKAN |
|----------|----------------------------------------------------------|--------------|----------------------------------|--------------|-------|------------------|-----|----------|----------|-------------|-----------|---------|
| Sal      | alary Grediting                                          |              |                                  |              |       |                  |     |          |          |             |           |         |
| Data     | Data Entry Verification Inquiry Rejection Inquiry Import |              |                                  |              |       |                  |     |          |          |             |           |         |
| Ve       | erify All Re                                             | ject All Rej | ject Close                       | _            |       | _                |     |          |          | _           |           |         |
| Bato     | h No.                                                    | 000048       | Crediting Date 22/01/2015        | Created on   |       | 21/01/2015       | Ьу  | SSARAH78 |          |             |           |         |
| Fron     | n Account                                                | 08068010003  | 3264 UNIVERSITI PENDIDIKAN SULTA | Verified on  |       |                  | Ьу  |          |          |             |           |         |
| No. (    | Of Rec.                                                  | 1960         |                                  | 1st Appr. o  | n     |                  | Ьу  |          |          |             |           |         |
| Tota     | l Amount                                                 | 6,683,144.85 | j                                | 2nd Appr.    | on    |                  | Ьу  |          |          |             |           |         |
| Stat     | us                                                       | New          |                                  | 3rd Appr. o  | on [  |                  | Ьу  |          |          |             |           |         |
|          | New IC No.                                               | Old IC No.   | Police/Army ID/Passport No. Pa   | iyee Account | Paye  | e Name           |     |          | Amount   | Description | Bank Code | Status  |
|          | 61042110580                                              | 3            | 08                               | 068010024295 | Ab A  | ziz bin Mohd Ya  | tim |          | 6,875.92 | EY150100374 |           | New     |
| <b>V</b> | 75032303607                                              | 9            | 08                               | 068020452179 | Ab W  | /ahab bin Mohar  | nad |          | 1,253.68 | EY150100835 |           | New     |
| <b>V</b> | 74082202594                                              | 9            | 08                               | 068020161756 | Abd ( | Ghani bin Manso  | or  |          | 4,623.98 | EY150100270 |           | New     |
| <b></b>  | 84062201577                                              | 9            | 12                               | 029020343794 | Abd I | Hadi bin Borham  | n   |          | 4,326.57 | EY150101028 |           | New     |
|          | 56012502550                                              | 7            | 08                               | 068020221736 | Abd I | Kadir bin Arifin |     |          | 6,909.09 | EY150100458 |           | New     |
| <b>v</b> | 67080801516                                              | 1            | 12                               | 029010028313 | Abd I | Rahman bin Abd   | Gh  | ani      | 7,070.30 | EY150101082 |           | New     |

# Figure1-13: E-Banker – Verification

| eE | ANKER                   |                                |                    |                      |             | UNIVERSITI PENDIDI | KAN SULTAN II | DRIS Sign Out |
|----|-------------------------|--------------------------------|--------------------|----------------------|-------------|--------------------|---------------|---------------|
| S  | Salary Crediting        |                                |                    |                      |             |                    |               |               |
|    | Data Entry Verifi       | cation Approval Inquiry        | Rejection Inqui    | ry                   |             |                    |               |               |
|    | Please select a bat     | ch and click View Batch button | to approve the tra | nsactions within it. |             |                    |               |               |
|    | View Batch<br>Batch No. | Debit Account No.              | Name               | Crediting Date       | No. Of Trx. | Total Amount       | Status        | _             |
|    |                         |                                |                    |                      |             |                    |               |               |
|    |                         |                                |                    |                      |             |                    |               |               |
|    |                         |                                |                    |                      |             |                    |               |               |
|    |                         |                                |                    |                      |             |                    |               |               |
|    |                         |                                |                    |                      |             |                    |               |               |
|    |                         |                                |                    |                      |             |                    |               |               |
|    |                         |                                |                    |                      |             |                    |               |               |
|    | 1                       |                                |                    |                      |             |                    |               |               |
|    |                         |                                |                    |                      |             |                    |               |               |

Figure1-14:E-Banker – Approval

|                                                                     | MANUAL PENGGUNA PENGURUSAN<br>GAJI | Muka surat :56/71       |  |  |
|---------------------------------------------------------------------|------------------------------------|-------------------------|--|--|
| Universiti<br>Pendidikan                                            | (PAYROLL MANAGEMENT)               | Tarikh : 8 JANUARI 2016 |  |  |
| لونيزيسيتي قنديديقن سلطان فريس<br>Sultan IDRIS EDUCATION UNIVERSITY | UPSI(ISO)/BEN/P06/MP05             | Pindaan : 00            |  |  |
|                                                                     |                                    |                         |  |  |

5. Approve payment

Click Cash Manager  $\rightarrow$  Payment  $\rightarrow$  Salary Crediting  $\rightarrow$  Approval  $\rightarrow$  Click on Batch Number  $\rightarrow$  Select All  $\rightarrow$  Approve

#### **BONUS PAYMENT PROCESS**

Generation of Bonus Voucher

#### Payroll >> Bonus

| Action Edit Qu | iery <u>B</u> loc | k <u>R</u> ecord <u>F</u> ield <u>H</u> | elp <u>W</u> indow |        |   |                                   |
|----------------|-------------------|-----------------------------------------|--------------------|--------|---|-----------------------------------|
|                | ೫                 | 00000                                   |                    |        | 4 |                                   |
| AYF080 - Bor   | nus Uploa         | ad Data                                 |                    |        |   |                                   |
| User: FIN_ADN  | AIN               |                                         |                    |        |   | Date: 19-01-2015 11:50            |
| Bonus Da       | ata File          |                                         |                    |        |   |                                   |
| File Name :    |                   |                                         |                    |        |   | Upload Check Data Staff           |
| Uploaded       | d Data —          |                                         |                    |        |   | Generate Voucher                  |
|                | Bil               | Staff ID                                | Amount             | _      |   | Bill Description *                |
|                |                   |                                         |                    | _      |   | -                                 |
|                |                   |                                         |                    | -      |   |                                   |
|                |                   |                                         |                    | $\neg$ |   | Pay To*:                          |
|                |                   |                                         |                    |        |   | Cost Ctr* :                       |
|                |                   |                                         |                    |        |   |                                   |
|                |                   |                                         |                    |        |   |                                   |
|                |                   |                                         |                    |        |   | Voucher Description*              |
|                | <u> </u>          |                                         |                    | -      |   |                                   |
|                |                   |                                         |                    | $\neg$ |   | -                                 |
|                |                   |                                         |                    | -      |   | Account Code* :                   |
| Total Staff:   | 0                 | Total Amt (RM) :                        |                    |        |   | Voucher Number : Generate Voucher |
|                |                   |                                         |                    | _      |   |                                   |
|                |                   |                                         |                    |        |   |                                   |

#### Figure1-AYF080-1: Bonus Upload Data

To generate bonus voucher,

- 1. Set bonus data to comma delimited (csv) format
- 2. Browse file to be uploaded.
- 3. Upload file.
- 4. Check staff numbers and amount that have been uploaded.
- 5. Fill in the following field:
  - a. Bill Description
  - b. Pay To

|                                                                                               | MANUAL PENGGUNA PENGURUSAN<br>GAJI | Muka surc | at :57/71        |
|-----------------------------------------------------------------------------------------------|------------------------------------|-----------|------------------|
| Universiti<br>Pendidikan                                                                      | (PAYROLL MANAGEMENT)               | Tarikh    | : 8 JANUARI 2016 |
| ولنزييني تنديدين سلطان درس<br>النزييني تنديدين سلطان درس<br>Sultan Idris Education University | UPSI(ISO)/BEN/P06/MP05             | Pindaan   | : 00             |

- c. Cost Centre (for bill creation purpose only)
- d. Voucher Description
- e. Account Code
- 6. Click Generate Voucher. Voucher number will be generated automatically.
- Update the voucher at Account Payable >> Voucher >> Voucher Entry >> Multiple Voucher Entry screen.
- 8. Approve voucher at Account Payable >> Voucher >> Voucher Approval Screen

## **GENERATION OF EC FORMS**

To generate EC Form,

1. Go to Generation of EC Forms Screen

# Payroll >> Income Tax Forms >> Generation of EC Forms

| Action Edit Query Block Record Field Help Window $@$ |                    |
|------------------------------------------------------|--------------------|
| 🙀 AYF009 - EC Forms Data Processing                  |                    |
| User:                                                | Date :             |
| Tax Process Status                                   |                    |
| Тах Year (уууу)                                      | Start Process      |
| From Staff ID                                        |                    |
| To Staff ID                                          | Uncomplete Process |
|                                                      | Exit               |
|                                                      |                    |

Figure1-AYF009-1: EC Forms Data Processing

2. Fill in Tax Year.

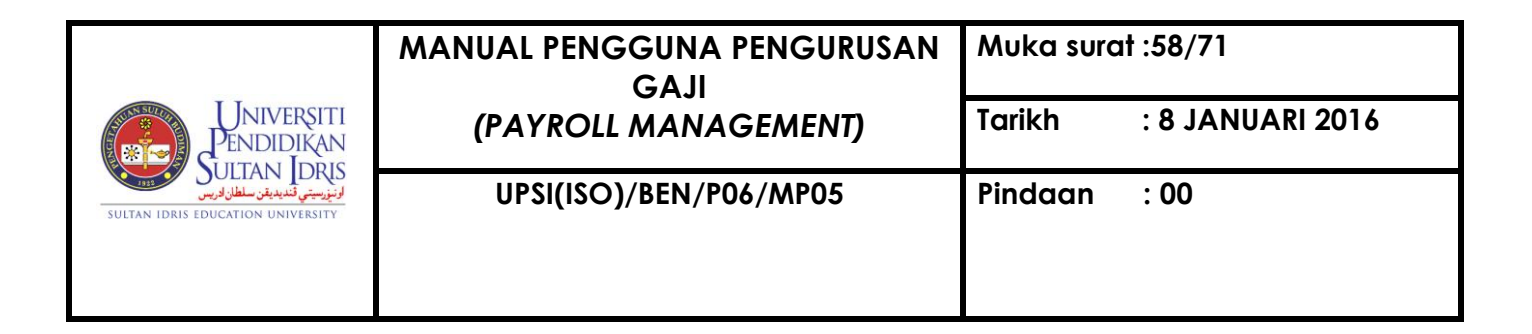

- Leave Staff ID blank. (This parameter will be used if user wants to process EC Form of specific staff).
- 4. Click Start Process button
- 5. The following pop-up screen will be displayed.

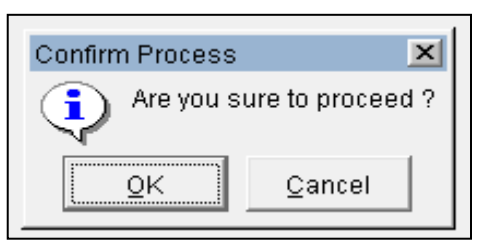

6. Click **OK**. The following pop-up screen will be displayed.

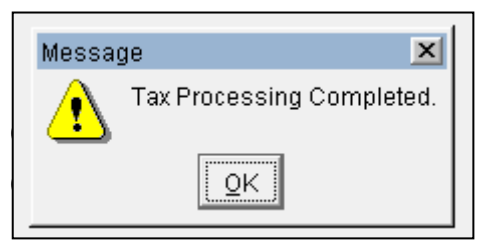

To view income tax report,

1. Go to income tax report screen

#### Payroll >> Income Tax Forms >> Income Tax Reports

| on Edit Query Block Record Field Help Window<br>/ 🍪   🎼   ≫ ம 👘   🚱 📆 🐨   ≪ ◀ 🕨 💌   📪 🛒 瞷   ? |                          |  |  |  |  |  |
|-----------------------------------------------------------------------------------------------|--------------------------|--|--|--|--|--|
| AYR004F-Income Tax                                                                            | Reports                  |  |  |  |  |  |
| C Form EC LPU                                                                                 | EC Details               |  |  |  |  |  |
| - EC Form Printing                                                                            |                          |  |  |  |  |  |
| Year                                                                                          | *Key in as format (yyyy) |  |  |  |  |  |
| Department *                                                                                  |                          |  |  |  |  |  |
| From Siri No *                                                                                |                          |  |  |  |  |  |
| To Siri No *                                                                                  |                          |  |  |  |  |  |
| From Staff ID *                                                                               |                          |  |  |  |  |  |
| To Staff ID *                                                                                 |                          |  |  |  |  |  |
|                                                                                               | Run Report Exit          |  |  |  |  |  |

|                                                                                                    | MANUAL PENGGUNA PENGURUSAN<br>GAJI | Muka suro | at :59/71        |
|----------------------------------------------------------------------------------------------------|------------------------------------|-----------|------------------|
| Universiti<br>Pendidikan                                                                           | (PAYROLL MANAGEMENT)               | Tarikh    | : 8 JANUARI 2016 |
| ونيزيسيتي قنديديغن سلطان لاريس<br>ورسيتي قنديديغن سلطان لاريس<br>Sultan idris education university | UPSI(ISO)/BEN/P06/MP05             | Pindaan   | : 00             |
|                                                                                                    |                                    |           |                  |

| Action Edit Query Block Record Field Help Window |                          |  |  |  |  |  |
|--------------------------------------------------|--------------------------|--|--|--|--|--|
| AYR004F-Income Tax Reports                       |                          |  |  |  |  |  |
| EC Form EC LPU EC Deta                           | ails                     |  |  |  |  |  |
| EC Details                                       |                          |  |  |  |  |  |
| Year                                             | *Key in as format (yyyy) |  |  |  |  |  |
| Department *                                     |                          |  |  |  |  |  |
| From Staff ID *                                  |                          |  |  |  |  |  |
| To Staff ID *                                    |                          |  |  |  |  |  |
|                                                  | Run Report Exit          |  |  |  |  |  |

Figure1-AYR004F-2: Income Tax Reports - EC Details

- 2. Select required report.
- 3. Fill in all required information.
- 4. Click Run Report button

# **GENERATION OF RETURN OF REMUNERATION**

- 1. Before generate Return of Remuneration, user should ensure there is imsupsi folder in Drive C.
- Next, go to Return of Remuneration screen
   Payroll >> Income Tax Forms >> Return of Remuneration

|                                                                      | MANUAL PENGGUNA PENGURUSAN<br>GAJI | Muka sura | at :60/71        |
|----------------------------------------------------------------------|------------------------------------|-----------|------------------|
| Universiti<br>Pendidikan                                             | (PAYROLL MANAGEMENT)               | Tarikh    | : 8 JANUARI 2016 |
| لونيزوسيتي قنديديقن سلطان لاريس<br>Sultan IDRIS EDUCATION UNIVERSITY | UPSI(ISO)/BEN/P06/MP05             | Pindaan   | : 00             |
|                                                                      |                                    |           |                  |

| Action Edit Query Block Record Field Help Window  |                        |
|---------------------------------------------------|------------------------|
| 🔞 AYF077 - Return of Remuneration from Employment |                        |
| User: FIN_ADMIN                                   | Date: 25-09-2014 15:44 |
| Return of Remuneration from Employment            |                        |
|                                                   |                        |
| File Name                                         |                        |
| Company Code *                                    |                        |
| Process Year (yyyy)                               |                        |
| Category 🗨                                        |                        |
| Staff Type                                        |                        |
| From Staff ID *                                   |                        |
| To Staff ID *                                     |                        |
|                                                   |                        |
|                                                   |                        |
| ,                                                 |                        |
|                                                   | Start Process          |
|                                                   |                        |
|                                                   |                        |

Figure1-AYF077-1: Return of Remuneration from Employment

- 3. Fill in all required information as follows:
  - a. Company Code Upsi
  - b. Process Year Eg: 2014
  - c. Category Employer @ Employee (process one by one for each category)
  - d. Staff Type Tetap
- Click Start Process button. File Name will be generated automatically. The data of this report will be entered automatically into imsupsi folder that has been created earlier. User should process both employer and employee report and submit to LHDN together with Form E.

| UNIVERȘITI<br>PENDIDIKAN<br>SULTAN IDRIS<br>VULTAN IDRIS EDUCATION UNIVERSITY | MANUAL PENGGUNA PENGURUSAN<br>GAJI | Muka surat :61/71 |                  |
|-------------------------------------------------------------------------------|------------------------------------|-------------------|------------------|
|                                                                               | (PAYROLL MANAGEMENT)               | Tarikh            | : 8 JANUARI 2016 |
|                                                                               | UPSI(ISO)/BEN/P06/MP05             | Pindaan           | : 00             |
|                                                                               |                                    |                   |                  |

#### **GENERATION OF AUTOPAY FILE**

- 1. User should ensure there is imsupsi folder available in Drive C in order to process autopay file.
- 2. Next, go to Gerenate Autopay File screen

Payroll >> Generate Autopay File

| Action Edit Query Block Record Field Help Window |                        |
|--------------------------------------------------|------------------------|
|                                                  |                        |
| 🖓 AYF060 - Autopay Generate File                 |                        |
| User: FIN_ADMIN                                  | Date: 25-09-2014 15:24 |
| Generate Autopay Listing                         |                        |
|                                                  |                        |
|                                                  |                        |
| File Name                                        |                        |
| Process Month (yyyymm)                           |                        |
| Autopay Listing                                  |                        |
| Process Type*                                    |                        |
| Crediting Date (ddmmyyyy)                        |                        |
|                                                  |                        |
|                                                  |                        |
| 1                                                |                        |
| Process Status                                   |                        |
| Total Debit                                      |                        |
| Total Credit                                     |                        |
| Tot Pec Processed                                | Start Process          |
|                                                  |                        |
|                                                  |                        |
|                                                  |                        |

Figure1-AYF060-1: Autopay Generate File

- 3. Fill in all required information as follows:
  - a. File Name: Create by user
  - b. Process Month
  - c. Select required Autopay Listing
  - d. Process Type
  - e. Crediting Date
- 4. Click **Start Process** button. The file will be placed automatically into imsupsi folder.

| UNIVERSITI<br>PENDIDIKAN<br>SULTAN IDRIS<br>SULTAN IDRIS EDUCATION UNIVERSITY | MANUAL PENGGUNA PENGURUSAN<br>GAJI | Muka surat :62/71 |                  |
|-------------------------------------------------------------------------------|------------------------------------|-------------------|------------------|
|                                                                               | (PAYROLL MANAGEMENT)               | Tarikh            | : 8 JANUARI 2016 |
|                                                                               | UPSI(ISO)/BEN/P06/MP05             | Pindaan           | : 00             |
|                                                                               |                                    |                   |                  |

#### **BOARD OF DIRECTORS (BOD) ALLOWANCE**

#### PART 1: ALLOWANCE PROCESS

To process BOD's allowance,

1. Go to Monthly Allowance Process screen

## Payroll >> Monthly Allowance Process

| 🙀 AYF064 - Monthly Allowance Proces                                  | 3        |                                                                                     |
|----------------------------------------------------------------------|----------|-------------------------------------------------------------------------------------|
| User : ROHAYU.GHAZ/                                                  |          | Date : 18-11-2015 11:23                                                             |
| Payroll Process - Allowance                                          |          |                                                                                     |
| Payroll Month Process Type 3<br>Staff Type From Staff ID To Staff ID | (yyyymm) | Start Process<br>Salary Screen<br>Transfer Finalized Data<br>Reverse Finalized Data |

Figure1-AYF064-1: Monthly Allowance Process

2. Fill in all required information as follows:

| Parameter     | Example | Description                                |
|---------------|---------|--------------------------------------------|
| Payroll Month | 201511  |                                            |
| Staff Type    | LPU     |                                            |
| From Staff ID |         | Fill in this parameter if user wants to    |
| To Staff ID   |         | process/transfer/reverse allowance data of |
|               |         | specific board of director only.           |

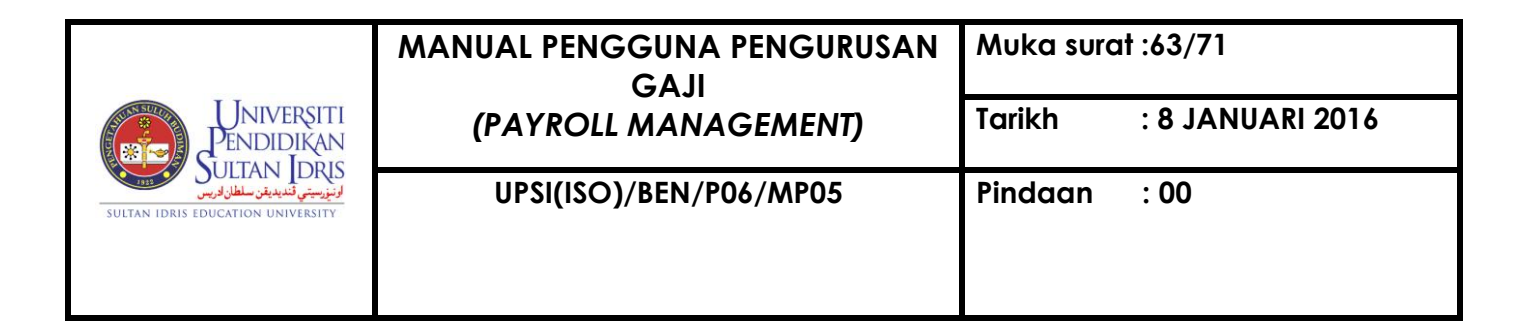

3. Click Start Process button. The following pop-up screen will be displayed

| Confirm Process | X                |
|-----------------|------------------|
| Are you s       | ure to proceed ? |
| QK              | Cancel           |

4. Click **OK**. The following pop-up screen will be displayed

|   | Messag | je 🔀                      |  |
|---|--------|---------------------------|--|
| - | ⚠      | Salary Process Completed. |  |
|   |        | <u>O</u> K                |  |

- 5. Click OK
- Click Salary Screen button to view BOD's allowance that has been processed. Otherwise, click Transfer Finalized Data button. The following pop-up screen will be displayed.

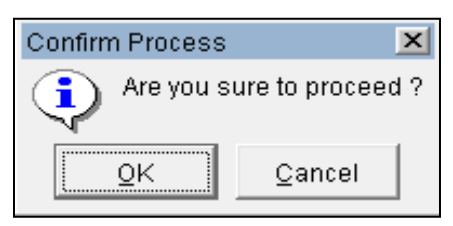

7. Click **OK**. The following pop-up screen will be displayed.

| Forms      | ×              |
|------------|----------------|
| Transac    | tion Complete! |
| <u></u> ΩK | Cancel         |

- 8. Click OK
- 9. To reverse allowance data that have been processed, click **Reverse Finalized Data** button. The following pop-up screen will be displayed.

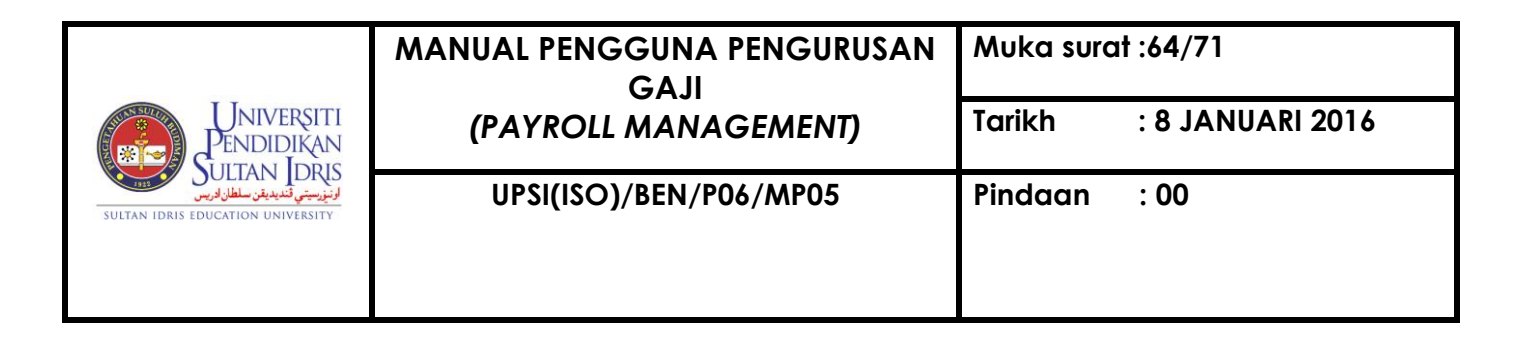

| Confirm Process |                | X |
|-----------------|----------------|---|
| Are you s       | ure to proceed | ? |
| <u>0</u> K      | Cancel         |   |

10. Click **OK**. The following pop-up screen will be displayed

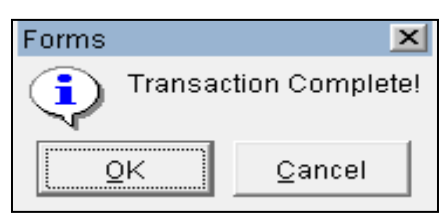

11. Click OK

# PART 2: BOD'S ALLOWANCE POSTING

1. Go to Monthly Payroll Process screen

#### Payroll >> Monthly Payroll Posting

| 🔞 AYF058 - Payroll Posting |                  |              |
|----------------------------|------------------|--------------|
| User : ROHAYU.GHAZ/        |                  |              |
| Payroll Posting            |                  |              |
|                            |                  |              |
| Payroll Month              | 2015-11          | (yyyy-mm)    |
| Date                       | 16-11-2015       | (dd-mm-yyyy) |
| Staff Type                 |                  | <b>•</b>     |
| Vch Type                   | BR               | <b>•</b>     |
| Voucher No                 |                  |              |
| Invoice No                 |                  |              |
|                            |                  |              |
|                            |                  |              |
|                            | Voucher Creation | Delete Test  |

Figure1-AYF058-1: Payroll Posting

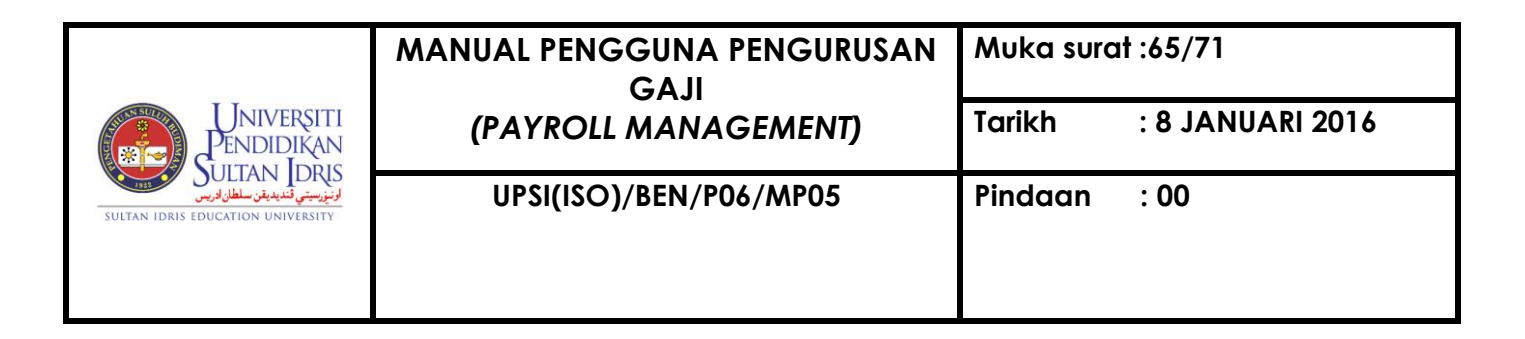

2. Fill in all required information as follows:

| Parameter  | Example                     | Description         |
|------------|-----------------------------|---------------------|
| Staff Type | Lembaga Pengarah Universiti |                     |
| Vch Type   | TEST                        | Select voucher type |

3. Click **Voucher Creation** button. The following pop-up screen will be displayed.

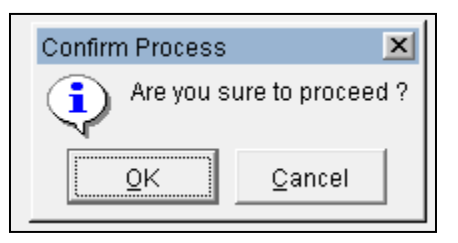

4. Click **OK**. Another pop-up screen will be displayed.

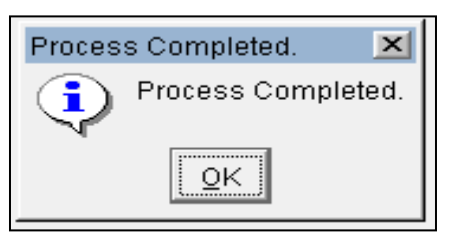

- 5. Click OK. Voucher No. and Bill No. will be generated automatically
- Copy voucher number. Go to voucher entry screen as follows: Account Payable >> Voucher >>Voucher Entry >> Multiple Voucher Entry

| UNIVERSITI<br>PENDIDIKAN<br>ULTAN IDRIS<br>SULTAN IDRIS EDUCATION UNIVERSITY | MANUAL PENGGUNA PENGURUSAN<br>GAJI | Muka surat :66/71 |                  |
|------------------------------------------------------------------------------|------------------------------------|-------------------|------------------|
|                                                                              | (PAYROLL MANAGEMENT)               | Tarikh            | : 8 JANUARI 2016 |
|                                                                              | UPSI(ISO)/BEN/P06/MP05             | Pindaan           | : 00             |
|                                                                              |                                    |                   |                  |

| 🙀 WPF050 - Multiple Payto Name Voucher Entry |               |              |           |          |            |                        |          |         |               |          |            |
|----------------------------------------------|---------------|--------------|-----------|----------|------------|------------------------|----------|---------|---------------|----------|------------|
| User : ROHAYU.GHAZ/                          |               |              |           |          |            | Date: 16-11-2015 16:59 |          |         |               |          |            |
| Voucher with Multiple Payto Name             |               |              |           |          |            |                        |          |         |               |          |            |
| Vauahar Na                                   |               | Data III     |           | _        |            | 1                      |          |         |               |          |            |
| Volucitier No                                | E 💻           | Date  16     | 5-11-2015 | _        |            | Voucher Printing       |          |         |               |          |            |
| Bills No* Customer Invoice No                |               |              |           |          |            | Check DT CR            |          |         |               |          |            |
| Description                                  |               |              |           | _        |            | Get GRN Detail         |          |         |               |          |            |
|                                              |               |              |           |          |            |                        |          |         |               |          |            |
|                                              |               |              |           |          |            |                        |          |         |               |          |            |
|                                              |               |              |           | _        |            |                        |          |         |               |          |            |
| Enter                                        |               |              |           |          | Fotal Krec | it (RM) \$0.00         |          |         |               |          |            |
| Amount Status                                | ENTRY         | Subsystem ID | VCH       | _        | Total Deb  | uit (RM) \$0.00        |          |         |               |          |            |
|                                              |               |              |           |          |            |                        |          |         |               |          |            |
|                                              |               |              |           |          |            |                        |          |         |               |          |            |
| Payto becaus                                 |               |              | Cost      | Acct     |            |                        |          |         |               | Trans    |            |
| Creditor Type Payto ID* Payto Name           | Bank Acct No. | IC No.       | Center*   | Code*    | Dasar*     | Description            | GRN No   | Line No | Project Code* | Туре     | Amount     |
|                                              |               |              |           |          |            |                        |          |         |               |          | <b>_</b> _ |
|                                              |               |              |           | <u> </u> |            |                        | <u> </u> |         |               | <u> </u> |            |
| <u> </u>                                     |               |              |           |          |            |                        |          |         |               | <b>–</b> |            |
|                                              |               |              |           |          |            |                        |          |         |               | <b>_</b> |            |
|                                              |               |              |           |          |            |                        |          |         |               | <u> </u> |            |
| <b>_</b>                                     |               |              |           |          |            |                        |          |         |               |          |            |
|                                              |               |              |           |          |            |                        |          |         |               | -        |            |
| <b>_</b>                                     |               |              |           |          |            |                        |          |         |               | -        |            |
| <b>v</b>                                     |               |              |           | 1        |            |                        | 1        |         |               |          |            |
| <b>v</b>                                     |               |              |           | 1        |            |                        |          |         |               | <b>_</b> | <b>•</b>   |
|                                              |               |              |           |          |            |                        |          | _       |               |          |            |

Figure1-WPF050-1: Multiple Payto Name Voucher Entry

7. Click button Enter Query 2. Paste the test voucher number. Click Execute Query

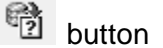

- 8. Test voucher will display all allowances data that have been processed. Check the data.
- 9. Print out Monthly Salary Listing. Go to Payroll Report screen.

Payroll >> Payroll Reports >> Payroll Report Listing

|                                                                  | MANUAL PENGGUNA PENGURUSAN<br>GAJI | Muka surc | at :67/71        |
|------------------------------------------------------------------|------------------------------------|-----------|------------------|
| Universiti<br>Pendidikan                                         | (PAYROLL MANAGEMENT)               | Tarikh    | : 8 JANUARI 2016 |
| لانزريتي قنديدية سلطان فريس<br>Sultan Idris Education University | UPSI(ISO)/BEN/P06/MP05             | Pindaan   | : 00             |
|                                                                  |                                    |           |                  |

| 🙀 AYROO1F-Repo  | rt Listing for Payroll      |                     |                      |                 |            |           |                  |
|-----------------|-----------------------------|---------------------|----------------------|-----------------|------------|-----------|------------------|
| Payroll Payslip | Payroll Report Listing      | Allowance/Deductior | Bank Listing         | Payroll Er      | ror Salary | Deduction | Detail Deduction |
| Please sel      | ect which report to display | /:                  |                      |                 |            |           |                  |
|                 |                             |                     |                      |                 |            |           |                  |
| Month (         | www.mm)                     |                     |                      |                 |            |           |                  |
|                 |                             |                     | Ch-65 Tr 2           |                 |            |           |                  |
|                 | маптуре                     | <u> </u>            | stan Type 2          |                 | <u> </u>   |           |                  |
| Cost Cent       | re From *                   | C                   | ost Centre To *      |                 |            |           |                  |
| Depa            | artment *                   |                     |                      |                 |            |           |                  |
| Incom           | e Code *                    |                     |                      |                 |            |           |                  |
|                 | J                           |                     |                      |                 |            |           |                  |
| SALAR'          | Y/PAYROLL                   | KW                  | SP/EPF               |                 |            |           |                  |
| 🔿 1. Mor        | thly Salary Listing (All)   | <u> </u>            | Caruman KWSP - O     | Id              |            |           |                  |
| 2. Mor          | thly Salary Listing (By Cos | st Ctr) 💮 2.        | Caruman KWSP - N     | ew              |            |           |                  |
| 🔿 3. Sun        | nmary Salary Listing (All)  | KWA                 | Р                    |                 |            |           |                  |
| 🔿 4. Sun        | nmary Salary Listing (By Co | ost Ctr) 🗌 🗌 1.     | —<br>Penyata Caruman | Bulanan Listing |            |           |                  |
| 🔘 5. Vari       | ance Report                 | 2.                  | KWAP - Format 2C     | :               |            |           |                  |
| OTHERS          | <u>i</u>                    |                     | Tambah :             | Tolak :         |            |           |                  |
| 🔿 1. inco       | me Tax Listing              |                     | 🔍 B (a)              | 🔍 C (a)         |            |           |                  |
| 🔿 2. Tak        | aful Malaysia Listing       |                     | 💭 B (b)              | 🔘 C (b)         |            |           |                  |
| 🔘 3. Penj       | yata Potongan Cukai         | _                   | 💭 B (c)              | 🔘 C (c)         |            |           |                  |
| 🔘 4. Zaka       | at Listing 📃 🚽              | ·                   |                      | 🔘 C (d)         |            |           |                  |
| 🔿 5. Peri       | keso (borang 8A)            | 🖸 3.                | Senarai Induk Kaki   | tangan Yang Me  | encarum    |           |                  |
| 🔿 6. Con        | nputer Loan Listing         | 04.                 | Listing By Cost Ce   | ntre            |            | _         |                  |
| C 7. Cove       | er Borang 8A                | ◯ 5.                | Total By Cost Cent   | re              |            | Run       | Report           |
| 🖸 8. Cove       | er Kwsp                     | 0 6.                | Borang CN 3 - Baya   | ran Caruman Bu  | ılanan     | 6. Borang | CN 3 (Excel)     |
| Cheque          | No.                         |                     |                      |                 |            |           |                  |

Figure1-AYR001F-1:Report Listing for Payroll – Bank Listing

10. Fill in all required information as follows:-

| Parameter  | Example | Description              |
|------------|---------|--------------------------|
| Month      | 201511  | Required allowance month |
| Staff Type | LPU     | Staff Type               |

# 11. Select Monthly Salary Listing (All)

- 12. Clik Run Report button
- 13. The report will be displayed. Print the report.
- 14. Delete test voucher. Go to Monthly Payroll Process screen

# Payroll >> Monthly Payroll Posting

|                                                                    | MANUAL PENGGUNA PENGURUSAN<br>GAJI | Muka surc | at :68/71        |
|--------------------------------------------------------------------|------------------------------------|-----------|------------------|
| Universiti<br>Pendidikan                                           | (PAYROLL MANAGEMENT)               | Tarikh    | : 8 JANUARI 2016 |
| لۇنزىيىتى ئىدىغان ساطان لەرسى<br>Sultan idris education university | UPSI(ISO)/BEN/P06/MP05             | Pindaan   | : 00             |

| 😨 AYF058 - Payroll Posting |                  |              |  |
|----------------------------|------------------|--------------|--|
| User: ROHAYU.GHAZ/         |                  |              |  |
| Payroll Posting            |                  |              |  |
|                            |                  |              |  |
| Payroll Month              | 2015-11          | (yyyy-mm)    |  |
| Date                       | 16-11-2015       | (dd-mm-yyyy) |  |
| Staff Type                 |                  | •            |  |
| Vch Type                   | BR               | •            |  |
| Voucher No                 |                  |              |  |
| Invoice No                 |                  |              |  |
|                            |                  |              |  |
|                            |                  |              |  |
|                            | Voucher Creation | Delete Test  |  |

Figure1-AYF058-1: Payroll Posting

15. Fill in all required information as follows:

| Parameter  | Example                     | Description         |
|------------|-----------------------------|---------------------|
| Staff Type | Lembaga Pengarah Universiti | Select staff type   |
| Vch Type   | TEST                        | Select voucher type |

16. Click **Delete Test** button. The following pop-up screen will be displayed.

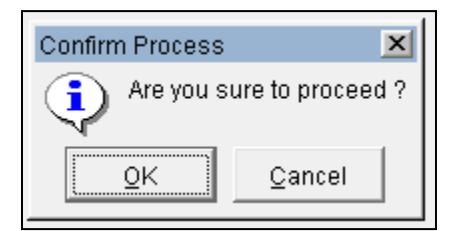

17. Click **OK**.

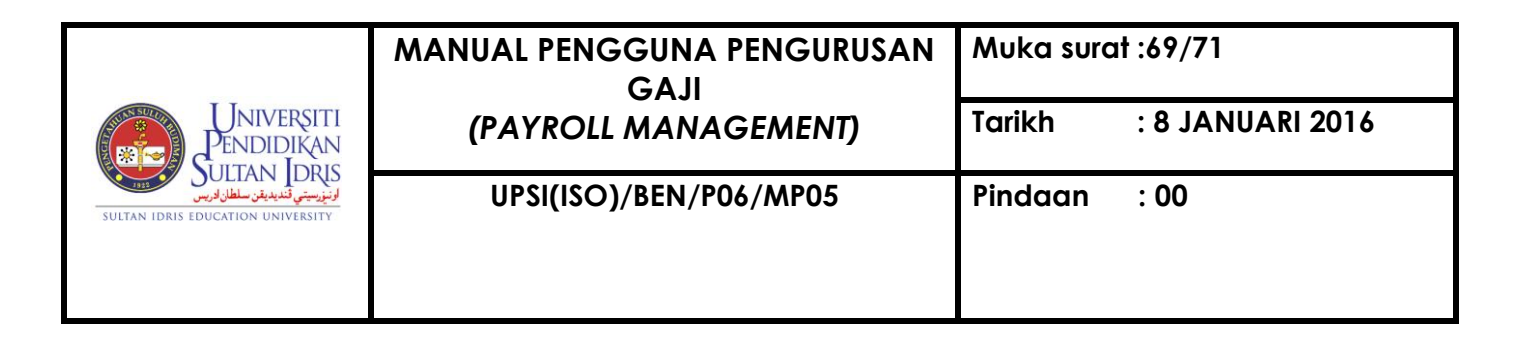

| Process Completed. 🛛 💌 |  |  |  |  |  |  |  |  |  |
|------------------------|--|--|--|--|--|--|--|--|--|
| Process Completed.     |  |  |  |  |  |  |  |  |  |
| OK                     |  |  |  |  |  |  |  |  |  |

- 18. Click **OK**. Next, create the real voucher. Select Staff Type and Select BR from Voucher Type, Click **Voucher Creation** button. Voucher No. and Bill No. will be generated automatically. Copy voucher number.
- 19. Go to voucher entry screen as follows:

## Account Payable >> Voucher >>Voucher Entry >> Multiple Voucher Entry

| 🥵 WPF050 - Mi                    | ultiple Payto Name | Voucher Entry       |               |              |                 |               |                |                        |        |         |               |               |        |   |
|----------------------------------|--------------------|---------------------|---------------|--------------|-----------------|---------------|----------------|------------------------|--------|---------|---------------|---------------|--------|---|
| User: ROHAYU.                    | .GHAZ/             |                     |               |              |                 |               |                | Date: 16-11-2015 16:59 |        |         |               |               |        |   |
| Voucher with Multiple Payto Name |                    |                     |               |              |                 |               |                |                        |        |         |               |               |        |   |
| Voucher No                       |                    | Vch Category        | -             | Date 1       | 3 11 2015       | _             |                | Vauahaa Daiatia a      |        |         |               |               |        |   |
| rouchor no                       | 1                  |                     | <u> </u>      | outo III     | 3-11-2013       | _             |                | Voucher Printing       |        |         |               |               |        |   |
| Bills No*                        |                    | Customer Invoice No |               |              |                 |               |                | Check DT CR            |        |         |               |               |        |   |
| Description                      | lescription        |                     |               |              | _               |               | Get GRN Detail |                        |        |         |               |               |        |   |
|                                  |                    |                     |               |              |                 |               |                |                        |        |         |               |               |        |   |
|                                  |                    |                     |               |              |                 |               |                |                        |        |         |               |               |        |   |
|                                  | ,<br>r             |                     |               |              |                 | _             |                |                        |        |         |               |               |        |   |
| Enter                            | 1                  |                     |               |              |                 | 1             | Total Kred     | sit (RM) \$0.00        |        |         |               |               |        |   |
| Amount                           |                    | Status Et           | ITRY          | Subsystem ID | VCH             |               | Total Det      | oit (RM) \$0.00        |        |         |               |               |        |   |
|                                  |                    |                     |               |              |                 |               |                |                        |        |         |               |               |        |   |
| Deside Dedail                    | •-                 |                     |               |              |                 |               |                |                        |        |         |               |               |        |   |
| Payto Detai                      | is is              |                     |               |              |                 |               |                |                        |        |         |               |               |        |   |
|                                  |                    |                     |               |              | Cost            | Acct          |                |                        |        |         |               | Trans         |        |   |
| Creditor Type                    | Payto ID*          | Payto Name          | Bank Acct No. | IC No.       | Cost<br>Center* | Acct<br>Code* | Dasar*         | Description            | GRN No | Line No | Project Code* | Trans<br>Type | Amount |   |
| Creditor Type                    | Payto ID*          | Payto Name          | Bank Acct No. | IC No.       | Cost<br>Center* | Acct<br>Code* | Dasar*         | Description            | GRN No | Line No | Project Code* | Trans<br>Type | Amount | 1 |
| Creditor Type                    | Payto ID*          | Payto Name          | Bank Acct No. | IC No.       | Cost<br>Center* | Acct<br>Code* | Dasar*         | Description            | GRN No | Line No | Project Code* | Trans<br>Type | Amount | - |
| Creditor Type                    | Payto ID*          | Payto Name          | Bank Acct No. | IC No.       | Cost<br>Center* | Acct<br>Code* | Dasar*         | Description            | GRN No | Line No | Project Code* | Trans<br>Type | Amount | 1 |
| Creditor Type                    | Payto ID*          | Payto Name          | Bank Acct No. | IC No.       | Cost<br>Center* | Acct<br>Code* | Dasar*         | Description            | GRN No | Line No | Project Code* | Trans<br>Type | Amount | 1 |
| Creditor Type                    | Payto ID*          | Payto Name          | Bank Acct No. | IC No.       | Cost<br>Center* | Acct<br>Code* | Dasar*         | Description            | GRN No | Line No | Project Code* | Trans<br>Type | Amount | • |
| Creditor Type                    | Payto ID*          | Payto Name          | Bank Acct No. | IC No.       | Cost<br>Center* | Acct<br>Code* | Dasar*         | Description            | GRN No | Line No | Project Code* | Trans<br>Type | Amount | • |
| Creditor Type                    | Payto ID*          | Payto Name          | Bank Acct No. | IC No.       | Cost<br>Center* | Acct<br>Code* | Dasar*         | Description            | GRN No | Line No | Project Code* | Trans<br>Type | Amount | • |
| Creditor Type                    | Payto ID*          | Payto Name          | Bank Acct No. | IC No.       | Cost<br>Center* | Acct<br>Code* | Dasar*         | Description            | GRN No | Line No | Project Code* | Trans<br>Type | Amount | • |
| Creditor Type                    | Payto ID*          | Payto Name          | Bank Acct No. |              | Cost<br>Center* | Acct<br>Code* | Dasar*         | Description            | GRN No | Line No | Project Code* | Trans<br>Type | Amount | • |
| Creditor Type                    | Payto ID*          | Payto Name          | Bank Acct No. | IC No.       | Cost<br>Center* | Acct<br>Code* | Dasar*         | Description            | GRN No | Line No | Project Code* | Trans<br>Type | Amount | • |
| Creditor Type                    | Payto ID*          | Payto Name          | Bank Acct No. | IC No.       | Cost<br>Center* | Acct<br>Code* | Dasar*         | Description            | GRN No | Line No | Project Code* | Trans<br>Type | Amount |   |

Figure1-WPF050-1: Multiple Payto Name Voucher Entry

20. Click button Enter Query 2. Paste voucher number that has been copied earlier.

Click Execute Query 🖄 button

- 21. Payroll voucher will display allowance data that have been processed. Check the data.
- 22. Update voucher description.
- 23. Click Check DT CR button
- 24. Click 🖉 button.
- 25. Next, approve the voucher. Go to voucher approval screen as follows:

Account Payable >> Voucher >> Voucher Approval

|                                                                     | MANUAL PENGGUNA PENGURUSAN<br>GAJI | Muka surc | at :70/71        |
|---------------------------------------------------------------------|------------------------------------|-----------|------------------|
| Universiti<br>Pendidikan                                            | (PAYROLL MANAGEMENT)               | Tarikh    | : 8 JANUARI 2016 |
| لونيزيسيتي قنديديقن سلطان فريس<br>Sultan Idris Education University | UPSI(ISO)/BEN/P06/MP05             | Pindaan   | : 00             |
|                                                                     |                                    |           |                  |

| ۷ <mark>و</mark> | /PF004 - Vouch                            | er Approval |           |                |            |          |             |        |          |      |          |           |          |
|------------------|-------------------------------------------|-------------|-----------|----------------|------------|----------|-------------|--------|----------|------|----------|-----------|----------|
| Us               | er : ROHAYU.GHAZ/ Date : 17-11-2015 03:55 |             |           |                |            |          |             |        |          |      |          |           |          |
| Γ                | - Voucher Approval Pay to ID Dt/CR        |             |           |                |            |          |             |        |          |      |          |           |          |
|                  | Voucher No                                | Pay To Name | Bank Code | Bank Acct. No. | Enter Date | Enter By | Name        | Status | Sys      | Туре | Category | Total Amt |          |
|                  |                                           |             |           |                |            |          |             |        |          |      |          |           | <b>_</b> |
|                  |                                           |             |           |                |            |          |             |        |          |      |          |           |          |
|                  |                                           |             |           |                |            |          |             |        |          |      |          |           |          |
|                  |                                           |             |           |                |            |          |             |        |          |      |          |           |          |
|                  |                                           |             |           |                |            |          |             |        |          |      |          |           |          |
|                  |                                           |             |           |                |            |          |             |        |          |      |          |           |          |
|                  |                                           |             |           |                |            |          |             |        |          |      |          |           |          |
|                  |                                           |             |           |                |            |          |             |        |          |      |          |           | 4        |
|                  |                                           |             |           |                |            |          |             |        |          |      |          |           |          |
| ļĻ               |                                           |             |           |                |            |          |             |        |          |      |          |           |          |
|                  |                                           |             |           |                |            |          |             |        |          |      |          |           | 4        |
|                  |                                           |             |           |                |            |          |             |        | <u> </u> |      |          |           | 4        |
|                  |                                           |             |           |                |            |          |             |        | <u> </u> |      |          |           |          |
|                  |                                           |             |           |                |            |          |             |        |          |      |          |           | _        |
|                  | Total Papard -                            |             |           |                |            |          |             | 1      |          |      |          |           |          |
|                  | Total Record :                            | 0           |           |                |            |          | Edit Detail |        | Approv   | e    |          |           |          |

Figure1-WPF004-1: Voucher Approval

- 26. Select BOD's allowance voucher.
- 27. Click **Edit Detail** button to view voucher detail. Otherwise, click **Approve** button. The following pop-up screen will be displayed.

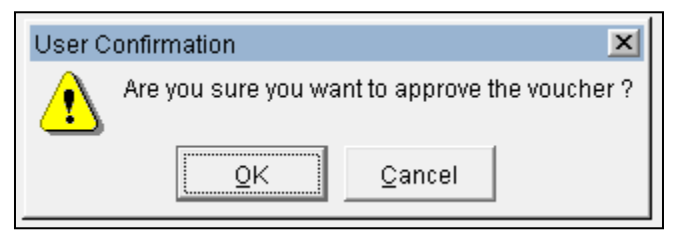

28. Click **OK**. The following pop-up screen will be displayed.

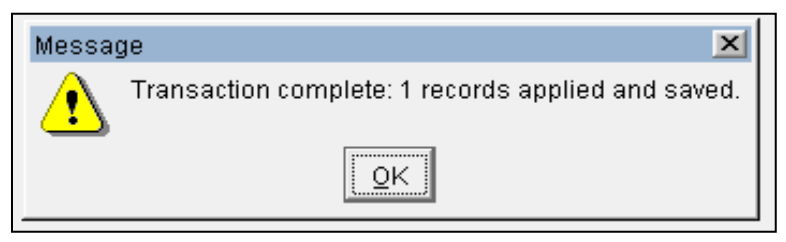

29. Click **OK**.

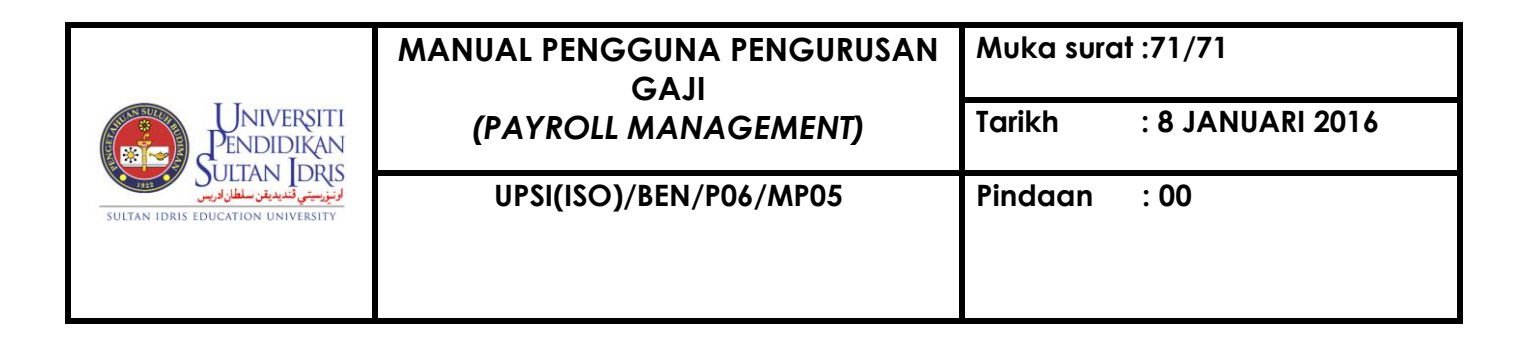

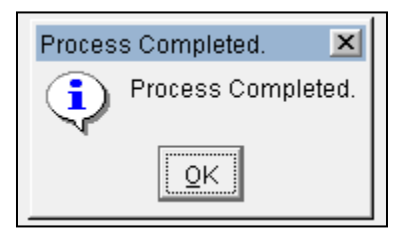

30. Click **OK**